\*Applicant is required to Login SSO ID through Rajnivesh Portal and apply for New Water Connection.

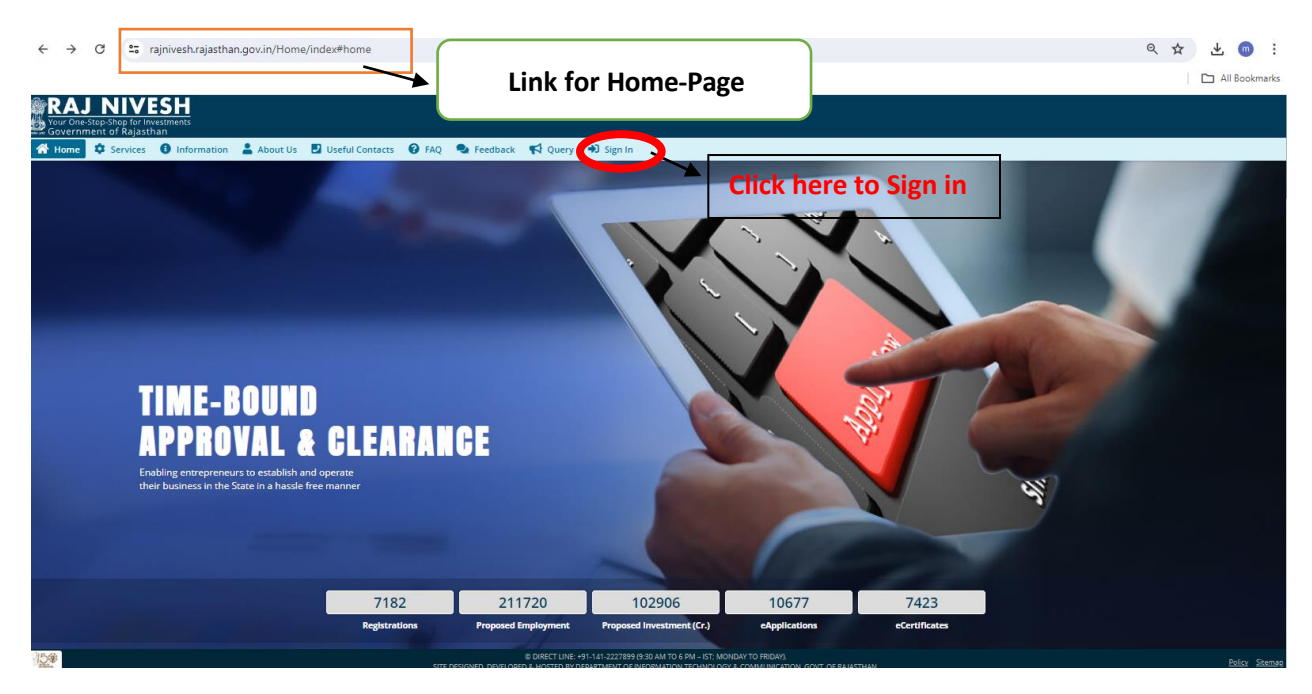

| Rajasthan Single Sign On v255<br>One Digital Identity for all Applications |    |                                                                                 | English   हिन्दी    |
|----------------------------------------------------------------------------|----|---------------------------------------------------------------------------------|---------------------|
| DDC                                                                        |    | Login                                                                           | Registration        |
|                                                                            |    | Fill SS                                                                         | O ID and Password   |
| 28 APPS                                                                    |    |                                                                                 |                     |
| <                                                                          |    | 296 <sup>9</sup> 9                                                              | 8 Enter Captcha 40€ |
|                                                                            |    | La                                                                              | gin                 |
|                                                                            |    |                                                                                 | )R                  |
| ITIES                                                                      |    | with (Penc                                                                      | naan e-Pramaan      |
| 1,098                                                                      | 64 | I Forgot my Digital Identity (SSOID). C I Forgot my Password. <u>Click Here</u> | lick Here           |
|                                                                            |    | I have multiple SSOIDs <u>Click here to r</u>                                   | nerge               |

|                    |                                                              |                                                                     | All Bookmarks       |
|--------------------|--------------------------------------------------------------|---------------------------------------------------------------------|---------------------|
| Your One<br>Govern | J NIVESH<br>e-Stop-Shop for Investments<br>ment of Rajasthan | LM, PF<br>ENTREPRENEUR/ INVESTOR COMMON APPLICATION FORM (ONE-TIME) | Applicant's Account |
| Menu               | BRN Details                                                  |                                                                     | *mandatory input    |
|                    | Enter 16 digit BRN oumber*                                   | Do not have BRN?<br>Click hear to get it                            |                     |
|                    |                                                              | Enter BRN number and<br>then clikon Submit                          |                     |
|                    |                                                              |                                                                     |                     |

९☆ ± . :

← → C 😁 rajnivesh.rajasthan.gov.in/Registration/BRN

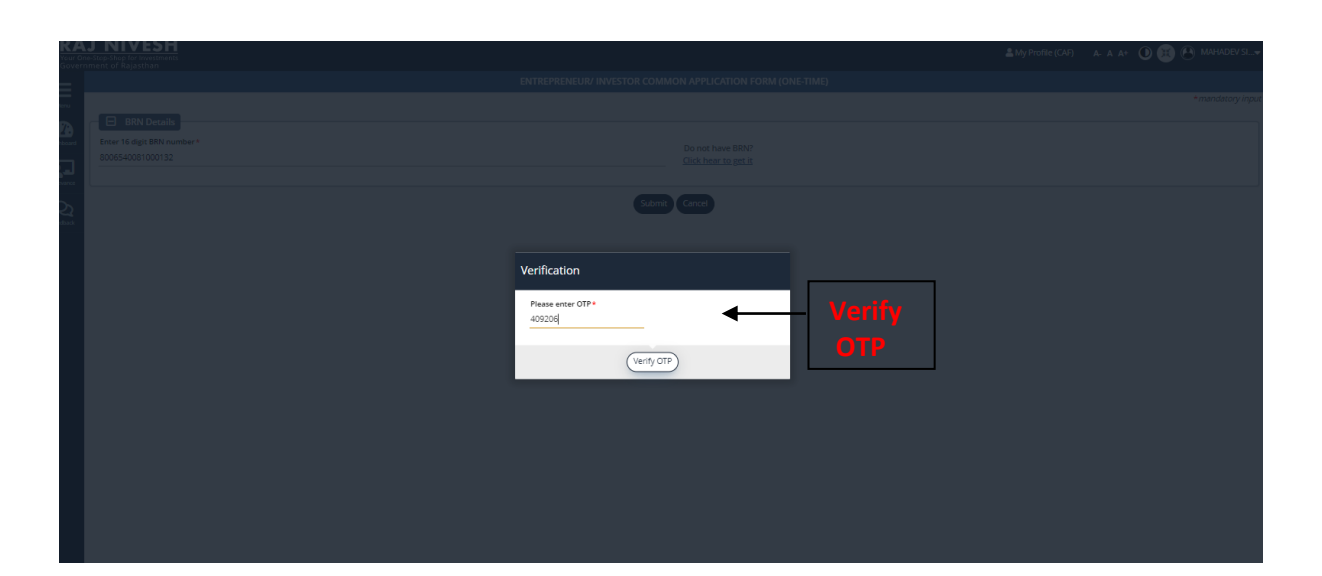

| CAJ NIVESH                                                                                                    |                                                                                                    |                                                                                    |
|----------------------------------------------------------------------------------------------------|----------------------------------------------------------------------------------------------------|------------------------------------------------------------------------------------|
|                                                                                                    | ENTREPRENEUR/ INVESTOR COMMON APPLICATION FORM (ONE-TIME)                                                                                                    | Applicant Account                                                                  |
|                                                                                                    |                                                                                                    | *mandatory input                                                                   |
| Establishment Name*                                                                                                    | BRN *                                                                                                    |                                                                                    |
| WATER SUPPLY                                                                                                    | 8006540081000132                                                                                                    |                                                                                    |
| Nature of Business * Production                                                                                                    | Establishment Type*     Partnership                                                                                                    | *                                                                                  |
| Proposed Employment (Total Employees) * 100                                                                                                    | Proposed Investment (2) *<br>1000000                                                                                                    |                                                                                    |
| Sector *<br>WATER SECTOR PROJECTS                                                                                                    | Activity/ Business Detail *                                                                                                    |                                                                                    |
|                                                                                                    |                                                                                                    |                                                                                    |
| All Propose Establishment/ Business Aboress Utbur/ Busi*     B Urban () Rusi                                                                                                    |                                                                                                    |                                                                                    |
| Plot/ Building Number                                                                                                    | Lane/ Street Name                                                                                                    | <u>\</u>                                                                           |
| Locality                                                                                                    | Dearlist *<br>JAIPUR                                                                                                    | -                                                                                  |
| City<br>Select City Name                                                                                                    | Vard<br>Select Ward Name                                                                                                    | - \                                                                                |
|                                                                                                    |                                                                                                    |                                                                                    |
| PIN Code                                                                                                    |                                                                                                    | $\sim$                                                                             |
| I have an existing business                                                                                                    |                                                                                                    |                                                                                    |
| B. Personal Details (Authorised person)                                                                                                    |                                                                                                    | Fill                                                                               |
|                                                                                                    |                                                                                                    | Details                                                                            |
|                                                                                                    |                                                                                                    | Details                                                                            |
| Your One-Stop-Shop for Investments<br>Government of Rajasthan                                                                                                    |                                                                                                    |                                                                                    |
| =                                                                                                    | ENTREPRENEUR/ INVESTOR COMMON APPLICATION FORM (ONE-TIME)                                                                                                    | click on                                                                           |
| no State t                                                                                                    | District #                                                                                                    |                                                                                    |
| Rajasthan                                                                                                    | ▼ JAJPUR                                                                                                    | submit                                                                             |
| PIN Code *                                                                                                    |                                                                                                    |                                                                                    |
| 322006 322006                                                                                                    |                                                                                                    |                                                                                    |
|                                                                                                    |                                                                                                    |                                                                                    |
| Reverse And Antiparty Common Documents (eVault) File Type - PDE MAX 5MB                                                                                                    |                                                                                                    |                                                                                    |
| Copy of Articles and Memorandum of Association/ Partnership Deed                                                                                                    | Land Ownership Documents-Lease Deed/Rent Deed/Sale Deed                                                                                                    |                                                                                    |
| UPLOAD FILE                                                                                                    | Ø UPLOAD FILE                                                                                                    |                                                                                    |
| Site/Lavout Plan                                                                                                    | Detailed Project Report                                                                                                    |                                                                                    |
| UPLOAD FILE                                                                                                    | UPLOAD FILE                                                                                                    | Ø                                                                                  |
| Manufacturing Process Flow                                                                                                    | Photo ID (PAN Cart/Driving License/Anthon Card/Decourt)                                                                                                    |                                                                                    |
| UPLOAD FILE                                                                                                    | UPLOAD FILE                                                                                                    | Ø                                                                                  |
| Separat Convist Applicanty Signature                                                                                                    | Analisaat's Dhataasaala                                                                                                    |                                                                                    |
| UPLOAD FILE                                                                                                    | Applicant s rhotograph                                                                                                    | Ø                                                                                  |
|                                                                                                    |                                                                                                    |                                                                                    |
| D. Self - Certification                                                                                                    |                                                                                                    |                                                                                    |
| I/ We hereby give the following undertaking-                                                                                                    |                                                                                                    |                                                                                    |
| <ol> <li>I certify that the particulars furnished in the Application Form under the Rajasthan Enterprises S</li> <li>I/Firm/Company hereby undertake to abide by the conditions specified in each of the Permission</li> <li>I/Firm/Company have gone through all the relevant laws and undertake to abide by the same</li> </ol> | ingle Window Enabling and Clearance Act, 2011 for Permission are true, correct and complete to the be<br>n and to comply with all the provisions of applicable regulations. | est of my knowledge and I undertake to adhere to the declaration made there under. |
| ✓ I/ We hereby declare that the information given herein are, to the best of my/ our knowledge and belief, true                                                                                                    | and correct in all particulars and any inconsistency with them shall make us liable for action under rules.                                                                 |                                                                                    |

Clickon submit

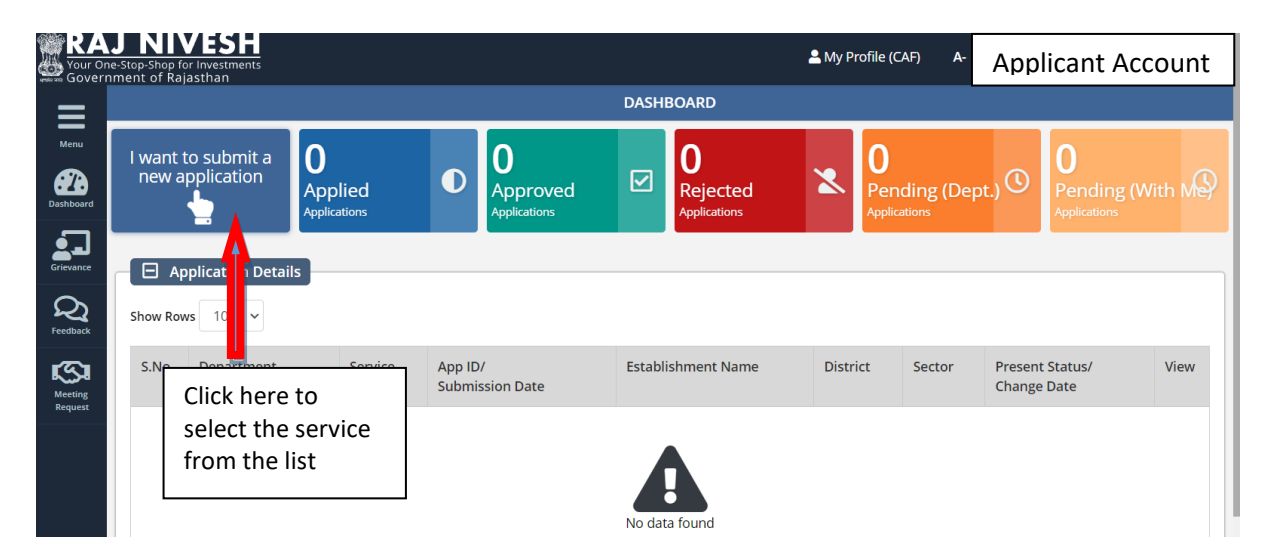

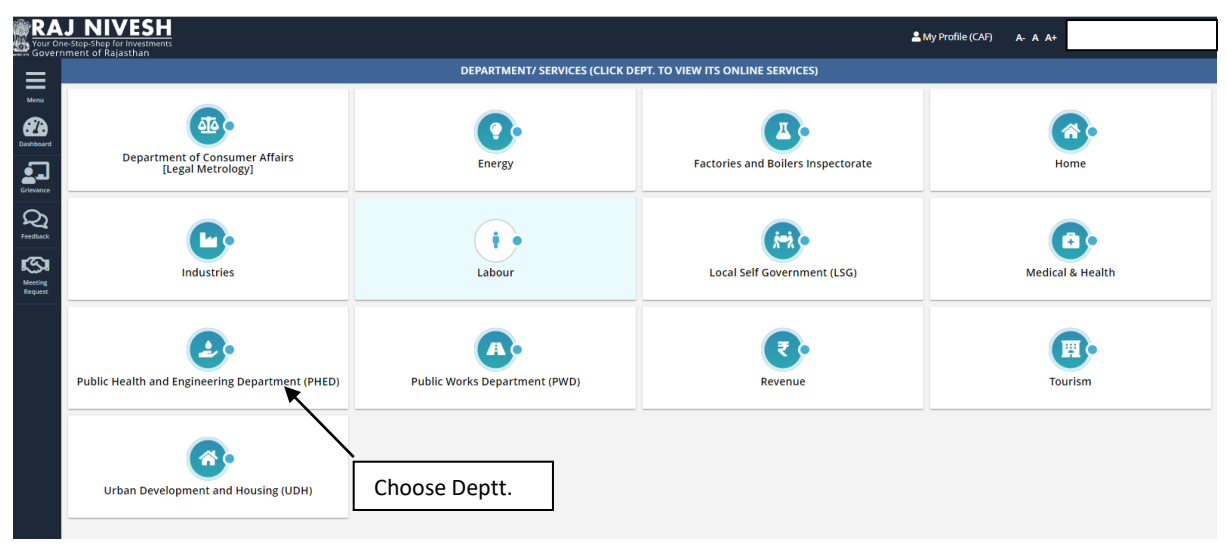

|                             | AJ NIVESH<br>ne-Stop-Shop for Investments<br>ment of Paiasthan |                                | 💄 My Prof                        | ile (CAF) 🛛 A- A A+ 🛈 🐹 🕑 |
|-----------------------------|----------------------------------------------------------------|--------------------------------|----------------------------------|---------------------------|
|                             |                                                                | DEPARTMENT/ SERVICES (CLICK DE | PT. TO VIEW ITS ONLINE SERVICES) |                           |
| Menu                        | C.                                                             | <b>A</b> .                     | (H) -                            | 6.                        |
| Dashboard                   | Industries                                                     | Labour                         | Local Self Government (LSG)      | Medical & Health          |
| Grievance<br>QQ<br>Feedback | Public Health and Engineering Department<br>(PHED)             | Public Works Department (PWD)  | Revenue                          | Tourism                   |
| Request                     | Service                                                        |                                |                                  | Action                    |
|                             | CERTIFICATE/ NOC OF NON-AVAILABILITY OF DRINKING V             | WATER                          |                                  | ( Apply                   |
|                             | NEW WATER CONNECTION                                           |                                |                                  | (@Apply)                  |
|                             | Urban Development and Housing (UDH)                            |                                | Apply for desire                 | d Service                 |

| Public Health Engineering Department<br>Government of Rajasthan                                            | A- A A+ () () Help- (                                                                        |
|----------------------------------------------------------------------------------------------------|----------------------------------------------------------------------------------------------|
| Online application form for n                                                                              | www.ater.connection.for.enterprises                                                          |
| 🕒 A. Personal Details/ व्यक्तिगत विवरण                                                                     |                                                                                              |
| Applicant Name/ आवेदक का गाम-<br>MAHESH SINGH                                                              | Father/ Husband Name/ पिता/ पति का नाम-<br>FATHER/ HUSBAND NAME                              |
| Religion/ धर्म-<br>िHindu/ हिन्दु ं Muslim/ मुसिम ं Sikh/ सिंख ं Christian/ ईसाई ं Buddhist <b>Consent</b> | nder/ 349                                                                                    |
| Date of Birth/ जन्म Briter+<br>14/07/1992<br>Select PHED then<br>How Click "on Yes<br>> Ves ○ No           | त सेवंध प्रयाता का चयन करें<br>try or service industry/ institution?/ क्या आप<br>संबंधित है? |
| Locality/ मोहल्ला *                                                                                        | CANCEL                                                                                       |
| KARTARPURA FATAK                                                                                           | 322006                                                                                       |
| State/ राज्य +                                                                                             | District/ ज़िला+                                                                             |
| RAJASTHAN                                                                                                  | JAIPUR/ जयपुर                                                                                |
| City/ शहर *                                                                                                | Ward/ ਗਤੰ *                                                                                  |
| SELECT CITY                                                                                                | SELECT WARD                                                                                  |
| Mobile No./ मोबाइल नंबर *                                                                                  | Email/ ई.मेल+                                                                                |

| O Swcs.rajasthan.gov.in/PHED/ApplicationForm.aspx                                                                                                    |                                                                                                    | ų, ·                        |                                                                                                    |
|----------------------------------------------------------------------------------------------------|----------------------------------------------------------------------------------------------------|-----------------------------|----------------------------------------------------------------------------------------------------|
| 🕽 YouTube 💡 Maps 🛭 🍄 ilovePDF   Online P                                                                                                    |                                                                                                    |                             | All Bookmarks                                                                                                    |
| Public Health Engineering Department<br>Government of Rajasthan                                                                                                    |                                                                                                    | A- A A+ 0 0 Help -          |                                                                                                    |
| Online application fo                                                                                                    | rm for new water connection for enterprises                                                                                                    |                             |                                                                                                    |
| A. Personal Details/ व्यक्तिगत विवरण                                                                                                    |                                                                                                    |                             |                                                                                                    |
| plicant Name/ आवेदक का नाम »                                                                                                    | Father/ Husband Name/ पिता/ पति का नाम ~                                                                                                    |                             |                                                                                                    |
| IAHADEV                                                                                                    | BHARAT                                                                                                    |                             |                                                                                                    |
| igion ধর্ম∙<br>-<br>Indu/ हিন্দু ◯Muslim/ মুस্লিਸ ◯Sikh/ দিন্তা ◯Enristian/ ইঁমাই ◯Buddhist/ বীব্র ◯Parsi/ पारसी ⊛jain/ বेন                                                                                                    | Gender/ सिंग×<br>● Male/ पुरुष ○ Female/ महिता ○ Transgender/ अन्य                                                                                                    |                             |                                                                                                    |
| e of Birthy কম হিনাঁক =<br>407/1991 🞽                                                                                                    | Address/ पता 🔹 Urban/ शहरी 🔿 Rural/ प्रामीण                                                                                                    |                             |                                                                                                    |
| use Number/ मकान संख्या =                                                                                                    | Lane/ Street Name/ रोन/ गरी/ सड़क *                                                                                                    |                             |                                                                                                    |
| 5                                                                                                    | 80 FEET ROAD                                                                                                    |                             |                                                                                                    |
| ality/ मोहत्सा ●                                                                                                    | PIN Code/ ਧਿਜ ਗੀਤ -                                                                                                    |                             |                                                                                                    |
| IAHAESH NAGAR                                                                                                    | 302006                                                                                                    |                             |                                                                                                    |
| te/ राज्य =                                                                                                    | District/ ज़िला *                                                                                                    | ×                           |                                                                                                    |
| RAJASTHAN                                                                                                    | ✓ JAIPUR/ जयपुर                                                                                                    |                             | ~                                                                                                    |
| y/ यहर ∻                                                                                                    | Ward Number/ वार्ड संख्या *                                                                                                    |                             |                                                                                                    |
| JAIPUR GREATER/ जयपुर ग्रेटर                                                                                                    | ✓ WARD NO-78/ বার্র ন: - 78                                                                                                    |                             | ~                                                                                                    |
| obile No./ मोबाइल नंबर *                                                                                                    | Email/ ई.मेल *                                                                                                    |                             |                                                                                                    |
|                                                                                                    |                                                                                                    |                             |                                                                                                    |
| 9468739034                                                                                                    | MAMADEV786SINGH                                                                                                    |                             |                                                                                                    |
| 946739024<br>D. Attachmentul रहरावित<br>Y Valid File Types: PKDIPEGIPMGBH/DGHPDF, Max, File Stat: 2 MB per attachments वेरह JPCU/PEGIPMGBM/PGB/PDF ही मान, आदिवरान वाहून साहव 2 J                                                                                                    | MAHADEV786SINGH                                                                                                    |                             | Applicant                                                                                                    |
| 946739024<br>D. Attachments/ ব্ৰহ্মাইৰ<br>r. Valo Pie Types: Polipies@NucleADIG ADIR Max. Pie Ster. 2 MB per attachmenty चेवल JosipeSciPuloBURDER/PDF ही मान्य, अधिकन्म यावृत्त वासु व 21<br>Sef attastes true copy of ownership or premises or land such as Allosment letter! Sale Deed Patta भारत भूवार के समित्र के प्रभा वृत्तवार के समाज                                                                                                    | MAHADEV7865INGH<br>MB สถิ อายุส                                                                                                    |                             | Applicant<br>fills up the                                                                                            |
| 9468739024<br>D. Attachment/ YKRIऐद<br>E Valid File Types: JPGI/PEGEVIGBMAPGIAPOF. Max. File Size: 2 M8 per attachment) केवल JPGI/PEGEVIGBMAPGIAPOF ही मान्य, अधिकलम काइल साइव 2 i<br>Sef attasted strue copy of ownership or premises or land such as Allosment letter/ Sale Decol Pattal भरम ਪूछार के सामित्र के प्रमाण कुलारसंसा<br>Or अधवा<br>Rent Agreement and NOC from land lord in case of snarty क्रियोट्स की दिरी में क्रियोद साइने का मान्य एवं भरम धूछार के सामी का अभागी जमाय राज                                                                                                    | MAHADEV786SINGH                                                                                                    | Choose File Ito file chosen | Applicant<br>fills up the<br>applicatio<br>form and                                                                  |
| 946739024<br>D. Attachments/ रसारिव<br>e Valid Re Types: (PG)(PSGPNGBNPGGRPDF. Max. File Size. 2 M8 per attachment) केंदर (PG)(PSGPNGBNPG) ही मान्य, अधिकाम काहन काहन 21<br>Self attasts true copy of ownership or premises or land such as Allocment letter/ Sale Decol Fattal भरना, पूछाए के स्वतिस के प्रयाप इकारनाया -<br>On अपन्न<br>Ren: Agreement and NOC from land loid in case of tenanty किरयेदार की स्थिति में किरयो पर सुने का म्यान ए भरना भूजार के सामी का अन्यानि प्रयाप रज्ञ<br>Entiting/ apopted building plan cearly sthouing built up areas of building/ जेंद्रेठी प्रसाति भरना ने सिर्टित हो को को दर्शात नज्जा।                                                                                                    | MAHADEV785SINGH                                                                                                    | Choose File No file chosen  | Applicant<br>fills up the<br>applicatio<br>form and<br>uploads                                                       |
| 9468739024<br>D. Attachmentul 'ব্যোরীর<br>e Valid File Types: PGIPEGPNGBMPGIRPDF. Max. File Soc. 2 MB per attachment: উম্ব JPGIPEGIPNGBMPGIRPDF ही मान्य, अधिकाम कास्त्र मासूत्र 2 (<br>Seif attasted true copy of ownership or premises or land such as Allooment latter/ Sae Deed Pacta भवना भुखार के सामित के समाप हकारात्ताव<br>Or/ अपना<br>Rent Agreement and NOC from land lotd in case of tananci किरवेदार की सिधी में विरावे पर सुने का प्रमाय भुखार के सामित प्रमाय का<br>Elisting/ proposed building plan clearly showing built up area of building/ मैतूदा प्रसारित भवर के सिर्मित हेन्न की दर्मात स्था-                                                                                                    | MAHADEV785SINGH<br>M8 รูสิ ซซุส                                                                                                    | Droze File No file chosen   | Applicant<br>fills up the<br>applicatio<br>form and<br>uploads<br>required                                           |
| 946739024<br>D. Attachments/ रसावेद<br>e Valic Rie Tyses: pCojPEC PNOERNA/GRADE. Max. File See: 2 MB per attachment; উষয় jPCijPEC PNOERNA/GRADE है जाता, अधिकाय क्षाइ काइ का<br>Self attacts true copy of ownership or premises or land such as Allocment latter/ Sale Decol Pattal MER: भूम्प्रान् के सावित के प्राप्ता इकारतांचा -<br>On Wolt<br>Ren: Agreement and NOC from land lord in case of tenanty क्रियदेवर की सिरी में क्रियचे पर सुने का प्राप्ता के सावी का अपप्राष्ठि प्राप्ता रह<br>Ren: Agreement and NOC from land lord in case of tenanty क्रियदेवर की सिरी में क्रियचे पर सुने का प्राप्ता कर प्राप्त के सावी का अपप्राष्ठ प्राप्ता<br>Existing/ proposed building plan clearly showing built up area of building? मैंचूट्या प्रस्तावित भारत के सिर्दि क्षेत्र को दार्ता त्रस्ता -<br>E. Consent/ सदम्मी                                                                                                    | MAHADEV785SINGH                                                                                                    | Crocse File No file chosen  | Applicant<br>fills up the<br>applicatio<br>form and<br>uploads<br>required<br>document<br>and then                   |
| D. Attachments/ इसारेच         D. Attachments/ इसारेच         e Valo Pie Types: plotpleSOPIGBINGGROPDE, Max: Pie Size: 2 MB per attachmenty बेक्स plotpleSOPIGBINGGROPC ही माना, अधिकाम काहब काइड 21         Self attachments/ इसारोच         Self attachments/ इसारोच         Or) अपका         Or) अपका         Bench Agreement and NOC from land lotter in case of teamory विश्वदेहा? की सिती में विश्व ये प्राप्त प्रकार के सामित के प्राप्त प्रकार के सामी का अपवाही प्राप्त on and formation or and formation or and | MAHADEV7855INGH<br>MS प्रति याहूल<br>म करने की बहुतन है। भुज्जम नहीं करने पर कनेवान काटने का अधिकार विभग को होगा।<br>ह ने पर अवेडल से अतिपूर्ण गयी बहुती जायेगे।                                                                                                    | Coose File No file chosen   | Applicant<br>fills up the<br>applicatio<br>form and<br>uploads<br>required<br>document<br>and then<br><b>"Submit</b> |
| D. Attachments/ दसाये           D. Attachments/ दसाये           E. Set Set Set Set Set Set Set Set Set Set                                                                                                    | MAHADEV7855INGH<br>अंध प्रति को बहुमत है। भूलतन नहीं बन्दे पर बनेकरन बाट दे का अधिकार विभग को होगा।<br>होने पर अवेडक ने अतिपूर्व ताजे बहुती कांदेगे।<br>हमें पर अवेडक ने अतिपूर्व ताजे बहुती कांदेगे।<br>सब्ध रिबंध कर दिया कांदेग।<br>उक्का आदेवर भूततान करने के लिये काथ होगा। | Cocce File No file chosen   | Applicant<br>fills up the<br>applicatio<br>form and<br>uploads<br>required<br>document<br>and then<br><b>"Submit</b> |

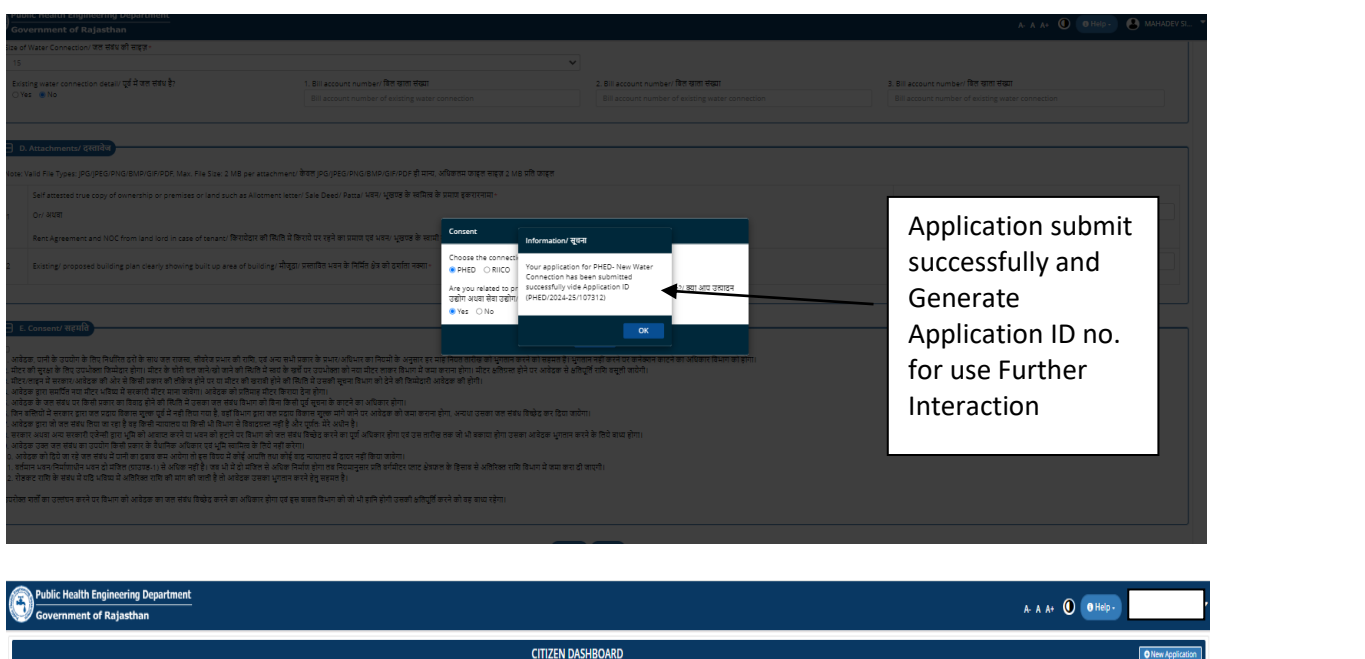

|                            | CITIZEN DASHBOARD       |                        |            |             |                                         |                            |                                                                     |
|----------------------------|-------------------------|------------------------|------------|-------------|-----------------------------------------|----------------------------|---------------------------------------------------------------------|
| Citizen Details            |                         |                        |            |             |                                         |                            |                                                                     |
| SearchQ                    |                         |                        |            |             |                                         | Show Rows 10 V             |                                                                     |
| S. Hv. Application ID \$   | Submission Date/ Time * | Establishment Name 🕈   | Туре 🗘     | District \$ | Status Ø                                | Tan                        |                                                                     |
| PHED/2024-25/107           | 03/06/2024 15:05:23     | PANKAJ MISTHAN BHANDAR | COMMERCIAL | Jaipur      | APPLICATION SUBMITTED (PENDING WITH SE) | ٢                          | Application                                                         |
| Showing - 1 so 1 of 1 rows |                         |                        |            |             |                                         | First Previous 1 Next Last | <ul> <li>status show</li> <li>here to</li> <li>applicant</li> </ul> |

\*Superintending Engineer Login with their SSO ID and open PHED Connection Portal and Check documents submitted by applicant and after checking proceed the application to related Assistant Engineer for Further necessary action.

| Rajasthan Single Sign On vase<br>One Digital Identity for all Applications |               |                                                                                                    | English   हिन्दी                                |
|----------------------------------------------------------------------------|---------------|----------------------------------------------------------------------------------------------------|-------------------------------------------------|
| PPS                                                                        | there<br>Bees | Login                                                                                                    | Registration                                    |
| 32B APPS                                                                   | -             | 2 9 <sub>6</sub> 9 9                                                                                                    | 8 Enter Captcha ♠2                              |
| ITIES<br>1 1,098                                                           |               | Login (Login Preho<br>With Preho<br>C I Forgot my Digital Identity (SSOID).<br>C I Forgot my Password, <u>Click Here</u><br>C I have multiple SSOIDs <u>Click here to n</u> | gin<br>R<br>haan e Priman<br>Lick Here<br>Ierge |

| Public Health Engineering Department<br>Government of Rajasthan                                                                                                    |                                                                                                    |                                                                                                | A A A+ O SE Account                          | *              |
|----------------------------------------------------------------------------------------------------|----------------------------------------------------------------------------------------------------|------------------------------------------------------------------------------------------------|----------------------------------------------|----------------|
|                                                                                                    | Online                                                                                                    | Application Form For New Water Connection For Enterprises                                      |                                              | r i            |
| 🖃 A. Application Details / आवेदन के व्यरि<br>Registration No/ पंत्तीकरण क्रमांक                                                                                                    | PHED/2024-25/107312                                                                                                    | Current Status/ वर्तमान स्थिति                                                                 | APPLICATION SUBMITTED (PENDING WITH SE)      |                |
|                                                                                                    |                                                                                                    | Application Progress / आवेदन गरिविधि                                                           |                                              |                |
| SL No.         Status           1         APPLICATION SUBMITTED (PENDING WITH                                                                                                    | H SE)                                                                                                    | Remarks         Status Change           APPLICATION SUBMITTED         03/06/2024 13            | ed On Updated By<br>5:05:23 Northern ReSINGH |                |
|                                                                                                    |                                                                                                    |                                                                                                | *                                            | (              |
| 😑 B. Personal Details/ व्यक्तिगत विवरण                                                                                                    |                                                                                                    |                                                                                                |                                              | Application    |
| Applicant Name/ आवेदक का नाम                                                                                                    | MAHADEV                                                                                                    | Father/ Husband Name/ पिता/ पति का नाम                                                         | BHARAT                                       | status in PHEL |
| Religion/ धर्म                                                                                                    | JAIN                                                                                                    | Gender/ सिंग                                                                                   | MALE                                         | citu.          |
| Date of Birth/ जन्म (दनाक<br>Urban/ Rural/ शहरी/ ग्रामीण                                                                                                    | 14/07/1991<br>URBAN                                                                                                    | House Number/ मकान संख्या                                                                      | 25                                           |                |
| Lane/ Street Name/ लेन/ गली/ सड़क                                                                                                    | 80 FEET ROAD                                                                                                    | Locality/ मोहल्ला                                                                              | MAHAESH NAGAR                                |                |
| District/ ज़िसा                                                                                                    | Jalpur                                                                                                    |                                                                                                |                                              |                |
| PIN Code/ पिन कोड                                                                                                    | 302006                                                                                                    | State/ राज्य                                                                                   | Rejesthen                                    |                |
| Mobile No./ मोवाइल नंवर                                                                                                    | 9468739024                                                                                                    | Email/ ई-मेल                                                                                   | MAHADEV786SINGH@GMAILCOM                     |                |
| 🕞 E. Attachments/ दसावेज                                                                                                    |                                                                                                    |                                                                                                |                                              |                |
| Self attested true copy of ownership or premises or land su                                                                                                    | uch as Allotment letter/ Sale Deed/ Patta/ भवन/ भूखण्ड के स्वमित्व के                                                                                                    | प्रमान हरू रारनामा                                                                             |                                              |                |
| A1 Or/ সমতা<br>Rent Agreement and NOC from land lord in case of tenant/                                                                                                    | ) किरायेद्वार की स्थिति में किराये पर रहने का प्रमाज एवं भवन/ भुखाख के स्वामी                                                                                                    | জা এন্যাটি মমাজ বয                                                                             | Download                                     |                |
| A2 Existing/ proposed building plan clearly showing built up an                                                                                                    | rea of building/ मौजुदा/ प्रसावित भवन के निर्मित क्षेत्र को दर्शाता नक्ता                                                                                                    |                                                                                                | Download                                     |                |
|                                                                                                    |                                                                                                    |                                                                                                |                                              |                |
| 😑 F. Consent/ सहमति<br>. आवेदक, पानी के उपयोग के लिए निर्धारित दरों के साथ जल राजस्व, सीवरेज प्रभार की:                                                                                                    | राशि, एवं अन्य सभी प्रकार के प्रभार/अधिभार का नियमों के अनुसार हर माह नि                                                                                                    | रत तारीख को भूगतान करने को सहमत है। भूगतान नहीं करने पर कनेक्पन काटने का अधिकार दिभाग को होगा। |                                              |                |
| . भीटर की सुरक्षा के लिए उपभोक्ता जिम्मेदार होगा। मीटर के घोरी चल जाने को<br>. मीटर लाइन में सरकार/आवेदक की ओर से किसी प्रकार की लेकिज होने पर या मीटर र<br>. आवेदक दारा समर्थित नया मीटर भविष्य में सरकारी मीटर माना जावेगा। आवेदक को प्र                     | ी स्थिति में स्वयं के खर्चे घर उपभोक्ता को नया मीटर लाकर विभाग में जमा करान<br>वी खराबी होने की स्थिति में उसकी सुचना विभाग को देने की जिम्मेदारी आवेदक<br>नतिमाह मीटर किराण देना होगा।                                 | होगा। मीटर अतिजस्त होने पर आवेदक से अतिपुर्ति राशि वसूली जायेगी।<br>की होगी।                   |                                              |                |
| . अवेडक के जल संबंध पर किसी प्रकार का विवाद होने की स्थिति में उसका जल संबंध 1<br>जिन बस्तियों में सरकार द्वारा जल प्रदाय विकास घुल्क पूर्व में नहीं लिया गया है, वहीं कि<br>अवेडक दाना जो जल संबंध निया जा रहा है कह जिसने न्यायलय या किसी भी विभ्रण में      | विभाग को बिना किसी पूर्व सूचना के कादने का अधिकार होगा।<br>भाग द्वारा जल प्रदाय जिकास मुल्क मांगे जाने पर आवेदक को जमा कराना होगा.<br>जिवारप्रसन नहीं है और प्रार्थन में? अपने है।                                      | ਮਜਪਾ ਤਜਭਾ ਕਰ ਜੱਭੰਖ ਬਿਛੇਟ ਭਾਰ ਫਿਸ ਗਸ਼ੇਸਾ।                                                       | PHED will take action to                     |                |
| सरकार अथवा अन्य सरकारी एवेन्सी द्वारा भूमि को आवाज करने या भवन को इटाने पर<br>आवेडक उक्त जल संबंध का उपयोग किसी प्रकार के वैधामिक अधिकार एवं भूमि स्वामि<br>1. आवेडक को दिये जा रहे जल संबंध में पानी का डवाव कम आयेगा तो इस विवय में कोर्न                    | र विधान को जल संबंध विच्छेट करने का पूर्ण अधिकार होना एवं उस तारीख तक<br>बेल के लिये नहीं करेगा।<br>ई आएसि तथा कोई वाद न्यायानय से तायर नहीं किया जावेगा।                                                               | वो भी बकाया होगा उसका आवेदक भुगतान करने के तिये बाध्य होगा।                                    | Reject/object/forwarded                      |                |
| <ol> <li>वर्तमान भवन/मिर्माणाधीन भवन हो मंचित (प्राउच्छ-1) से अधिक नहीं है। जब भी में हो<br/>2. रोडकट राशि के संबंध में यदि भविष्य में अतिरिक्त राशि की मांग की जाती है तो आवेट</li> </ol>                                                                     | ो मंचित से अधिक निर्माव होगा तब नियमानुसार प्रति वर्गमीटर प्लाट क्षेत्रफल के<br>इक उसका भूगतान करने हेतु सहमत है।                                                                                                    | हेसाव से अतिरिक्त रागि विभाग में जमा करा दी जाएगी।                                             | application after checking.                  |                |
| उपरोक्त सतौँ का उल्लंघन करने पर विभाग को आवेदक का जल संबंध विष्क्रेद करने का अ                                                                                                    | अधिकार होगा ५वं इस बाबत विभाग को जो भी हानि होगी उसकी क्षतिपूर्वि करने।                                                                                                    | हो वह बाध्य रहेगा।                                                                             |                                              |                |
|                                                                                                    |                                                                                                    | Forward Object Reject Cancel                                                                   |                                              |                |
| Public Health Engineering Department<br>Government of Rajasthan                                                                                                    |                                                                                                    |                                                                                                | A- A A+ 🕚 Ø Help -                           | -              |
| Plot/ Land Area (sq. mtr.)/ भूखण्ड का कुल क्षेत्रफल (वर्ग मीटर)                                                                                                    | 250.00                                                                                                    | Built Area (sq. mtr.)/ মুরেদর কা নির্মির ঔরকল (বর্গ মীবে?)                                     | 120.00                                       |                |
| Establishment Type/ भवन/ स्थान की श्रेणी<br>Surpose of Water Connection/ जन संबंध का प्रयोजन                                                                                                    | SHOP                                                                                                    | Ownership Type/ আইবেক কী নির্ধানি<br>Type of Water Connection/ তব নার্বাধ কা ফকান              |                                              |                |
| Demand of Water Supply (in Liters/ Day)/ जल आपूर्ति की मांग (लीटर प्रति                                                                                                    | े दिन) 2500.00 Liter/ Day                                                                                                    | Category of Water Connection/ जल संबंध की प्रणाली                                              | METERRATE                                    |                |
| Size of Water Connection/ जल संबंध की साइज                                                                                                    | 15 Milimeter                                                                                                    |                                                                                                |                                              |                |
| E Attachmonte/22000                                                                                                    | Fe                                                                                                    | rward for Site Survey                                                                          |                                              |                |
| Self attested true copy of ownership or premises or land such                                                                                                    | h as Allotment letter/ Sale Deed/ Patta/ খ্যাদ/ খুয়াত কৈ ন্যামিক <sup>Fo</sup>                                                                                                    | rward To:                                                                                      | If documents are OK                          |                |
| 1 Or/ अथवा                                                                                                    |                                                                                                    | -SELECT AE-                                                                                    | then SE forwards                             |                |
| Rent Agreement and NOC from land lord in case of tenant/ 10<br>2 Existing/ proposed building plan clearly showing built up area                                                                                                    | केरायेद्वार की स्थिति में किराये पर रहने का प्रमाण घर्व भवन। भूखप्रत के स्वाप्<br>a of building/ मौजूदा/ प्रस्तावित भवन के निर्मित क्षेत्र को दर्याता नक्या                                                             | marks (CHARACTERS LIMIT: SOO):<br>PLEASE SUBMIT SITE REPORT                                    | File to related Aen                          |                |
|                                                                                                    |                                                                                                    |                                                                                                | for further process.                         | J              |
| ] F. Consent/ सहमारि                                                                                                    |                                                                                                    |                                                                                                |                                              | 1              |
| आवेडक, पाना के उपयाग के लिए निधारते डरा के साथ जल राजस्व, सावरज प्रभार की रा<br>मीटर की सुरक्षा के लिए उपभोक्ता विम्मेदार होगा। मीटर के चोरी चल जाने/सो जाने की मि<br>मीट्र/लाइन में सरकार/आवेडक की ओर से किसी प्रकार की जीकेज होने पर या मीटर की              | ार्थ, एव अन्य सभा प्रकार के प्रभार/आधभार का निष्णमा के अनुसार हर माह<br>स्थिति में स्वयं के सहें पर उपभोड़ता को नया मीटर ताकर किमण में जमा कर<br>1 खराडी होने की स्थिति में उसकी सूचना विभाग को देने की जिम्मेदारी आवेद | Submit Cancel                                                                                  |                                              |                |
| आवेडक ड्वारा समापित नया मीटर भविष्य में सरकारी मीटर माना जावेगा। आवेडक को प्रति<br>आवेडक के जल संबंध पर किसी प्रकार का विवाड होने की स्थिति में उसका जल संबंध विभ<br>जिन बलियों में सरकार ड्वारा जल प्रदाय विकास सुत्तक पूर्व में नहीं लिया गया है, वहाँ विभाग | तेमाह मोटर किराया देना होगा।<br>भाग को बिना किसी पूर्व सूचना के काटने का अधिकार होगा।<br>ग ड्रारा जल प्रद्राय विकास सुरक्ष मांगे जाने पर आवेढक को जमा कराना होगा. अन                                                    | ्या उसका जल संबंध विच्छेद कर दिया जायेगा।                                                      |                                              |                |
| आवेदक डारा जो जल संबंध लिया जा रहा है वह किसी न्यायालय या किसा भी विभाग से वि<br>सरकार अथवा अन्य सरकारी एजेन्सी डारा भूमि की आवादत करने या भवन की हुटाने पर वि<br>आवेदक उक्त जल संबंध का उपयोग किसी प्रकार के वैधानिक अधिकार एवं भूमि स्वामिल                  | बिहरूस्त नहीं हैं और पूर्णतः मेरे अधीन है।<br>विभाग को जल संबंध विच्चेट करने का पूर्ण अधिकार होगा एवं उस तारीख तक जो<br>व के लिये नहीं करेगा।                                                                           | भी वकामा होगा उसका आवेदक भुगतान करने के लिये बाथा होगा।                                        |                                              |                |
| आवदक का दिय जा रह जल सबध में पाना का द्वबाव कम आपगा ता इस विषय में काई थ<br>वर्तमान भवन/निर्माणधीन भवन दो मंबिल (प्राउपठ-1) से अधिक नहीं है। जब भी में दो मे<br>रोठकट रागि के संबंध में यदि भविष्य में अतिरिक्त रागि की मांग की जाती है तो आवेदक               | आपाल तथा काह वाढ न्यायालय में डायर नहां क्रिया जावगा।<br>मंजिल से अधिक निर्माण होगा तब नियमानुसार प्रति बर्गमीटर प्लाट क्षेत्रफल के हिर<br>ह उसका भुगलान करने हेतु सहमत है।                                             | ाव से अरिरिका राशि विभाग में जम्म करा ही जाएगी।                                                |                                              |                |
| रोक्त मार्तों का उत्तंधन करने पर विभाग को आवेदक का जल संबंध विखेद करने का औ                                                                                                    | धिकार होगा एवं इस वाबत विभाग को जो भी हानि होगी उसकी क्षतिपूर्ति करने को                                                                                                    | वह बाध्य रहेगा।                                                                                |                                              | J              |
|                                                                                                    |                                                                                                    | Forward Object Reject Cancel                                                                   |                                              |                |
| Government of Rajasthan                                                                                                    |                                                                                                    |                                                                                                | A. A A+ 🛈 🖲 Help-                            |                |
| ot/ Land Area (sq. mtr.)/ भूखण्ड का कुत्त क्षेत्रफत (वर्ग मीटर)                                                                                                    | 250.00                                                                                                    | Built Area (sq. mtr.)/ भुखण्ड का निर्मित क्षेत्रफल (वर्ग मीटर)                                 | 120.00                                       |                |
| itablishment Type/ भवन/ रवान का त्रणा<br>arpose of Water Connection/ जल संबंध का प्रयोजन                                                                                                    | COMMERCIAL                                                                                                    | Uwnership Type/ আবর্ত কা দেবার<br>Type of Water Connection/ জন নর্বায় কা মকার                 | LANDLORD PERMANENT                           |                |
| remand of Water Supply (in Liters/ Day)/ जल आपूर्ति की मांग (लीटर प्रति '                                                                                                    | दिन) 2500.00 Liter/ Day                                                                                                    | Category of Water Connection/ जल संबंध की प्रणाली                                              | METERRATE                                    |                |
| ize of Water Connection/ অন মৰখ কী মাহত                                                                                                    | 15 Milmeter                                                                                                    |                                                                                                |                                              |                |
|                                                                                                    |                                                                                                    |                                                                                                |                                              |                |
| Self attested true copy of ownership or premises or land such                                                                                                    | as Allotment letter/ Sale Deed/ Pattal भवन। भखण्ड के स्वमित्र के प्रम                                                                                                    |                                                                                                |                                              |                |
| Or/ Stuat                                                                                                    |                                                                                                    | Information/ सूचना                                                                             | Download                                     |                |
| Rent Agreement and NOC from land lord in case of tenant/<br>Existing/ proposed building plan clearly showing built up area                                                                                                    | ररायेदार की स्थिति में किराये पर रहने का प्रमाण एवं भवन/ भूखण्ड के स्वामी का<br>1 of building/ मौजुदा/ प्रस्तावित भवन के निर्मित क्षेत्र को दर्गाता नुक्ला                                                              | NUR HINI DA<br>Application has been forwarded<br>successfully.                                 | Destriesd                                    |                |
|                                                                                                    |                                                                                                    |                                                                                                |                                              | J              |
| F. Consent/ सहमवि                                                                                                    |                                                                                                    |                                                                                                |                                              |                |

\*Assistant Engineer Login with their SSO ID and open PHED Connection Portal then Check Application and send to related Junior Engineer for Site Report.

|                                                                                                    | g                                                                                                    | Online Application Form For New Wate                                                                                                    | r Connection For Enterprises                                                                                                    |                                                                                                    |                  |              |                |
|----------------------------------------------------------------------------------------------------|----------------------------------------------------------------------------------------------------|----------------------------------------------------------------------------------------------------|----------------------------------------------------------------------------------------------------|----------------------------------------------------------------------------------------------------|------------------|--------------|----------------|
| A. Application Details / आवेदन के ब्योरे                                                                                                    |                                                                                                    |                                                                                                    |                                                                                                    |                                                                                                    |                  |              | 1              |
| stration No/ पंजीकरण क्रमांक                                                                                                    | PHED/2024-25/107312                                                                                                    | Cur                                                                                                    | rent Status/ वर्तमान स्थिति                                                                                                    | APPLICATION FC                                                                                                    | DRWARDED TO AE   |              |                |
| No. Statur                                                                                                    |                                                                                                    | Application Progress / 3                                                                                                    | शवेदन गरिविधि<br>sear                                                                                                    | ur Changed On                                                                                                    | Lindsted By      |              |                |
| APPLICATION SUBMITTED (PENDING WITH SE)                                                                                                    |                                                                                                    | APPLICATION SUBMITTED                                                                                                    | 03/0                                                                                                    | 6/2024 15:05:23                                                                                                    | MAHADEV786SINGH  |              | 1              |
| APPLICATION FORWARDED TO AE                                                                                                    |                                                                                                    | PLEASE SUBMIT SITE REPORT                                                                                                    | 03/0                                                                                                    | 6/2024 17:39:54                                                                                                    | RjjP199519000234 | Арр          | lication Statu |
|                                                                                                    |                                                                                                    |                                                                                                    |                                                                                                    |                                                                                                    |                  | For          | PHED.          |
| B. Personal Details/ व्यक्तिगत विवरण                                                                                                    |                                                                                                    |                                                                                                    |                                                                                                    |                                                                                                    |                  |              | 1              |
| licant Name/ आवेदक का नाम<br>-                                                                                                    | MAHADEV                                                                                                    | Fati                                                                                                    | her/ Husband Name/ पिता/ पति का नाम                                                                                                    | BHARAT                                                                                                    |                  |              |                |
| cion/ 외파                                                                                                    | JAIN                                                                                                    | Gen                                                                                                    | ider/ सिंग                                                                                                    | MALE                                                                                                    |                  |              |                |
| e of Birth/ जम्म दिनाक                                                                                                    | 14/07/1991                                                                                                    |                                                                                                    |                                                                                                    |                                                                                                    |                  |              |                |
| n/ Rural/ याहरी/ ग्रामीण                                                                                                    | URBAN                                                                                                    | Hou                                                                                                    | ise Number/ मकान संख्या                                                                                                    | 25                                                                                                    |                  |              |                |
| +/ Street Name/ तेन/ गती/ सड़क                                                                                                    | 80 FEET ROAD                                                                                                    | Loc                                                                                                    | ality/ मोहरला                                                                                                    | MAHAESH NAGA                                                                                                    | AR               |              |                |
| rict/ ज़िला                                                                                                    | Jaipur                                                                                                    |                                                                                                    |                                                                                                    |                                                                                                    |                  |              |                |
| Code/ पिन कोठ                                                                                                    | 302006                                                                                                    | Stat                                                                                                    | te/ राज्य                                                                                                    | Rajasthan                                                                                                    |                  |              |                |
| e No./ मोबाइल नंबर                                                                                                    | 9468739024                                                                                                    | Ema                                                                                                    | all/ ई-मेल                                                                                                    | MAHADEV786SI                                                                                                    | NGH@GMAIL.COM    |              |                |
| Attachments/ दरसावेज                                                                                                    |                                                                                                    |                                                                                                    |                                                                                                    |                                                                                                    |                  |              | 1              |
| Sen artested one copy or ownership or premises or rand such as a                                                                                                    | nonueurieren zee been kerei kon 400 4000 n.                                                                                                    | a consection of the sector of the                                                                                                    |                                                                                                    |                                                                                                    |                  | Download     |                |
| Rent Agreement and NOC from land lord in case of represed thereby                                                                                                    | ur की सिती में किस्टों पर सके का प्रयान का अग्रम (same                                                                                                    | इ के सामी का अनावति प्रमाण पर                                                                                                    |                                                                                                    |                                                                                                    |                  | 200010280    |                |
| Existing/ proposed building plan clearly showing built up area of b                                                                                                    | vuliding/ मौजूदा/ प्रस्तावित धवन के निर्मित क्षेत्र को दर्शाता                                                                                                    | मझ्या                                                                                                    |                                                                                                    |                                                                                                    |                  | Download     |                |
|                                                                                                    |                                                                                                    |                                                                                                    |                                                                                                    |                                                                                                    |                  |              |                |
| , भाग क अथमा का गए। भागात दश का साथ वात राजस्व, सावश्वक प्राथमित की रही।<br>से मुस्प्राके लिंद राज्य से गांधी मेरे को सी सिंह को सी प्राय को ने की सिती<br>सहून में स्वसार आवेदक की अरेन ने किसी प्रकार की लेकिन होने पर या मी रह की बत<br>ह द्वारा समर्थित मया मीटर भविषय में सरकारी मीटर माना जवेगा। अवेदक को प्रतिकार<br>ह के जल संबंध पर किसी प्रजार का जिवाद होने की लिसी में उजका वृत्त संबुध दिमा ग                                                                                                    | अन्यः समा प्रकार का प्रमारः आधानः का नियमा की अनुसार<br>में स्वयं के खर्च पर उपमोक्ता को नया मीटर लाकर विभाग में<br>जी होने की स्थिति में उसकी सूचना विभाग को देने की किम्मेर<br>मीटर किरया देना होगा।<br>को बिना किसी पूर्य सूचना के काटने का अधिकार होगा।                                                                                                    | र १९२० छा नयता सराख का भुगतान करन का सहमते हैं। यु<br>में जमा कराना होगा। मीटर क्षेत्रिप्रस होने पर आवेटक से क्षे<br>द्वारी आवेटक की होगी।                                                                                                    | पतन पर करन पर कनव्यन काटन का आधवार प्रथम का म<br>वेपूर्वि रागि वसूनी जयेगी।<br>Ae                                                                                                    | n forwarded to<br>for Technical                                                                                                    |                  |              |                |
| की में परावर पुरात तक प्रधाय विकास पुरात कुथे में नहीं लिए गए है. इस विभिन्स प्रात<br>पुरात के साथ के लिए कहे के बाले की प्रात्म के की मांग भारत के प्रात्म के प्रात्म के साथ के लिए की मांग<br>आग अप कारणी दोनों कि प्रात पुरेत के आपना करने था भारत के प्रात्म के प्रात्म के प्रात्म के प्रात्म के प्रात्म के<br>प्रार्थ के प्रात्म के प्रात्म के प्रात्म के प्रात्म के प्रात्म के प्रात्म के प्रात्म के प्रात्म के प्रात्म के प्<br>प्रात्म के प्रात्म के प्रात्म के प्रात्म के प्रात्म के प्रात्म के प्रात्म के प्रात्म के प्रात्म के प्रात्म के प्रात्म के प्रात्म के प्रात्म के प्रात्म के प्रात्म के प्रात्म का प्रात्म के प्रात्म के जा के के प्रात्म के प्रात्म के प्रात्म के जा के के प्रात्म के प्रात्म के जा के के प्रात्म के प्रात्म के जा के का के के प्रात्म के जा के के प्रात्म के जा के के प्रात्म के प्रात्म के जा के का के के प्रात्म के जा के के प्रात्म के जा के के प्रात्म के जा के के जा के के जा के के जा के के जा के के जा के के जा                                                            | रा सत प्रदार विकास पुराव मोरी जाने पर अवेदक को जसा ।<br>सामी देश पुरावे में अधीन है।<br>सामी दत संबंध किवेड करने का पूर्व अधिकार हेगा एवं उस<br>कि आई करेगा।<br>से काफ कोई हाद जादालय में द्राधर नहीं किया जलेगा।<br>ने काफ कोई हाद जादालय में द्राधर नहीं किया जलेगा।<br>ने काफ कोई प्रादा जराने की कामदानुबार सी कॉमीटर स्वाट<br>का पुरातान करने है बहतरा है।<br>( होगा एवं इस बाबल विधान को थी भी इनि होगी उसकी ही                                                                                                    | बराज हरा, जनवा उपरा का बाद प्रख्य कर वाद्य र<br>१ सनिव रुक से थे बकारा हेगा उसका आवेदक भुराजन १<br>१ क्षेत्रकत के हिसाब से अतिरेक्त राजि विधान में जमा करा ।<br>तियुर्जि करने को वह बाधा रहेगा।                                                                                                    | रने के किये साथ होगा। reg                                                                                                    | port                                                                                                    |                  |              |                |
| ਸੀਸ਼ੇ ਦੇ ਖਦਸ਼ ਦੂਰਾ ਨਾ ਦਰ ਸ਼ਹੁਦ ਸਿਸਾਰ ਦੂਰਾ ਦੂਰਾਂ ਤੋਂ ਕੱਢਾਂ ਸਿੱਖਾ ਹੁਣ ਦੂਰਾਂ ਦੀ ਸਾਹਿਤ ਹੁਣ ਦੂਰਾਂ ਸਿੱਖਾਂ ਦਾ ਹੁਣ ਦੂਰਾਂ ਸਿੱਖਾਂ ਦਾ ਹੁਣ ਦੂਰਾਂ ਸਿੱਖਾਂ ਦਾ ਹੁਣ ਦੂਰਾਂ ਸਿੱਖਾਂ ਦਾ ਹੁਣ ਦੂਰਾਂ ਸਿੱਖਾਂ ਦਾ ਹੁਣ ਦੂਰਾਂ ਸਿੱਖਾਂ ਦਾ ਹੁਣ ਦਾ ਦੀ ਸਾਹਿਤ ਹਿੱਤਾ ਹੈ ਦਾ ਹੁਣ ਦਾ ਦੇ ਦੱਸਾਂ ਦਾ ਹੁਣ ਦਾ ਦੇ ਦੱਸਾਂ ਦਾ ਹੁਣ ਦਾ ਦੇ ਦਾ ਦੀ ਸਾਹਿਤ ਹੋ ਦਾ ਹੁਣ ਦਾ ਦੇ ਦਾ ਦੀ ਦਾ ਦਰ ਦਾ ਦਾ ਦਾ ਦਾ ਦੀ ਦਾ ਦਰ ਦਾ ਦਾ ਦਾ ਦਾ ਦਾ ਦਾ ਦਾ ਦਾ ਦਾ ਦਾ ਦਾ ਦਾ ਦਾ                                                                                                    | त राज प्रथम किलान पुरास भी करेंग भर अधेवस की जसा 1<br>सात्री कर पर प्रेले के 1<br>सात्री कर पर प्रेले के प्राप्त के प्राप्त के के के के के के के प्राप्त के के के के के के के के के के के के के                                                                                                    | मारत हता, भारत प्रथम का साथ प्रथम का साथ प्रथम का स्थाप<br>तालीक का में भी बालात होता प्रवास आवेदस पुरालम प्र<br>इंडेस्टल के हिस्पत में अधिरेक्त गाँव हिथा में ज्या का ता<br>हिंदुर्ती काने को का साथ रहेगा।<br>(Roward) (Digen)                                                                                                    | د معنی اور معنی معنی معنی معنی معنی معنی معنی معنی                                                                                                    | port                                                                                                    | A. A. At 🛈       | <b>0</b> Her |                |
| निर्म में सरकार कुछ राज का स्वाप्त के साथ कुछ में में नहीं किया कहे कहां होता.<br>साथ के साथ के साथ के साथ किया के साथ के साथ के साथ के साथ के साथ के साथ के साथ के साथ के साथ के साथ का साथ के साथ के साथ का साथ के साथ के साथ के साथ के साथ के साथ के साथ के साथ के साथ के साथ के साथ के साथ के साथ के साथ के साथ के साथ के साथ के साथ के साथ के साथ के साथ के साथ के साथ के साथ के साथ के साथ के साथ के साथ के साथ के साथ के साथ के साथ के साथ के साथ के साथ के<br>साथ के साथ के साथ के साथ के साथ के साथ के साथ के साथ कि साथ कि साथ के साथ के साथ के साथ के साथ के साथ के साथ क<br>साथ के साथ के साथ के साथ के साथ के साथ के साथ के साथ कि साथ कि साथ के साथ कि साथ के साथ के साथ के साथ के साथ का<br>साथ के साथ के साथ के साथ के साथ के साथ के साथ कि साथ कि साथ कि साथ कि साथ के साथ कि साथ के साथ के साथ के साथ की साथ की साथ के साथ के साथ के साथ के साथ के साथ के साथ के साथ के साथ के साथ के साथ के साथ के<br>साथ के साथ के साथ के साथ का साथ के साथ के साथ के साथ कि साथ के साथ के साथ के साथ के साथ के साथ के साथ के साथ के साथ के साथ का                                                                                                    | ए का द्वारा कि स्थान सुरक्ष भगि करी था, औरबा की प्रका ।<br>मुझे उस से प्रकार का प्रकार का प्रकार का प्रकार<br>मुझे उस से प्रकार का प्रकार का प्रकार की साम<br>में आ प्रकार का प्रकार प्रकार की साम प्रकार का<br>में आ प्रकार का प्रकार कुछ साम की प्रकार की साम प्रकार का<br>( से प्रकार की प्रकार कुछ सा के ।<br>से प्रकार का प्रकार कुछ सा के ।<br>से प्रकार का प्रकार कुछ सा के ।<br>से प्रकार का प्रकार का को को भी इसि सेनी उपजनी भी<br>2000                                                                                                    | बाल होता. तराव प्रधान के प्रधान के प्रधान के स्थान के प्रधान के स्थान के प्रधान के स्थान के प्रधान के स्थान के से अधिक स्थान कि प्रधान के स्थान के अधिक स्थान कि प्रधान के स्थान के अधिक स्थान कि प्रधान के स्थान के स्थान के स्थान के स्थान के स्थान के स्थान के स्थान के स्थान के स्थान के स्थान के स्थान के स्थान के स्थान के स्थान के स्थान के स्थान के स्थान के स्थान के स्थान के स्थान के स्थान के स्थान के स्थान के स्थान के स्थान के स्थान के स्थान के स्थान के स्थान क<br>स्थान के स्थान के स्थान के स्थान के स्थान के स्थान के स्थान के स्थान के स्थान के स्थान के स्थान के स्थान के स्था<br>स्थान के स्थान के स्थान के स्थान के स्थान के स्थान के स्थान के स्थान के स्थान के स्थान के स्थान के स्थान के स्थान                                                                                                    |                                                                                                    | port                                                                                                    | A. A. A' 🛈       | Ø Maig       |                |
| किस में सरकर पुतार रह प्राय के साथ पुतार कु में में सी किया रहे. कहा सी भारत कु<br>कहा से साथ साथ भारत करने कहा के साथ भारत करने कहा सी भारत कर किया के साथ भारत<br>प्राय कर साथ भारत करने किसी साथ के अधीक अधीक साथ भारत कर पुराय का में सुर<br>साथ मारे कहा कि साथ के साथ भारत की साथ का साथ भारत कर पुराय का में सुर<br>भारत कहा साथ भारत के साथ की साथ भारत का साथ का साथ भारत कर साथ मारे का साथ<br>कहा कि साथ के साथ भारत के साथ का साथ भारत कर साथ कि साथ का साथ<br>कहा की साथ की साथ की साथ की साथ की साथ की साथ की साथ की साथ की साथ की साथ की साथ की साथ की साथ की साथ की साथ की<br>कहा की साथ की साथ की साथ की साथ की साथ की साथ की साथ की साथ की साथ की साथ की साथ की साथ की साथ की साथ की साथ की<br>कहा की साथ की साथ की साथ की साथ की साथ की साथ की साथ की साथ की साथ की साथ की साथ की साथ की साथ की साथ की साथ की<br>की साथ की साथ की साथ की साथ की साथ की साथ की साथ की साथ की साथ की साथ की साथ की साथ की साथ की साथ की साथ की साथ<br>की साथ की साथ की साथ की साथ की साथ की साथ की साथ की साथ की साथ की साथ की साथ की साथ की साथ की साथ की साथ की साथ<br>की साथ की साथ की साथ की साथ की साथ की साथ की साथ की साथ की साथ की साथ की साथ की साथ की साथ की साथ की साथ की साथ<br>की साथ की साथ की सा<br>साथ की साथ की साथ की साथ की साथ की साथ की साथ की साथ की साथ की साथ की साथ की साथ की साथ की साथ की साथ की साथ की साथ की साथ की साथ की साथ की साथ की साथ की साथ की साथ की साथ की साथ की साथ की साथ की साथ की साथ की साथ की साथ की साथ की साथ की स                                  | 0 राज द्वारा विकास सुरक्ष मांगे करी था, औरबा की जवा 1<br>सार्ग कर सार्थ के भरे पुरावे के अध्येन के<br>1 की पत संदर्भ का प्रेर प्रायं के प्रायं के सिकास के पर संद क<br>के प्रायं के प्रायं सुरक्ष प्रायं के प्रायं करीं का प्रायं के सिकास<br>में अधिक सिधा होगा का विध्या सुरक्ष प्रायं करीं का प्रायं की सार्वेप्रदेश प्रायंत्व<br>प्रायं प्रायं सुरक्ष स्वरूत है।<br>संदेशना परं इस स्वरूत दिश्ला को भी भी इसि होगी एसकी की<br>280.00<br>280.00                                                                                                    | बाला हुए।, साथ प्रधान के पर साथ कर से प्रधान क<br>तथांक कर में भी काला होगा प्रसान औदर पुरास क<br>देशपल के हिमार में अधिक राति दियानों प्राया का<br>तिपूर्व करने को वह पाय लेगा<br>(स्वाप्रकार)<br>क्रिया                                                                                                    | در المراجع المراجع الم<br>المراجع المراجع المراجع المراجع المراجع المراجع المراجع المراجع المراجع المراجع المراجع المراجع المراجع المراجع المراجع المراجع المراجع المراجع المراجع المراجع المراجع المراجع المراجع المراجع المراجع ا<br>المراجع المراجع المراجع المراجع المراجع المراجع المراجع المراجع المراجع المراجع المراجع المراجع المراجع المراجع المراجع المراجع المراجع المراجع المراجع المراجع المراجع المراجع المراجع المراجع المراجع المراجع المراجع المراجع المراجع المراجع المراجع المراجع المراجع المراجع المراجع المراجع المراجع الم<br>المراجع المراجع المراجع المراجع المراجع المراجع المراجع المراجع المراجع المراجع المراجع المراجع المراجع المراجع المراجع المراجع المراجع المراجع المراجع المراجع المراجع المراجع<br>المراجع المراجع المراجع المراجع المراجع المراجع المراجع ا                                                                                                    | n 1300<br>Lunicario                                                                                                    | a a a 🖲 🔵        | @ Mety       |                |
| सीन में आपना हुए राज काया में साथ कुछ मुंदी ने सी किया कहे. बहा सी भा का कुछ<br>साथ में कहा के साथ के प्रति करने कहा के साथ की आपना के दिखा में किया का कि साथ की किया का किया का किया के साथ का प्रति के साथ की किया का साथ का का प्रति के साथ की किया का किया का का किया के साथ का साथ की किया का साथ का का प्रति के साथ की किया का साथ का का प्रति के साथ की किया का साथ का का प्रति के साथ की किया का साथ का का प्रति के साथ की का प्रति के साथ की का प्रति के साथ की किया का साथ का का प्रति के साथ की किया के साथ का का प्रति के साथ की का प्रति के साथ की किया की किया का साथ का प्रति के साथ की किया की का साथ का का प्रति के साथ की का प्रति के साथ की का प्रति के साथ की किया की किया की की का साथ का का साथ की किया की की का साथ का का साथ की किया की की का साथ का का साथ की किया की का का की किया की का का की का की की का साथ का का साथ की किया की का का की का की की का साथ का का साथ की किया की का साथ का का साथ की का साथ की का साथ की का साथ की का साथ का का साथ की का साथ की का साथ का का साथ की किया की का साथ का का साथ की का साथ का का साथ का साथ की का साथ का का साथ की का साथ का का साथ का साथ की का साथ का का साथ का साथ का साथ का साथ का साथ का साथ का साथ का साथ का साथ का साथ का साथ का साथ का साथ का साथ का साथ का साथ का साथ का साथ का साथ का साथ का साथ का साथ का साथ का साथ का साथ का साथ का साथ का साथ का साथ का साथ का साथ का साथ का साथ का साथ का साथ का साथ का साथ का साथ का साथ का साथ का साथ का साथ का स                                                                                                    | ा कर प्रदार किरान सुरक मांग करी था अधेक को जाता ।<br>तो के रहा के हैरे सुरक्ते के अधीक के ।<br>तो के रहा के हैरे कि प्रारक को का पूर्व में अधिकार के राज्य से क<br>कि आधी के प्रारा आपका के कि प्रारक की कि प्रारक की कि प्रार्थ की<br>का आधी के प्रारा के राज्य की कि प्रारक की कि प्रारक की कि प्रार्थ की<br>प्रारक कर की के प्रारक की कि प्रारक की कि प्रारक की कि प्रार्थ की<br>रहेगा पूर्व प्रारक की द्वारा की की प्रारक की की<br>दे हैंगा पूर्व प्रारक की द्वारा की की भी इनि होनी एसजी औ<br>दे हैंगा प्रारं प्रारक कि प्रारक की की भी इनि होनी एसजी औ<br>255.00<br>2400                                                                                                    | बाना होता. तराव प्रधान के प्रधान के प्रधान<br>केपूर्ण का प्रधान के प्रधान के प्रधान के प्रधान के प्रधान के प्रधान के प्रधान के प्रधान के प्रधान के प्रधान के प्रधान के प्रधान के प्रधान के प्रधान के प्रधान के प्रधान के प्रधान के प्रधान के प्रधान के प्रधान के प्रधान के प्रधान के प्रधान के प्रध<br>कि प्रधान के प्रधान के प्रधान के प्रधान के प्रधान के प्रधान के प्रधान के प्रधान के प्रधान के प्रधान के प्रधान क                                                                                                    | े करने के लिय करना हिंदी के लिय कर का निर्दित के प्रेय कर (तर्ग नी सीट<br>(Core)<br>It Areas (co., mtr.)/ प्रयुक्तन का निर्दित क्षेत्रपत (तर्ग नी सीट<br>e of Water Connection) जा संस्था का कास्य                                                                                                    | 0 120.00<br>1 120.00<br>1 120.00<br>2 2 2 2 2 2 2 2 2 2 2 2 2 2 2 2 2 2 2                                                                                                     | a a ar 🕑 🌘       | 8 Hey        |                |
| केंग्रे में सरकार पूरा राज काया में मेंगत कुछ मुंद में सही निजा राज है. बहा में भाज नहीं के सिंह का के स्वार्थ<br>प्राय का साथ में में कि पर कि मार्ग का प्राय के साथ में मार्ग के साथ में मार्ग के साथ में मार्ग के साथ में मार्ग के साथ मार्ग के साथ मार<br>जात का प्रात्तक साथ मार्ग के साथ मार्ग के साथ मार्ग के साथ मार्ग के साथ मार्ग के साथ मार्ग के साथ मार्ग के साथ मार्ग के साथ मार्ग के साथ मार्ग के साथ मार्ग के साथ मार्ग के साथ मार्ग के साथ मार्ग के साथ मार्ग के साथ मार्ग के साथ मार्ग के साथ मार्ग के साथ मार्ग का साथ मार्ग का साथ मार्ग का साथ मार्ग का साथ मार्ग का साथ मार्ग का साथ मार्ग का साथ मार्ग का साथ मार्ग का साथ मार्ग का साथ का साथ मार्ग का साथ मार्ग का साथ मार्ग का साथ मार्ग का साथ मार्ग का साथ मार्ग का साथ मार्ग का साथ मारा का साथ मार्ग का साथ का साथ मार्ग का साथ का साथ मारा का साथ मारा का साथ मारा का साथ मारा का साथ मारा का साथ का साथ मारा का साथ मारा का साथ मारा का साथ मारा का साथ मारा का साथ मारा का साथ मारा का साथ मारा का साथ मारा का साथ मारा का साथ मारा का साथ मारा का साथ मारा का साथ मारा का साथ मारा का साथ मारा का साथ मारा का साथ मारा का साथ का साथ मारा का साथ                                                                  | ा राज प्रदार कि ना मुल्ह में भा करे पर अवेडन की जवा ।<br>सा हो के सा रहते के अधीन के ।<br>सा के प्रात के हिस्ट करने का दुर्व अविकार के पर व<br>के आ के रहते आप के राज अविकार के प्रारं के विकार के प्रारं के विकार<br>के अधिक विधा हे का कह विधाय के विकार के राज अविकार<br>में अधिक विधा हे का कह विधाय की जो भी हनि होगी एकजी की<br>( होगा एवं इस बाल विधान की जो भी हनि होगी एकजी की<br>( होगा एवं इस बाल विधान की जो भी हनि होगी एकजी की<br>( होगा एवं इस बाल विधान की जो भी हनि होगी एकजी की<br>( होगा एवं इस बाल विधान की जो भी हनि होगी एकजी की<br>( होगा एवं इस बाल विधान की जो भी हनि होगी एकजी की<br>( होगा एवं इस बाल विधान की जा के भी हनि होगा एकजी की<br>( होगा एक क्या कि का क्या के प्रात के प्रात के क्या के प्रात के क्या के प्रात के सा राज के प्रात के प्रात के प                                                                                                    | बाल होता. अपने के प्रांत के प्रांत के प्रांत के प्रांत के<br>तर्हों के प्रांत के किया के प्रांत के अधिक प्रांत के<br>ते प्रांत के किया के अधिक राति विधानों के प्रांत के<br>ते प्रांत के प्रांत के प्रांत के प्रांत के प्रांत के<br>प्रारंत के प्रांत के प्रांत के प्रांत के प्रांत के<br>प्रारंत के प्रांत के प्रांत के प्रांत के प्रांत के प्रांत के<br>प्रांत के प्रांत के प्रांत के प्रांत के प्रांत के प्रांत के प्रांत के<br>प्राण                                                                                                    | eere<br>हे के लेते काय संग<br>हे कारणे<br>से Area (up, mix // प्रवाल का निर्मित क्षेत्रपल (वर्ग सी)<br>nenship Type/ आंदेल की लिति<br>कार Water Connection/ यहा संपंथ का फारा<br>gory of Water Connection/ यहा संपंथ का फारा                                                                                                    | 0 130.00<br>LANDLORD<br>PERMANENT<br>METROATE                                                                                                    | A A A # 0        | 0 Mos-       |                |
| सीन में सारव पूरा राज कुछ हो मान कुछ मुंद ने सार्ग नियार का कुछ निया के किया के किया के किया के किया के किया क<br>सार सार का का कहा किया कुछ कुछ के किया किया का किया किया किया किया किया क                                                                                                    | ा कर द्वारा किसम सुरक्ष मांग करी था अधेवक को जवा ।<br>सा मुझे असे प्रदेश के अधोन के ।<br>मुझे पहले से प्रदेश करें ।<br>सा में प्रदेश से प्रदेश प्राव्य के किसम से प्राय से प्राय<br>कि अधिक सिध्रा के हम का बिध्रा प्राय सी कि मांग्रेदर कार<br>मांग्रे प्राय सा प्रदेश के साम में ही का मांग्रे का प्राय<br>में अधिक सिध्रा के हम कि मांग्रे की मांग्रेदर कार<br>कुमा यह दूस सकत दिश्रम को की भी इसि होनी एसजी की<br>प्रथत का<br>प्रथत कर कि साम सिध्रम को की भी इसि होनी एसजी की<br>प्रथत का<br>प्राय के साम सिध्रम की की भी इसि होनी एसजी की<br>प्राय के साम सिध्रम की की भी इसि होनी एसजी की<br>प्रथत का<br>प्राय के साम सिध्रम की की मांग्रे की साम सिध्रम की की मांग्रे की साम सिध्र<br>की अधिक का साम सिध्र की की साम सिध्रम की की की की की की की की की की की की की                                                                                                    | बाल हुएत, पर प्रथम के पर प्रथम के पर प्रथम<br>स्वर्थिय कर में भी क्वास होगा प्रथम आदेष प्रयुक्त स<br>प्रेशपक के दिवास में अतिका राति पिथम में प्रथम के<br>प्रियमिं जाने के तब प्राय सेना<br>(राजपळ) (राजप्र<br>)<br>प्रथम<br>प्रथम<br>प्रश्वम<br>प्रश्वम<br>प्रश्विम<br>प्रश्वम<br>प्रश्वि<br>प्रश्वम<br>प्रश्वम<br>प्रश्वे<br>प्रश्वम<br>प्रश्वम<br>प्रश्वम<br>प्रश्वम<br>प्रश्वम<br>प्रश्वम<br>प्रश्वम<br>प्रश्वम<br>प्रश्वम<br>प्रश्वम<br>प्रश्वम<br>प्रश्वम<br>प्रश्वम<br>प्रश्वम<br>प्रश्विम<br>प्रश्वम<br>प्रश्वम<br>प्रश्विम<br>प्रश्वम<br>प्रश्विक प्रश्विम<br>प्रश्विम<br>प्रश्वे प्राश्वम<br>प्रश्वे<br>प्रा<br>प्रश्वम<br>प्रश्वम<br>प्रश्विम<br>प्रश्वम<br>प्रश्वम<br>प्रश्विक प्राश्विम<br>प्रा<br>प्रा<br>प्रा<br>प्रा<br>प्रा<br>प्रा<br>प्रा<br>प्रा               | ر المعنى المعالم المعالم المعالم المعالم المعالم المعالم المعالم المعالم المعالم المعالم المعالم المعالم المعا<br>المعالم المعالم المعالم المعالم المعالم المعالم المعالم المعالم المعالم المعالم المعالم المعالم المعالم المعالم<br>المعالم المعالم المعالم المعالم المعالم المعالم المعالم المعالم المعالم المعالم المعالم المعالم المعالم المعالم<br>المعالم المعالم المعالم المعالم المعالم المعالم المعالم المعالم المعالم المعالم المعالم المعالم المعالم المعالم<br>المعالم المعالم المعالم المعالم المعالم المعالم المعالم المعالم المعالم المعالم المعالم المعالم المعالم المعالم<br>المعالم المعالم المعالم المعالم المعالم المعالم المعالم المعالم المعالم المعالم المعالم المعالم المعالم المعالم<br>المعالم المعالم المعالم المعالم المعالم المعالم المعالم المعالم المعالم المعالم المعالم المعالم المعالم المعالم<br>المعالم المعالم المعالم المعالم المعالم المعالم المعالم المعالم المعالم المعالم المعالم المعالم المعالم المعالم<br>معالم المعالم الم<br>المعالم المعالم المعالم المعالم المعالم المعالم المعالم المعالم المعالم المعالم المعالم المعالم المعالم المعالم المعالم المعالم المعالم المعالم المعالم المعالم المعالم المعالم المعالم المعالم المعالم المعالم المعالم المعالم المعالم<br>المعالم المعالم المعالم المعالم المعالم المعالم المعالم المعالم المعالم المعالم المعالم المعالم المعالم المعالم المعالم المعالم المعالم المعالم المعالم المعالم المعالم المعالم المعالم المعالم المعالم المع<br>معالم المعالم المعالم المعالم المعالم المعالم المعالم المعالم المعالم المعالم المعالم المعالم المعالم المعالم المعالم المعالم                                                                                                    | 0 130.00<br>UARLIARD<br>DERMANENT<br>METERATE                                                                                                    | A A A* 🕑 🌘       | 8 kg         |                |
| मिले में आपना हुने राज राज राज राज स्थान कु मुंदी नहीं किया राज है आही के प्राप्त<br>का से का राज हो मार का राज हो का राज राज हो के प्रतिक को राज राज हो का राज राज<br>मार का राज के राज राज राज राज हो का राज का राज राज राज राज राज राज राज राज<br>मार का राज राज राज राज राज राज राज राज राज रा                                                                                                    | ा कर उदार कि नहा कि प्रति कर मुख्य सभी करी या था अवेदन की जवा ।<br>ता के जा सही के प्रेर प्रति के प्रति के प्रति कर कि प्रत कर के प्रत कर कि प्रति कर के प्रत कर के प्रत कर के प्रत कर का कि प्रत कर कर कि प्रत कर कर कि प्रत कर कर के प्रत कर कर का कि प्रत कर कर के प्रत कर कर के प्रत कर कर कर कर कर कर कर कर कर कर कर कर कर                                                                                                    | बाल होए। तर देखा देखा होगा उसका स्वेत हुआ का<br>स्वर्थिय कर में से बाल होगा उसका अदीव प्र पुरास स्<br>होराल के बीग का प्राय स्था।<br>(राज्य का ) (राज्य का प्राय<br>स्वर्थ का का प्राय स्था।<br>(राज्य का ) (राज्य का प्राय<br>का स्वा<br>प्राय<br>विषय की प्राय के प्राय के प्राय<br>का स्वा                                                                                                    | and the set of the set of the se                                                                                                    | 0 130.00<br>LANOLORD<br>PERMANENT<br>METERATE                                                                                                    | A A A # 🕐 🌘      |              |                |
| मेले में आप हा रह मह प्राय मिल कुछ मुंद में सी निया करें. हमां मिल कुछ मुंद में सी निया करें.<br>सार से अब कार में प्राय में प्राय में मुझे कुछ में प्राय करें।<br>मह मुझ कर कार प्राय मिल किया कार में किया कर कार कार करने किया के प्राय में किया कर किया के सार<br>मह मह मह मह मार प्राय मिल किया कार में किया कर कार कार करने किया के प्राय में किया के किया के सार<br>मह मह मह मह मार प्राय में किया कार कार कार करने किया के प्राय कर कार कार किया के सार<br>मह मह मह मह मार प्राय में किया कार कार कार करने किया के सार के सार कार<br>कार अपने मिल कार के प्राय में किया कार कार कर करने किया के मार्ट के प्राय कार<br>कार मार प्राय मिल कार के प्राय में किया की किया कार कार कर किया कि कि कि कार कार कार<br>कार कार की किया के सार कार कार किया के कार कार कर किया कि कि कि कार कार कार<br>कार कार की किया के सार कार के किया के किया कार कार कर किया कि कि कि कार कार कार<br>कार कार कि कार के कार कार कार किया कार कार कर कार कार किया कि कि कार कार कार<br>कार कार कि कार के कार कार के किया के कार कार कार कार कि कि कार कार कार<br>कार कार कि कार के कार कार कार कि कि कार कार कार कार कार कि कि कार कार कार<br>के कि कार की कार की कार कार कार की कि कार की कार की कार<br>कार की की कार की कार कार कार की कार कार कार कि कि कार<br>की कि कार कार कुछ कि कि कि कार कार कार कार कि कि कार कार कार कि कि कार कार कार कि कि कार कार कार कि कि कार कार कार कि कि कार कार कार की कि कार कार कार कि कि कार कार कार कार कि कार कार कार कार कि कि कार कार कार कार कार कार कार कार कार कार                                                                                                    | ा कर उदार सिमा से गुल्क मेंगे करी रह अधेवत्र को जाता ।<br>ता की उदार से 2007 के 1<br>ता के उस रहता<br>ता के उस रहता<br>ता की उस रहता<br>के आप के इस प्रावस्था के सिमा से प्रायस्थ कि सामेदिय कर<br>का प्रायस सभी देखा के राज की साम स्वात्र के साम प्रायस्थित<br>के अधिक सिमा से दियान को की भी इसि होनी उसकी की<br>र होना रहे दूख स्वात्र कि साम को की भी इसि होनी उसकी की<br>प्रायस्थ<br>प्रायस्थ<br>प्रायस्थ<br>प्रायस्थ<br>प्रायस्थ<br>प्रायस्थ<br>प्रायस्थ                                                                                                    | साल हुए।, पर प्रधा के पर प्रधा के पर प्रधा के प्रधा कर<br>स्वतिक साल में भी कारण होगा प्रधान आदिए प्रधान पर<br>हे क्रांपल के नियम में आदिष्ठन रहेते सिध्मा में प्रधा कर<br>प्रधान के नियम में आदिष्ठन रहेते सिध्मा में प्रधा कर<br>प्रधान के प्रधा के प्रधा के<br>स्वताय<br>विक्रम के प्रधा के प्रधा के प्रधा के<br>प्रधान के प्रधा के प्रधा के प्रधा के<br>प्रधान के प्रधा के प्रधान के प्रधान के प्रधान के<br>प्रधान के प्रधा के प्रधान के प्रधान के के प्रधान के प्रधान के प्रधान के प्रधान के प्रधान के प्रधान के प्रधान के प्रधान के प्रधान के प्रधान के प्रधान के प्रधान के प्रधान के प्रधान के प्रधान के प्रधान के प्रधान के प्रधान के प्रधान के प्रधान के प्रधान के प्रधान के प्रधान के प्रधान के प्रधान के प्रधान के प्रधान के प्रधा                                                                                                    | and the set of the set of the se                                                                                                    | 500rt                                                                                                    | A A A* 0         | 9.40         |                |
| ਸਿੱਖ ਦੇ ਕਰਨ ਸ਼ੁਰੂ ਸਾਰ ਨੇ ਸ਼ੁਰਸ ਸਿੱਖਾ ਕੁਆ ਦੂ ਦੇ ਕੱਦੀ ਸਿਖ ਨਰ, ਦੇ ਕਰਨੀ ਮਿਖ ਨਰ ਸਿੱਖ<br>ਜਾਣ ਸਿੱਖ ਨਾ ਕਰਨੇ ਦਿੱਤਾ ਕਿ ਦੇ ਸੁਰੇ ਸੁਰੇ ਦੇ ਕਰਨੇ ਹਨ ਦਾ ਕਿ ਦੇ ਸਿੱਖ ਨੇ ਸਿਖ ਨੇ ਸਿਖ ਨੇ<br>ਸਾਰ ਸਾਰ ਨੇ ਸ਼ੁਰੇ ਦੇ ਸ਼ੁਰੇ ਸਾਰ ਨੇ ਸਾਰ ਨੇ ਸ਼ੁਰੇ ਸਿਖ ਨੇ ਸ਼ੁਰੇ ਸਾਰ ਨੇ ਸ਼ੁਰੇ ਸਿਖ ਨੇ ਸੁਰੇ ਸਿੱਖ<br>ਸਾਰ ਸਿਖ ਨੇ ਸ਼ੁਰੇ ਸਾਰ ਦੇ ਸ਼ੁਰੇ ਸ਼ੁਰੇ ਸਿਖ ਨੇ ਸ਼ੁਰੇ ਸਾਰ ਜਾਣ ਸ਼ੁਰੇ ਸ਼ੁਰੇ ਸਿਖ ਨੇ ਸੁਰੇ ਸਿੱਖ ਨੇ ਸ਼ੁਰੇ<br>ਸਾਰ ਦੇ ਸਿਖ ਨੇ ਸ਼ੁਰੇ ਸ਼ੁਰੇ ਸਾਰੇ ਸਾਰ ਨੇ ਸ਼ੁਰੇ ਸ਼ੁਰੇ ਸਿਖ ਨੇ ਸਿਖ ਨੇ ਸਿਖ ਨੇ ਸ਼ੁਰੇ ਸਿਖ ਨੇ ਸ਼ੁਰੇ<br>ਸਾਰ ਦੇ ਸਿਖ ਨੇ ਸ਼ੁਰੇ ਸ਼ੁਰੇ ਸਾਰ ਦੇ ਸ਼ੁਰੇ ਸ਼ੁਰੇ ਸਿਖ ਨੇ ਸ਼ੁਰੇ ਸਿਖ ਨੇ ਸ਼ੁਰੇ ਸਿਖ ਨੇ ਸ਼ੁਰੇ ਸ਼ੁਰੇ ਸ਼ੁਰੇ ਸਿਖ ਨੇ ਸ਼ੁਰੇ ਸ਼ੁਰੇ ਸਿਖ ਨੇ ਸ਼ੁਰੇ ਸ਼ੁਰੇ ਸ਼ਿਰੇ ਸ਼ੁਰੇ ਸ਼ੁਰ                                                           | ा कर दुराहा सिका सुराम सोग करी दू अवेदन की जसा क<br>ता की उस्ते हों के अपने के<br>ता के जम सेहम अपने का पूर्व में किसन सेता रहा दू वा<br>के प्रात्म के प्रात्म के प्रात्म की का पूर्व में किसन सेता रहा क<br>के अपनि की प्रात्म करना के दिया प्रात्म की का प्रात्म की प्रात्म के<br>प्रात्म करने के दिया की साम की प्रात्म की मा के प्रात्म की का के प्रात्म<br>से अपनि करिया के साम की प्रात्म की की के से हमि होनी एसजी की<br>प्रात्म करने के दिया की से साम की की देत्र कि होनी एसजी की<br>प्रात्म करने के दिया की से साम की की देत्र कि होनी एसजी की<br>प्रात्म करने के साम किसन की का के से इसि होनी एसजी की<br>प्रात्म करने के साम किसन की का के से इसि होना प्रात्म का<br>प्रात्म करने के साम की का की की की की की की की की की की की की की                                                                                                    | बतने हुए                                                                                                    | ر من المعلم بين المعلم المعلم المعلم المعلم المعلم المعلم المعلم المعلم المعلم المعلم المعلم المعلم المعلم الم<br>قا معرفان المعلم المعلم المعلم المعلم المعلم المعلم المعلم المعلم المعلم المعلم المعلم المعلم المعلم المعلم الم<br>معرفان المعلم المعلم المعلم المعلم المعلم المعلم المعلم المعلم المعلم المعلم المعلم المعلم المعلم المعلم المعلم<br>معرفان المعلم المعلم المعلم المعلم المعلم المعلم المعلم المعلم المعلم المعلم المعلم المعلم المعلم المعلم المعلم<br>معرفان المعلم المعلم المعلم المعلم المعلم المعلم المعلم المعلم المعلم المعلم المعلم المعلم المعلم المعلم المعلم<br>معرفان المعلم المعلم المعلم المعلم المعلم المعلم المعلم المعلم المعلم المعلم المعلم المعلم المعلم المعلم المعلم<br>معرفان المعلم المعلم المعلم المعلم المعلم المعلم المعلم المعلم المعلم المعلم المعلم المعلم المعلم المعلم المعلم<br>معرفان المعلم المعلم المعلم المعلم المعلم المعلم المعلم المعلم المعلم المعلم المعلم المعلم المعلم المعلم المعلم<br>معرفان المعلم المعلم المعلم المعلم المعلم المعلم المعلم المعلم المعلم المعلم المعلم المعلم المعلم المعلم المعلم                                                                                                    | 0 1300<br>0 1300<br>0 1400L00<br>0 000000<br>0000000<br>0000000<br>0000000<br>000000                                                                                                    | A A A* 0         |              |                |
| केने में आप ने कहा के प्राप्त के कहा में कहा कुछ मुंद में सही किया कहे. बहा में किया कहे<br>साम कहा में कहा मार्थ किया कहा के कहा कहा किया कहा कहा किया कहा कहा किया कहा<br>महा मुख्य कहा के प्राप्त के किया किया के प्राप्त का कहा किया कहा कहा किया का<br>महा मुख्य कहा के प्राप्त के किया किया के प्राप्त का कहा किया कहा किया के प्राप्त की क्या<br>महा महा कहा कहा के प्राप्त के कहा के प्राप्त का कहा का कहा कहा कि कहा कहा<br>मार्थ कहा किया के प्राप्त के प्राप्त के प्राप्त का कहा कहा कि कहा कहा का<br>कहा की प्राप्त कहा कहा के प्राप्त कहा का प्राप्त कहा कहा कहा कहा<br>कहा की प्राप्त कहा कहा कि कहा कहा कहा कहा कहा कहा कहा कहा<br>कहा का प्राप्त कहा कहा कहा कहा कहा कहा कहा कहा कहा<br>कहा की प्राप्त कहा कहा कहा कहा कहा कहा कहा<br>कहा की कहा कहा कहा कहा कहा कहा कहा कहा<br>कहा की कहा कहा कहा कहा कहा कहा कहा कहा कहा कहा                                                                                                    | ा कर उदार सिमा सुमाल मांग करी था, भोडान की जात 1<br>ता की उस देखें की उधीन के 1<br>ता के प्रत से 2004 के 1<br>ता के प्रत से 2004 के 1<br>ते 2005 के 1000 के 1000 के 1000 के 1000 के 1000<br>में से अधिक तिया की प्रत के प्रिया स्वीत प्राय के सिमा के 1000<br>में से अधिक तिया की प्रत के प्राय की साम के 1000 के 1000<br>से अधिक त्या के 1000 के 1000 के 1000 के 1000 के 1000<br>5000<br>5000<br>5000<br>5000<br>5000<br>5000<br>5000                                                                                                    | energies, was den eine het inde de de soor de soor de                                                                                                    | erei के सिथ क्या संगा<br>हर के सिथ क्या संगा<br>हर के सिथ का सिथित<br>हर का क्या के सिथित<br>के स्वर (see, mtr.)4 पुरावफ का निर्वित क्षेत्र क्या (सर्व सीट<br>के सी Mater Connection/ सरा संवय की प्रथा?<br>agary of Mater Connection/ सरा संवय की प्रथा?                                                                                                    | n 130.00<br>LUNDLORD<br>DERUANDENT<br>METERBATE                                                                                                    | **** © (         | e trop       |                |
| के मे ब सार प्राय के प्राय के प्राय के प्राय कुथ में नहीं किया का है. सहारों भेगा का के प्राय<br>के प्राय के प्राय के प्राय के प्राय के प्राय के प्राय के प्राय के प्राय के प्राय के प्राय के प्राय के प्राय<br>प्राय के प्राय के प्राय के प्राय के प्राय के प्राय के प्राय के प्राय के प्राय के प्राय के प्राय<br>प्राय के प्राय के प्राय के प्राय के प्राय के प्राय के प्राय के प्राय के प्राय के प्राय<br>प्राय के प्राय के प्राय के प्राय के प्राय के प्राय के प्राय के प्राय के प्राय<br>के प्राय के प्राय के प्राय के प्राय के प्राय के प्राय के प्राय के प्राय<br>को पा एसपन करने पर निभाग के अदिय के प्राय का प्राय के प्राय के प्राय के प्राय<br>के प्राय एसपन करने पर निभाग के अदिय का प्राय का प्राय के प्राय के प्राय<br>के प्राय एसपन करने पर निभाग के अदिय का प्राय का प्राय<br>के प्राय एसपन करने पर निभाग के अदिय का प्राय का प्राय के प्राय<br>के प्राय एसपन करने पर निभाग के अदिय का प्राय का प्राय<br>के प्राय के प्राय के प्राय के प्राय के प्राय के प्राय<br>के प्राय के प्राय के प्राय के प्राय के प्राय के प्राय<br>के प्राय के प्राय के प्राय के प्राय के प्राय के प्राय<br>के प्राय के प्राय के प्राय के प्राय के प्राय का प्राय<br>के प्राय के प्राय के प्राय के प्राय के प्राय के प्राय<br>के प्राय के प्राय के प्राय के प्राय के प्राय के प्राय<br>के प्राय के प्राय के प्राय के प्राय के प्राय के प्राय के प्राय<br>के प्राय के प्राय के प्राय के प्राय के प्राय के प्राय<br>के प्राय के प्राय के प्राय के प्राय के प्राय के प्राय के प्राय के प्राय<br>के प्राय के प्राय के प्राय के प्राय के प्राय के प्राय के प्राय के प्राय के प्राय<br>के प्राय के प्राय के प्राय के प्राय के प्राय के प्राय के प्राय के प्राय के प्राय के प्राय के प्राय के प्राय का प्राय के प्राय<br>के प्राय के प्राय के प्राय के प्राय के प्राय के प्राय के प्राय के प्राय के प्राय के का प्राय के प्राय<br>के प्राय के प्राय के प्राय के प्राय के प्राय के प्राय के प्राय के प्राय के प्राय के प्राय के प्राय के प्राय के प्राय<br>के प्राय के प्राय के प्राय के प्राय के प्राय के प्राय के प्राय के प्राय के प्राय के प्राय के प्राय के प्राय के प्राय के प्राय के प्राय के प्राय के प्राय के प्राय के प्राय के प्राय के प्राय के प्राय के प्राय के प्राय के प्राय के प्राय के प्राय के प्र | त कर द्वारा कि सम् गुरू अध्ये को कर र<br>ता के द्वारा के स्वार कुम का के कर र<br>ता के प्राय के प्राय के प्राय के कर पूर्व अधिकार के प्राय है व<br>के प्राय के प्राय के प्राय के कि प्राय के कि प्राय के कि प्राय के कि प्राय<br>ने के प्राय कि प्राय के प्राय का कि प्राय के कि प्राय के कि प्राय के कि प्राय<br>ने के प्राय कि प्राय के कि प्राय के कि प्राय के कि प्राय के कि प्राय<br>ह के प्राय के प्राय के प्राय के कि प्राय के कि प्राय के कि प्राय के कि प्राय<br>ह के प्राय के प्राय के कि प्राय के कि प्राय के कि प्राय<br>ह के प्राय के प्राय के प्राय के प्राय<br>ह के प्राय के प्राय के प्राय के प्राय<br>प्राय के प्राय के प्राय के प्राय के कि प्राय<br>मार की किश्व के कि कि प्राय के प्राय के कि प्राय के के प्राय क्षा                                                                                                    | নাম চন্দ্ৰ, নাম বিজ্ঞান কৰা হয় যে বৰ্ত বৰ্ত বৰ্ত বৰ্ত বৰ্ত বৰ্ত বৰ্ত বৰ্ত                                                                                                    | erel के लिये क्या सेना।<br>Pref के लिये क्या सेना।<br>Corre<br>It Area (say, mtr.)/ प्रयुक्तक का निर्दित क्षेत्रका (वर्ग सीए<br>neership Type/ सरीएक की निर्देश<br>eggery of Water Connection/ जन संसंध की प्रयाप्त                                                                                                    | 0 12000<br>LANDORD<br>DEFENANCE<br>METERNATE                                                                                                    | A A A # 0        | e trep       |                |
| her di somo esti ne soggi i men gan esti aggi di sella filoso esti di soggi di soggi filoso esti di soggi di soggi filoso esti di soggi di soggi filoso esti di soggi di soggi                                                                       | ा कर उदाय कि नेपूर कि अधीन की उपने 24 अवेदन की जवा 1<br>को कर को प्राप्त के प्राप्त के प्राप्त के प्राप्त की अविकार के प्राप्त के प्राप्त<br>को कर के प्राप्त के प्राप्त के प्राप्त की का प्राप्त की प्राप्त के प्राप्त<br>के अधीन कि आपने कि प्राप्त की का प्राप्त की प्राप्त की प्राप्त की<br>बा प्राप्ता करने के प्राप्त की प्राप्त का प्राप्त का प्राप्त का प्राप्त का<br>बा प्राप्ता करने के प्राप्त का की प्राप्त का कि प्राप्त की प्राप्त की<br>बा प्राप्ता करने के प्राप्त की प्राप्त का प्राप्त का<br>बा प्राप्त करने के प्राप्त का के प्राप्त की प्राप्त की<br>प्राप्त की प्राप्त के प्राप्त की प्राप्त की प्राप्त की प्राप्त<br>का की विश्व की किल्पी पर रहने का प्राप्ता प्रां अवना भूषण<br>प्रार्थ की विश्व की किल्पी पर रहने का प्राप्ता प्रां अवना भूषण<br>प्राधानकर के निर्वात के का की प्राप्त की प्राप्त की प्राप्त                                                                                                    | energin, and the set of the set of the set                                                                                                    | and a field water given.<br>Conce<br>It Area (co., mix // प्रुवानर का निर्दित क्षेत्रपन (col dife<br>nership Typer अंदेश्वर की निर्दित<br>a of Water Connection/ जत संदेश का प्रकार<br>geory of Water Connection/ जत संदेश का प्रकार<br>(                                                                                                    | 0 130.00<br>UKIDLORD<br>BERLANDIT<br>METERRATE                                                                                                    | A A A # 0        | 9 mo         |                |
| ਸਿੱਖ ਦੇ ਕਰਨ ਸ਼ੁਰੂ ਸਾਰ ਨੇ ਸ਼ੁਰੂ ਸਿੱਖ ਨੇ ਸ਼ੁਰੂ ਦੇ ਤੱਕ ਸੀ ਸਿਹਾ ਹੋ, ਤੱਕ ਤੱਕ ਸੀ ਮਿਹਾ ਨੇ ਸ਼ੁਰੂ<br>ਜਾ ਨੇ ਸ਼ੁਰੂ ਸੇ ਦੇ ਸੱਚ ਦੇ ਸਿੱਖ ਨੇ ਸਿੱਖ ਨੇ ਸ਼ੁਰੂ ਸੇ ਸ਼ੁਰੂ ਸੇ ਦੇ ਸ਼ੁਰੂ ਸਿੱਖ ਨੇ ਸ਼ੁਰੂ ਸੇ ਸਿਹਾ ਨੇ ਸ਼ੁਰੂ<br>ਸਾਰ ਨੇ ਸ਼ੁਰੂ ਸੇ ਸ਼ੁਰੂ ਸੰਦੇ ਸਿੱਖ ਨੇ ਸ਼ੁਰੂ ਸਾਰ ਸ਼ੁਰ ਸ਼ੁਰ ਸ਼ੁਰ ਸ਼ੁਰ ਸ਼ੁਰ ਸਿੱਖ ਨੇ ਸ਼ੁਰ ਸਿੱਖ ਨੇ ਸ਼ੁਰ<br>ਸ਼ੁਰੂ ਸ਼ੁਰ ਸ਼ੁਰ ਸ਼ੁਰ ਸ਼ੁਰ ਸ਼ੁਰ ਸ਼ੁਰ ਸ਼ੁਰ ਸ਼ੁਰ                                                                                                    | ा कर उन्हार सिका सुरक मांग करी था अधेक के जाता क<br>ता की अन्न होता के अपने के<br>ता के प्रत करना<br>ते के प्रत करना<br>के आप के सुरक प्रवासक के साम करता का स्वा<br>के आप के सुरक प्रवासक के साम की साम का मांग<br>ने अधिक नियाद के ता का विपाद करता के सिका प्रत का<br>प्रत के प्रत के प्रत के साम की की में इसि होनों प्रथमों की<br>प्रत के प्रत के प्रत के साम की की में इसि होनों प्रथमों की<br>प्रत के प्रत के प्रत के प्रत के साम की साम की साम की<br>प्रत के प्रत के प्रत के प्रत के साम की साम की साम की<br>प्रत के प्रत के प्रत के प्रत के प्रत के प्रत के प्रत के प्रत के प्रत<br>प्रत के प्रत के प्रत के प्रत के प्रत के प्रत के प्रत के प्रत<br>प्रत की सिकी से किरणों पर करने का प्रयास प्रत करता प्रत का<br>प्रधानक की सिकी से किरणों पर करने का प्रतास प्रत करता प्रत का प्रत                                                                                                    | entre pro, "And term and the index of a start of a start of a st                                                                                                    | and the set of the set of the se                                                                                                    | 0 122.00<br>LANDLORD<br>PERMANENT<br>METERINATE                                                                                                    | A A A # (0)      | 9 Inv        |                |
| ਸੇ ਦੇ ਸੱਤ ਸਾਹੇ ਦਾ ਸਾਰੇ ਦਾ ਸਾਰੇ ਸਿੱਖਾਂ ਨੂੰ ਦਾ ਸਾਰੇ ਸਿੱਖਾਂ ਸਾਰੇ ਦਾ ਸਾਰੇ ਦਾ ਸ<br>ਸਾਰੇ ਦਾ ਸਾਰੇ ਦਾ ਸਾਰੇ ਦਾ ਸਾਰੇ ਦਾ ਸਾਰੇ ਦਾ ਸਾਰੇ ਦਾ ਸਾਰੇ ਦਾ ਸਾਰੇ ਦਾ ਸਾਰੇ ਦਾ ਸਾਰੇ ਦਾ ਸਾਰੇ ਦਾ ਸਾਰੇ ਦਾ ਸਾਰੇ ਦਾ ਸਾਰੇ ਦਾ ਸਾਰੇ ਦਾ ਸਾਰੇ ਦਾ ਸਾਰੇ ਦਾ ਸਾਰੇ ਦਾ ਸਾਰੇ ਦਾ ਸਾਰੇ ਦਾ ਸਾਰੇ ਦਾ ਸਾਰੇ ਦਾ ਸਾਰੇ ਦਾ ਸਾਰੇ ਦਾ ਸਾਰੇ ਦਾ ਸਾਰੇ ਦਾ ਸਾਰੇ ਦਾ ਸਾਰੇ ਦਾ ਸਾਰੇ ਦਾ                                                                        | ा कर उदार कि नगु हुएक आगे करे हुआ और कर का उसा कर का का का का का का का का का का का का का                                                                                                    | ente por, una como sente inde a la como<br>ente por, una como sente inde a como a como<br>españo en el de sente por como antico y gane a<br>carone de ferme el abbien colo fluenci com en o<br>ferra ente de sente den<br>rennere de como estas<br>como estas<br>como                                             | and the set of the set of the se                                                                                                    |                                                                                                    | A A A* 0         | e tre        |                |
| ਸੇ ਦੇ ਸੱਤ ਕਰਨ ਸਿੱਧ ਦੇ ਸੱਤ ਕਰਨ ਸਿੱਧ ਦੇ ਸੱਤ ਕਰਨ ਸਿੱਕ ਦੇ ਸੱਤ ਕਰਨ ਸਿੱਧ ਦੇ ਸੱਤ ਕਰਨ ਸਿੱਧ ਦੇ ਸਿੱਧ ਕਰਨ ਸਿੱਧ ਦੇ ਸਿੱਧ ਕਰਨ ਸਿੱਧ ਦੇ ਸੱਤ ਕਰਨ ਸਿੱਧ ਦੇ ਸੱਤ ਕਰਨ ਦੇ ਸੱਤ ਕਰਨ ਸਿੱਧ ਦੇ ਸੱਤ ਕਰਨ ਦੇ ਸੱਤ ਕਰਨ ਸਿੱਧ ਦੇ ਸੱਤ ਕਰਨ ਸਿੱਧ ਦੇ ਸੱਤ ਕਰਨ ਸਿੱਧ ਦੇ ਸੱਤ ਕਰਨ ਸਿੱਧ ਦੇ ਸੱਤ ਕਰਨ ਸਿੱਧ ਦੇ ਸੱਤ ਕਰਨ ਸਿੱਧ ਦੇ ਸੱਤ ਕਰਨ ਸਿੱਧ ਦੇ ਸੱਤ ਕਰਨ ਸਿੱਧ ਦੇ ਸੱਤ ਕਰਨ ਸਿੱਧ ਦੇ ਸੱਤ ਕਰਨ ਸਿੱਧ ਦੇ ਸੱਤ ਕਰਨ ਸਿੱਧ ਦੇ ਸੱਤ ਕਰਨ ਸਿੱਧ ਦੇ ਸੱਤ ਕਰਨ ਸਿੱਧ ਦੇ ਸੱਤ ਕਰਨ ਸਿੱਧ ਦੇ ਸੱਤ ਕਰਨ ਸਿੱਧ ਦੇ ਸੱਤ ਕਰਨ ਸਿੱਧ ਦੇ ਸੱਤ ਕਰਨ ਸਿੱਧ ਦੇ ਸੱਤ ਕਰਨ ਸਿੱਧ ਕਰਨ ਸਿੱਧ ਕਰਨ ਸਿੱਧ ਕਰਨ ਸਿੱਧ ਕਰਨ ਸਿੱਧ ਕਰਨ ਸਿੱਧ ਕਰਨ ਸਿੱਧ ਕਰਨ ਸਿੱਧ                                                                            | ा कर दुराह कि पर पुरुष 2007 है।<br>पर कर दुराह कि पर पुरुष 2007 है।<br>पर कर दुराह के पर पुराष 2007 है।<br>पर कर कर दुराह 2007 है।<br>के पर पुरेष दुराह कर कर के प्राय कर कि पा के प्राय<br>के अधिक किया के देश कर कर के प्राय कर कि पा के प्राय<br>14 अधिक किया के देश कर किया के किया के दिस कर के प्राय<br>2000 0<br>2000 0<br>2000 | and part of the series of the series of th                                                                                                    | and the set of the set of the se                                                                                                    | рогt                                                                                                    |                  | B vio        |                |
| के के बार कर करने कि प्रातंत कर करने के प्रातंत करने के प्रातंत के प्रातंत करने के प्रातंत करने के प्रातंत करने के प्रातंत करने के प्रातंत करने के प्रातंत के प्रातंत करने के प्रातंत के प्रातंत करने के प्रातंत के प्रातंत करने के प्रातंत के प्रातंत करने के प्रातंत के प्रातंत करने के प्रातंत के प्रातंत करने के प्रातंत के प्रातंत के प्रातंत के प्रातंत के प्रातंत के प्रातंत के प्रातंत के प्रातंत के प्रातंत के प्रातंत के प्रातंत के प्रातंत के प्रातंत करने के प्रातंत करने के प्रातंत के प्रातंत के प्रातंत के प्रातंत के प्रातंत करने के प्रातंत करने के प्रातंत करने के प्रातंत करने के प्रातंत के प्रातंत के प्रातंत के प्रातंत के प्रातंत करने के प्रातंत करने के प्रातंत करने के प्रातंत के प्रातंत करने के प्रातंत के प्रातंत करने के प्रातंत करने के प्रातंत करने के प्रातंत क<br>प्रातंत करने प्रातंत करने प्रातंत के प्रातंत के प्रातंत के प्रातंत के प्रातंत करने के प्रातंत करने के प्रातंत करने के प्रातंत करने के प्रातंत करने के प्रातंत करने के प्रातंत के प्रातंत के प्रातंत<br>के प्रातंत करने क्रांत के प्रातंत के प्रातंत के प्रातंत के प्रातंत के प्रातंत के प्रातंत के प्रातंत के प्रातंत के प्रातंत के प्रातंत के प्रातंत के प्रातंत के प्रातंत के प्रातंत के प्रातंत के प्रातंत के प्रातंत के प्रातंत के प्रातंत के प्रातंत के प्रातंत के प्रातंत के प्रातंत के प्रातंत के प्रातंत के के प्रातंत के प्रातंत के के प्रातंत के के ते प्रातंत के प्रातंत के के प्रातंत के के प्रातंत के के प्रातंत के के के प्रातंत के प्रातंत के के प्रातंत के के के प्रातंत के के के प्रातंत के के के प्रातंत के के के प्रातंत के के के ते तत                                                                       | ा कर उदार कि नेतु कि अधिक मुख्य सोंग करे पर अदिवार की प्राय ।<br>ता की उस देखा के अपने के 1<br>ता के पर करेग के 1<br>ते के प्राय के पर व्या कर की प्राय के कि प्राय के कि प्राय<br>के अधिक विधार के ता कर विधार की कि प्राय के कि प्राय के कि प्राय<br>के अधिक विधार के ता कर विधार की कि प्राय के कि प्राय के कि प्राय के<br>प्राय कर के 1 कि प्राय के कि प्राय के कि प्राय के कि प्राय के कि प्राय<br>के अधिक विधार के ता कर विधार की कि प्राय के कि प्राय के<br>प्राय कर की कि प्राय के कि कि के कि प्राय<br>कि प्राय कर कि प्राय के कि प्राय के कि प्राय<br>कि प्राय कर कि प्राय के कि प्राय के कि प्राय<br>के अधिक विधार के कि प्राय के कि प्राय के प्राय<br>कि अधिक के कि प्राय के कि प्राय के कि प्राय<br>का अधिक के कि प्राय के कि प्राय के कि प्राय के प्राय<br>कि अधिक के कि प्राय के कि प्राय के कि प्राय के प्राय<br>की प्राय के कि कि प्राय के का क्या की प्राय के कि प्राय<br>के स्वाय के की कि के प्राय के कि प्राय के कि प्राय<br>के स्वाय के की दिस के का प्राय अधिकार का नियम् के कि प्राय<br>के स्वाय के कि कि का प्राय अधिकार का नियम् के कि प्राय<br>के स्वाय के कि कि के का प्राय अधिकार की कि के की नियम<br>के स्वाय के कि कि के का प्राय अधिकार का नियम् के कि कि के स्वाय<br>के स्वाय के कि कि के का प्राय अधिकार का नियम् के कि कि के कि स्वाय के कि स्वाय                                                                                                    | and gam, मार्थ प्रभा के भार मार्थ के पुरस क<br>तथने कर के पी कारण होगा प्रसार और पुरस क<br>देशक के के इस पर देशा<br>(राज्यावर कि प्राय देशा)<br>(राज्यावर कि प्राय देशा)<br>(राज्यावर कि प्राय देशा)<br>(राज्यावर कि प्राय देशा)<br>(राज्यावर कि प्राय देशा)<br>(राज्यावर कि प्राय देशा)<br>(राज्यावर कि प्राय देशा)<br>(राज्यावर कि प्राय देशा)<br>(राज्यात कि प्राय देशा)<br>(राज्यात कि प्राय देशा)<br>(राज्यात कि प्राय देशा)<br>(राज्यात कि प्राय देशा)<br>(राज्यात कि प्राय देशा)<br>(राज्यात कि प्राय देशा)<br>(राज्यात कि प्राय देशा)<br>(राज्यात कि प्राय देशा)<br>(राज्यात के प्राय देशा)<br>(राज्यात कि प्राय देशा)<br>(राज्यात के प्राय देशा)                                                                                                    | ر من المعلى المعلى المعلى المعلى المعلى المعلى المعلى المعلى المعلى المعلى المعلى المعلى المعلى المعلى المعلى ا<br>المعلى المعلى المعلى المعلى المعلى المعلى المعلى المعلى المعلى المعلى المعلى المعلى المعلى المعلى المعلى المعلى<br>المعلى المعلى المعلى المعلى المعلى المعلى المعلى المعلى المعلى المعلى المعلى المعلى المعلى المعلى المعلى المعل<br>المعلى المعلى المعلى المعلى المعلى المعلى المعلى المعلى المعلى المعلى المعلى المعلى المعلى المعلى المعلى المعل<br>المعلى المعلى المعلى المعلى المعلى المعلى المعلى المعلى المعلى المعلى المعلى المعلى المعلى المعلى المعلى المعلى<br>المعلى المعلى المعلى المعلى المعلى المعلى المعلى المعلى المعلى المعلى المعلى المعلى المعلى المعلى المعلى المعل<br>المعلى المعلى المعلى المعلى المعلى المعلى المعلى المعلى المعلى المعلى المعلى المعلى المعلى المعلى المعلى المعلى<br>المعلى المعلى المعلى المعلى المعلى المعلى المعلى المعلى المعلى المعلى المعلى المعلى المعلى المعلى المعلى المعل<br>المعلى المعلى المعلى<br>المعلى المعلى المعلى المعلى المعلى المعلى المعلى المعلى المعلى المعلى المعلى المعلى المعلى المعلى المعلى المعلى<br>المعلى المعلى المعلى المعلى المعلى المعلى المعلى المعلى المعلى المعلى المعلى المعلى المعلى المعلى المعلى المعلى<br>المعلى المعلى المعلى<br>المعلى ا                                                                                                    | Port                                                                                                    | A A A # 0        | e trop       |                |
| सेने में सराप्त प्रदान के प्रधान में सार कुर मुं में सी कि कहे. स्वान में सार क्रम के प्रधान के प्रधान के प्र<br>सार के प्रधान के प्रधान के प्रध                                                                         | ा कर उदार कि रहा कि उसके कि अधिक हो।<br>सा हो के रहा रहा कि उसके हो।<br>सा हो के रहा रहा के उसके हो।<br>सा हो कर रहा रहा के उसके हो।<br>हे के आई रहा वा उसके की का रही के जिसक हो रहा रही का<br>के अधिक रिया होना का कि प्रारा रही कि आवेदन कर<br>सा हो रहा रहा रहा रहा के रहा रहा ही का अधिक रहा<br>में अधिक रिया होना का की भी होने होनी एसजी की<br>र होगा एस रहा रहा है कि रहा रही है।<br>प्रारा का रहा रहा रहा है।<br>प्रारा का रहा रहा रहा है।<br>प्रारा का रहा रहा रहा है।<br>प्रारा का रहा रहा रहा है।<br>सा रहा निर्दा के विराणे पर स्वते का प्रारा एस असक पूरा<br>भारता का रिया हो का प्रारा अधिक का निर्मात के सा रहा<br>सा रजा सिर्फी में किरणे पर स्वते का प्रारा एस असक पूरा<br>भारता का रिया ही का के का प्रारा अधिक का निर्मात के सा रहा<br>सा रजा सा रहा का प्रारा अधिक का निर्मात के सा रहा<br>सा रजा सा रहा का प्रारा अधिक का निर्मात के सा रहा<br>सा रजा सा रहा का प्रारा अधिक का निर्मात के सा रहा<br>सा रजा सा रहा का प्रारा अधिक का निर्मात के सा रहा<br>सा रजा सा रहा का प्रारा अधिक का निर्मीत के सा रहा<br>सा रजा सा रहा का प्रारा का निर्मीत के सा रहा<br>सा रजा सा रहा का प्रारा का साम रहा का रहा की का रहा<br>सा रजा सा रहा का प्रारा का साम रहा का रहा की का रहा<br>सा रजा सा रहा का प्रारा का साम रहा का रहा की का सा रहा<br>सा रजा सा रहा का रहा का रहा का रहा की सा रहा का सा रहा का सा रहा<br>सा रजा सा रहा का रहा का रहा का रहा का रहा का साम रहा का सा रहा का रहा का सा रहा का सा रहा का सा रहा का साम रहा का सा रहा का सा रहा का स                                                                                                    | energin, and the set of the set of the set                                                                                                    | and in the term pins<br>and in the term pins<br>and another pins<br>another pins<br>another pins<br>another pins<br>and another pins<br>and another pins<br>another pins<br>a                                                                                                    | Dort 12000<br>0 12000<br>20000<br>20                                                                                                   |                  |              |                |
| And a some part of a source from the part of a source of a source                                                                        | ा कर उन्हर के सुर गुरु के अपने के<br>सार सार के से पुर के अपने के<br>मा के अपने सार के अपने के<br>मा के अपने सार का प्राथमिक के सुर के कि<br>के आप के सुर प्राथमिक के कि कि कि कि कि कि<br>मा के अपने के कि प्रायमिक के कि कि कि कि कि कि<br>मा के कि कि कि कि कि के कि कि कि कि कि कि कि कि कि<br>कि कि कि कि कि कि के कि कि कि कि कि कि कि कि कि कि कि<br>कि कि कि कि कि कि कि कि कि कि कि कि कि क                                                                                                    | ener per, and term and term and term and term<br>and term and term and term and term and term<br>and terms and term and term and term<br>(and terms)<br>(and terms)<br>(and ter                                                                        | and a field star given.<br>rest à field star given.<br>a strong of the star given and field given (cell difference)<br>a of Mater Connection/ जात संदेश की प्रकार<br>geory of Water Connection/ जात संदेश की प्रकार<br><b>Submit Carcel</b> of them by                                                                                                    | Dort 1000<br>1000<br>1 | A A A # Q        |              |                |
| ਸੇ ਦੇ ਸੱਤ ਸਾਹ ਦੇ ਸੱਤ ਸਿੱਧ ਸਾਲ ਦੇ ਸੱਤ ਸੱਤ ਸਿਰਾ ਹੱਤ ਦਾ ਸੱਤ ਸਿਰਾ ਹੱਤ ਦਾ ਸੱਤ ਸਿਰਾ ਹੱਤ<br>ਜਾਣ ਸੱਤ ਸੱਤ ਸੱਤ ਸੱਤ ਸੱਤ ਸਿਰਾ ਦੇ ਸੱਤ ਸੱਤ ਸੱਤ ਸੀਤ ਸਾਲ ਸਾਲ ਸੱਤ ਸੱਤ ਸਿਰਾ ਹੱਤ ਦਾ ਸੱਤ<br>ਸਾਲ ਸਾਲ ਸੱਤ ਸੱਤ ਸੱਤ ਸਿਰਾ ਦੇ ਸਿਰਾ ਦੇ ਸੱਤ ਸੱਤ ਸੱਤ ਸੀਤ ਸਿਰਾ ਹੱਤ ਸਿਰਾ ਹੱਤ ਮੁੱਛ ਸੱਤ ਸੱਤ<br>ਸਾਲ ਸਾਲ ਸੱਤ ਸੱਤ ਸੱਤ ਸਿਰਾ ਦੇ ਸੱਤ ਸੱਤ ਸੱਤ ਸਿਰਾ ਹੱਤ ਸਿਰਾ ਹੱਤ ਸੱਤ ਸੱਤ ਸੱਤ ਸੱਤ ਸੱਤ<br>ਸਾਲ ਸਾਲ ਸੱਤ ਸੱਤ ਸੱਤ ਸਿਰਾ ਦੇ ਸੱਤ ਸੱਤ ਸੱਤ ਸਿਰਾ ਹੱਤ ਸਿਰਾ ਹੱਤ ਸਿਰਾ ਹੱਤ ਸਿਰਾ ਹੱਤ ਸਿਰਾ ਹੱਤ ਸਿਰਾ ਹੱਤ ਸੱਤ<br>ਸਾਲ ਸਾਲ ਸੱਤ ਸੱਤ ਸੱਤ ਸਿਰਾ ਹੱਤ ਸਿਰਾ ਹੱਤ ਸੱਤ ਸੱਤ ਸੱਤ ਸਿਰਾ ਹੱਤ ਸਿਰਾ ਹੱਤ ਸਿਰਾ ਹੱਤ ਸਿਰਾ ਹੱਤ ਸੱਤ<br>ਸਾਲ ਸਾਲ ਸੱਤ ਸੱਤ ਸੱਤ ਸਿਰਾ ਹੱਤ ਸਿਰਾ ਹੱਤ ਸੱਤ ਸੱਤ ਸੱਤ ਸਿਰਾ ਹੱਤ ਸਿਰਾ ਹੱਤ ਸਿਰਾ ਹੱਤ ਸਿਰਾ ਹੱਤ ਸਿਰਾ ਹੱਤ ਸਿਰਾ ਹੱਤ ਸਿਰਾ ਹੱਤ ਸਿਰਾ ਹੱਤ ਸੱਤ<br>ਸਾਲ ਸਾਲ ਸੱਤ ਸੱਤ ਸਿਰਾ ਹੱਤ ਸੋ ਸਾਲ ਸਾਲ ਸੱਤ ਸੱਤ ਸਿਰਾ ਹੱਤ ਸਿਰਾ ਹੱਤ ਸਿਰਾ ਹੱਤ ਸਿਰਾ ਹੱਤ ਸਿਰਾ ਹੱਤ ਸਿਰਾ ਹੱਤ ਸਿਰਾ ਹੱਤ ਸਿਰਾ ਹੱਤ ਸਿਰਾ ਹੱਤ ਸਿਰਾ ਹੱਤ ਸੱਤ ਸੱਤ ਸੱਤ ਸਾਲ ਸਾਲ ਸੱਤ ਸਿਰਾ ਹੱਤ ਸਿਰਾ ਹੱਤ ਸਿਰਾ ਤੇ ਸਿਰਾ ਹੱਤ ਸਿਰਾ ਹੱਤ ਸਿਰਾ ਹੱਤ ਸਿਰਾ ਹੱਤ ਸਿਰਾ ਹੱਤ ਸਿਰਾ ਹੱਤ ਸਿਰਾ ਹੱਤ ਸਿਰਾ ਹੱਤ ਸਿਰਾ ਤੇ ਸਿਰਾ ਹੱਤ ਸਿਰਾ ਹੱਤ ਸਿਰਾ ਹੱਤ ਸਿਰਾ ਹੱਤ ਸਿਰਾ ਹੱਤ ਸਿਰਾ ਹੱਤ ਸਿਰਾ ਹੱਤ ਸਿਰਾ ਹੱਤ ਸਿਰਾ ਤੇ ਸਿਰਾ ਨਾਲ ਸੱਤ ਸਿਰਾ ਹੱਤ ਸਿਰਾ ਹੱਤ ਸਿਰਾ ਸਿਰਾ ਸਿਰਾ ਸਿਰਾ ਸਿਰਾ ਹੱਤ ਸਿਰਾ ਹੱਤ ਸਿਰਾ ਹੱਤ ਸਿਰਾ ਹਾਂ ਸਿੱਕ ਸਿੱਕ ਸਿਰ ਹੱਤ ਸਿਰਾ ਨਾਂ ਸਿਰਾ ਸਿਰਾ ਸਿਰਾ ਸਿਰਾ ਸਿਰਾ ਸਿਰਾ ਸਿਰਾ ਸਿਰਾ                                                                                                  | ा कर उन्हार सिका सुरक मांग करी था, भोडाक की जात क<br>ता की देश पूरी की अपने के<br>ता की उन्हे से अपने के<br>ता के उन्हे से अपने के<br>ता के उन्हे से अपने का सुर्वे की कार की साम की<br>कि आप में सुरक साम की कार प्राप्त की साम की<br>से अपिक सिद्धा के का का कि प्राप्त कुम की साम के<br>प्राप्त का कर के इसका के<br>से अपिक सिद्धा के साम की की में इसि होनी उन्होंने<br>प्राप्त कर की के साम की की में इसि होनी उन्होंने<br>प्राप्त कर की के साम की की में इसि होनी उन्होंने<br>प्राप्त कर की के साम की की में इसि होने के साम की<br>साम की सित्री में किराज के साम की सिर्फ होन की उन्होंने<br>साम की सित्री में किराज के साम की सिर्फ होन की उन्होंन<br>का अप का से कारा की कार की साम की सिर्फ होन की का प्राप्त<br>की अपक करने कार प्राप्त का की साम की सिर्फ होन की के अपूर्ण<br>की अपक करने कार का अपने का की साम की सिर्फ होन की के अपूर्ण<br>की अपक करने कार प्राप्त का साम की सिर्फ होन की की का मुझा<br>की अपक करने कार प्राप्त का साम की सिर्फ होन की की की की की<br>सीरत किराज प्राप्त का साम की सिर्फ होन की की की की का<br>सी कार के कार्य प्राप्त का साम की सिर्फ होन की के अपूर्ण<br>सी कार के कार्य प्राप्त का साम की सिर्फ होन की की की की                                                                                                    | ener pro, and the set of the set of the set                                                                                                    | and the field state given in the field general performance of the state of the state of the sta                                                                                                    | Dort<br>0 132.00<br>1400.00<br>1400.00<br>1400.00<br>1400.00<br>120.00<br>120.00<br>120.00<br>120.00                                                                                                    | A A A # 0        |              |                |
| ਸਿੱਖ ਦੇ ਕਰਨ ਸੂਰ ਜਾਰ ਦੇ ਸਿਰ ਸਾਹੇ ਸਿਰ ਸੂਰ ਦੂ ਦੇ ਸੱਚ ਹਿੱਤ ਸਹਿਤ ਹੋ।<br>ਜਾਰ ਦੇ ਸਾਹੇ ਸਾਹੇ ਦੇ ਸਿਰ ਸਿਰ ਸਿਰ ਸਾਹੇ ਸਿਰ ਸੂਰ ਸਾਹੇ ਦੇ ਸਿਰ ਸਾਰ ਦੇ ਸ਼ਾਂਦੀ ਦੇ ਸਿਰ ਸਿਰ ਸੁਰ<br>ਸਾਰ ਦੇ ਸਾਰ ਸੰਦ ਸਾਰ ਦੇ ਸਿਰ ਸਾਰ ਸਾਰ ਦੇ ਸਾਰ ਸਿਰ ਸ਼ਾ ਕਰਨ ਸਾਰ ਸਿਰ ਸਿਰ ਸਾਰ ਦੇ ਸੁਰ ਸਾਰ<br>ਸਾਰ ਸਾਰ ਸੇ ਦੇ ਸਾਰ ਦੇ ਸਾਰ ਸਾਰ ਸਾਰ ਸਿਰ ਸਾਰ ਸਾਰ ਸਾਰ ਸਿਰ ਸਾਰ ਦੇ ਸਿਰ ਸਾਰ ਦੇ ਸਾਰ<br>ਸਾਰ ਸਾਰ ਸਿਰ ਸਾਰ ਦੇ ਸਾਰ ਸਾਰ ਸਾਰ ਸਿਰ ਸਾਰ ਸਾਰ ਸਾਰ ਸਿਰ ਸਾਰ ਦੇ ਸਿਰ ਸਾਰ ਦੇ ਸਾਰ<br>ਸਾਰ ਸਾਰ ਸਿਰ ਸਾਰ ਜੋ ਸਾਰ ਸਾਰ ਸਾਰ ਸਾਰ ਸਾਰ ਸਾਰ ਸਾਰ ਸਾਰ ਸਾਰ ਸਾਰ                                                                                                    | । से से प्रदेश के प्रदेश के अपने थे।<br>से प्रदेश के पर पुर्वे के अध्रे के अपने थे।<br>से प्रदेश के प्रदेश के अध्रे के अध्रे के अध्रे के अपने से अपने के अध्रे के अध्रे के अध                                                                                                    | energies, waard gebrie de ken need aan de gebrie<br>energies, waard gebrie de ken need aan de gebrie<br>energie energie de de ken eergie energies<br>(energie energies)<br>(energies)<br>(energ                               | Conset<br>Conset<br>Conset                                                                                                    |                                                                                                    | A A A # 0        |              |                |
| ਸੇ ਦੇ ਸੱਤ ਕਰਨ ਸਿੱਧ ਦੇ ਸੱਤ ਕਰਨ ਸਿੱਧ ਦੇ ਸਿੱਧ ਕਰਨ ਸਿੱਧ ਦੇ ਸੱਤ ਕਰਨ ਸਿੱਧ ਦੇ ਸੱਤ ਕਰਨ ਸਿੱਧ ਦੇ ਸੱਤ ਕਰਨ ਸਿੱਧ ਦੇ ਸੱਤ ਕਰਨ ਸਿੱਧ ਦੇ ਸਿੱਧ ਸਿੱਧ ਦੇ ਸੱਤ ਕਰਨ ਸਿੱਧ ਦੇ ਸੱਤ ਕਰਨ ਸਿੱਧ ਦੇ ਸੱਤ ਕਰਨ ਸਿੱਧ ਦੇ ਸਿੱਧ ਕਰਨ ਸਿੱਧ ਦੇ ਸਿੱਧ ਕਰਨ ਸਿੱਧ ਦੇ ਸਿੱਧ ਕਰਨ ਸਿੱਧ ਦੇ ਸਿੱਧ ਕਰਨ ਸਿੱਧ ਦੇ ਸਿੱਧ ਕਰਨ ਸਿੱਧ ਦੇ ਸਿੱਧ ਕਰਨ ਸਿੱਧ ਦੇ ਸਿੱਧ ਕਰਨ ਸਿੱਧ ਦੇ ਸਿੱਧ ਕਰਨ ਸਿੱਧ ਦੇ ਸਿੱਧ ਕਰਨ ਸਿੱਧ ਦੇ ਸਿੱਧ ਕਰਨ ਸਿੱਧ ਕਰਨ ਸਿੱਧ ਕਰਨ ਸਿੱਧ ਕਰਨ ਸਿੱਧ ਕਰਨ ਸਿੱਧ ਕਰਨ ਸਿੱਧ ਕਰਨ ਸਿੱਧ ਕਰਨ ਸਿੱਧ ਕਰਨ ਸਿਕ ਕਰਨ ਸਿੱਧ ਕਰਨ ਸਿਕ ਕਰਨ ਸਿੱਧ ਕਰਨ ਸਿੱਧ ਕਰਨ ਸ                                                                           | די היא של היא של ה<br>של היא של היא של היא של היא של היא של היא של היא של היא של היא של היא של היא של היא של היא של היא של היא של היא של היא של היא של היא של היא של היא של היא של היא של היא של היא של היא של היא של היא של היא של היא של היא של היא של היא ש                                                                                                    | ene per, and the set of the set of the original of the set of the set of the                                                                                                    | Core     Core                                                                                                    |                                                                                                    | AAA 0            | trip         |                |
| सेने में सरकार प्रायः का सार्वे के सार्वे के सार्व के सार्वे के सार्व के सार्व के सार्व के सार्व के सार्व के सार्व के सार्व के सार्व के सार्व के सार्व के सार्व के सार्व के सार्व के सार्व के सार्व के सार्व के सार्व के सार्व के सार्व के सारव के सार्व के सार्व के सार्व के सार्व के सार्व के सार्व के सार्व के सारव के सारव के सार्व के सार्व के सार्व के सार्व के सार्व के सार्व के सारव के सारव के सार्व के सार्व के सार्व के सार्व के सार्व के सार्व के सारव के सारव के सारव के सारव के सार्व के सार्व के सार के                                                                           | र कर उन्हर विशेष सिम्म सुरक मेंग करे कर अदेवल की प्रकार क<br>ता की कर रही के से पुरक्त के अपने के<br>ता के पुर के स्वर के स्वर के सिम्म सिम्म सुरक रही वज<br>के प्रकार के स्वर कर कि प्रकार के सिम्म सिम्म सुरक<br>के अपने कि प्रकार के साम कर कि प्रकार के सिम्म सिम्म<br>में के अपने कि प्रकार के साम कर कि प्रकार के सिम्म सिम्म<br>प्रकार कर के सिम्म के से प्रकार के सिम्म सिम्म<br>प्रकार कर के सिम्म के से प्रकार के सिम्म सिम्म<br>प्रकार कर के सिम्म के से प्रकार के सिम्म सिम्म<br>सिम्म के सब के सिम्म के सिम्म के सिम्म सिम्म सिम्म<br>प्रकार कर के सिम्म के सिम्म के सिम्म सिम्म सिम्म<br>सिम्म के सब के सिम्म के साम के सिम्म के साम प्रकार<br>का सिम्म के सिम्म के समय के साम का सिम्म के साम प्र<br>स्वार की सिम्म के सिम्म के साम के सिम्म के साम प्र<br>साम के साम के साम के साम के सिम्म के साम सिम्म<br>के सिम्म के सिम्म के साम के साम के सिम्म के साम सिम्म<br>के सिम्म के सिम्म के साम के साम के सिम्म के साम<br>के सिम्म सिम्म के साम के साम के सिम्म के साम सिम्म<br>के सिम्म सिम्म के साम के साम के साम के सिम्म के साम<br>के सिम्म सिम्म के साम के साम के साम के सिम्म के साम<br>के सिम्म सिम्म के साम के साम के साम के साम के साम सिम्म<br>का सिम्म सिम्म के साम के साम के साम के साम के साम सिम्म के साम                                                                                                    | energina, and takin and takin and takin<br>and an and takin and takin and takin<br>and an and takin and takin and takin<br>and takin and takin and takin and takin<br>and takin and takin and takin and<br>and takin and takin<br>and takin and takin and takin<br>and takin and takin<br>and takin and takin<br>and takin<br>and taki | and a field star given<br>and a field star given<br>and a month of the star given and field given (cef site<br>e of Water Connections' सात संदय मा प्रकार<br>geory of Water Connections' सात संदय मा प्रकार<br>Science Cover P (Science)<br>Science Cover P (Science)<br>(Science Cover P (Science))<br>(Science Cover P (Science))<br>(Science                                                                                                    |                                                                                                    |                  |              |                |
| सेने में सराय प्राप्त कर रहा के सार प्राप्त करने हुमें में सही किया कर है सार सिक्स कर सार सिंग के सार सिंग कर सार सिंग के सार सिंग कर सार सिंग के सार सिंग के सिंग के सार सिंग के सिंग के सार सिंग के सिंग के सार सिंग के सार सिंग के सार सिंग के सार सिंग के सार सिंग के सार सिंग के सार सिंग के सिंग के सार सिंग के सार सिंग के सिंग के सार सिंग के सिंग के सार सिंग के सिंग के सार सिंग के सिंग के सार सिंग के सिंग के सार सिंग के सिंग के सार सिंग के सिंग के सार सिंग के सिंग के सार सिंग के सिंग के सार सिंग के सार सिंग के सिंग के सार सिंग के सार सिंग के सिंग के सार सिंग के सिंग के सार सिंग के सार सार सिंग के सार सार सिंग के सार सिंग के सार सिंग के सार सिंग के सार सिंग के सार सिंग के सार सिंग के सार सिंग के सार सिंग के सार सार सार सिंग के सार सार सिंग के सार सार सार सार सिंग के सार सार सार सार सिंग के सार सार सार सार सार सार सार सार सार सार                                                                                                    | त कर दुसर विकास सुरू मांग करे कर अदेवस को प्रकार क<br>ता के उसर विकास सुरू मांग करेंग कर अदेवस को प्रकार क<br>र के अब स्वर्थ<br>में के अपने हैं कर प्रकार की का रहें के अंतरक के पर ह क<br>के प्रकार के प्रकार के प्रकार की प्रकार के प्रकार के<br>से अधिक विकास के प्रकार की प्रकार की प्रकार के<br>र के प्रकार के प्रकार के प्रकार की प्रकार के प्रकार<br>र के प्रकार के प्रकार के प्रकार की प्रकार के<br>र के प्रकार के प्रकार के प्रकार की प्रकार के<br>र के प्रकार के प्रकार के प्रकार की प्रकार के<br>र के प्रकार के प्रकार के प्रकार के प्रकार के प्रकार<br>प्रकार के प्रकार के प्रकार के प्रकार के प्रकार<br>प्रकार के प्रकार के प्रकार के प्रकार के प्रकार<br>प्रकार के प्रकार के प्रकार के प्रकार का प्रकार प्रकार<br>का प्रकार कि कि प्रकार के प्रकार के प्रकार की प्रकार के प्रकार<br>के अंग का प्रिकार के प्रकार के प्रकार की प्रकार<br>के अंग का कि कि प्रकार के प्रकार के प्रकार के प्रकार<br>के अंग का कि कि प्रवीर प्रकार के प्रकार के प्रकार के प्रकार<br>के प्रकार कर की प्रकार के प्रकार के प्रकार के प्रकार<br>के प्रकार का कि कि प्रवीर प्रकार के प्रकार के प्रकार के प्रकार<br>के प्रकार के कि कि प्रकार का प्रकार का के प्रकार के प्रकार<br>के प्रकार का कि कि प्रवीर प्रकार के प्रकार के प्रकार<br>के प्रकार का प्रकार के प्रकार के प्रकार के प्रकार के प्रकार<br>के प्रकार के कि कि प्रवीर प्रकार के प्रकार के प्रकार के प्रकार<br>के प्रकार कि कि कि प्रकार के प्रकार के प्रकार के प्रकार<br>के प्रकार कि कि कि प्रकार के प्रकार के प्रकार के प्रकार<br>के प्रकार कि कि कि प्रकार के प्रकार के प्रकार के प्रकार<br>के प्रकार कि कि कि के प्रकार के प्रकार के प्रकार के प्रकार के प्रकार<br>के प्रकार कि कि कि के प्रकार के प्रकार के प्रकार के प्र<br>के प्रकार कि कि कि के प्रकार के प्रकार के प्रकार के प्रकार के प्रकार<br>के प्रकार कि कि कि के प्रकार के प्रकार के प्रकार के प्रकार<br>का कि कि कि की प्रकार के प्रकार के प्रकार के प्रकार<br>का कि कि कि कि के प्रकार के प्रकार के प्रकार के का प्रकार<br>का कि कि कि कि के के प्रकार के प्रकार के प्रकार के का का के प्रकार के प्र<br>के कि कि कि कि के के प्रकार के प्रकार के प्रकार के का के के के प्रकार के जा के प्रकार के जा का के प्रकार के जा के जा के जा के प्रकार के जा का के जा के जा के जा के जा के जा के जा का के जा के जा के जा                                                                                                    | energina and dama bits in the final of the second second s                                                                                                    | Conceller ( المراجع المراجع ا<br>مراجع مراجع من المراجع المراجع ال<br>ومراجع من مراجع المراجع المراجع المراجع المراجع المراجع المراجع المراجع المراجع المراجع المراجع المراجع المراجع المراجع المراجع المراجع المراجع المراجع المراجع المراجع المراجع المراجع الم<br>ومراجع مالي مراجع المراجع المراجع المراجع المراجع ا                                                                                                    | bort<br>0 1000<br>4400.000<br>25000<br>2500<br>25000<br>25000                                                                                                    | **** ©           |              |                |
| ਸਿੱਖ ਦੇ ਸਿਰਮਾਨ ਸ਼ਾਂ ਦੇ ਸੱਤ ਸ਼ਾਂ ਦੇ ਸੱਤ ਸ਼ਾਂ ਦੇ ਸੱਤ ਸ਼ਾਂ ਦੇ ਸੱਤ ਸਾਂ ਸਿੱਖ ਦਾ ਸੱਤ ਸ਼ਾਂ ਦੇ ਸਿੱਖ ਦਾ ਸੱਤ<br>ਸ਼ਾਂ ਸੱਤ ਸ਼ਾਂ ਸ਼ਾਂ ਸ਼ਾਂ ਦੇ ਸਾਂ ਸ਼ਾਂ ਦੇ ਸੱਤ ਸ਼ਾਂ ਸ਼ਾਂ ਦੇ ਸ਼ਾਂ ਸ਼ਾਂ ਦੇ ਸੱਤ ਸਿੱਖ ਦਾ ਸੱਤ<br>ਸ਼ਾਂ ਸ਼ਾਂ ਸ਼ਾਂ ਸ਼ਾਂ ਸ਼ਾਂ ਦੇ ਸਿੱਖ ਦਾ ਸੱਤ ਸ਼ਾਂ ਸ਼ਾਂ ਦੇ ਸ਼ਾਂ ਸ਼ਾਂ ਸ਼ਾਂ ਦੇ ਸੱਤ ਸਿੱਖ ਦਾ ਸੱਤ<br>ਸ਼ਾਂ ਸ਼ਾਂ ਸ਼ਾਂ ਸ਼ਾਂ ਸ਼ਾਂ ਸ਼ਾਂ ਸ਼ਾਂ ਸ਼ਾਂ                                                                                                    | ा कर उन्हर के रहा कहते के अपने के<br>सा को कर रहा की कर रहा के अपने के<br>मा के प्रत्न रहा के अपने के<br>मा के प्रत्न रहा के अपने के<br>मा के प्रत्न रहा के का क्षेत्र के सा का का का का का का<br>के अपने हा प्राप्त करने के कि का का की प्रतान की का मा के<br>के अपने का प्राप्त करने के कि का का की प्रतान की का का का<br>के अपने का प्राप्त करने के का का की मा का की मा का कि का कि<br>प्रतान करने के का का की मा का की मा का की मा का कि का कि<br>का कि का कि का का की का कि का की का की का की<br>का कि का कि का का की मा का की मा का की मा का कि का का<br>का कि की कि की का की का का का की मा का की कि की का की<br>का की कि की कि की कर का का का का कि का की का का<br>का की कि की कि को कर का का का की की की का की का का<br>का की कि की कि का का पर अदियां का कि की के अपने<br>की का का का का का की की की की की का की की की का<br>की का का की का की का का की की की का की की की का<br>की का का की का का का की की की का की का की की की का<br>की का की की की का का पर अदाया का कि की के अपने<br>की का की की कि की का का का की की की का की की की का<br>की का की की कि की का का का की की की की का की का<br>की का की की कि की का का का की की की का की का का की का<br>की का की की की का का का का की की की का की का का की का की का<br>की का की की की की का का का का की की की की का का का<br>की का की की की की की का का का का की की की की की का<br>की का की की की की का का का का की की की की की की की की की की की की की                                                                                                    | energies, and team photosen in the local device of the local device of the local devic                                                                                                    | error<br>से के की क्या केंगा<br>हिंग केंगी केंगा केंगा<br>हिंग केंगी केंगा केंगा<br>हिंग केंगी केंगा केंगा<br>हिंग केंगी केंगा केंगा<br>हिंग केंगा केंगा केंगा केंगा<br>हिंग केंगा केंगा केंगा केंगा केंगा केंगा केंगा<br>हिंग केंगा के किंगा केंगा केंगा केंगा केंगा के का<br>हिंग के किंगा के किंगा केंगा के का<br>हिंग के किंगा के किंगा के का<br>के किंगा के किंगा के किंगा के का<br>के किंगा के किंगा के किंगा के का<br>के किंगा के किंगा के किंगा के का<br>के किंगा के किंगा के किंगा के का<br>का किंगा के किंगा के का<br>का किंगा के किंगा के का<br>का किंगा के किंगा के का<br>का किंगा के किंगा के का<br>का किंगा के किंगा के का<br>का किंगा के किंगा के का<br>का किंगा के किंगा के किंगा के किंगा किंगा के का<br>का किंगा के किंगा के किंगा के किंगा के का<br>का किंगा के किंगा के किंगा के का<br>का किंगा के किंगा के किंगा के किंगा के का<br>का किंगा के किंगा के का<br>का किंगा के किंगा के किंगा के का<br>का किंगा के किंगा के किंगा के किंगा के का<br>का किंगा के किंगा के किंगा के किंगा के किंगा के का<br>का किंगा के किंगा के किंगा के किंगा के किंगा के का<br>का किंगा के किंगा के किंगा के किंगा के किंगा के का<br>का किंगा के किंगा के कि                                                                                                    | Dort  Dort Dort                                                                                                    |                  |              |                |
| had a source of the set of the set of the                                                                          | कर कहा के सुरो कुछ से अपने था, अधिक की जात क<br>का की कर रहा की कर रहा के अधीक था,<br>को के प्रात्म के प्रात्म के प्रात्म के प्रात्म के प्रात्म के स्वात्म के<br>का प्रात्म कर के प्रात्म के प्रात्म के प्रात्म के प्रात्म के प्रात्म के प्रात्म के<br>के अधिक कि प्रात्म के प्रात्म के प्रात्म के प्रात्म के प्रात्म के प्रात्म के प्रात्म के<br>के अधिक कि प्रात्म के प्रात्म के त्र तात्म के त्र के प्रात्म के त्र त्र त्रा<br>के प्रा                                                                                                    | energies, and team plan team and a figure of the second and team plan team and the generation of the second and team plan team of the second and team plan team of the second and team plan team of the second and team plan team of the second and team plan team of the second and team of the second and team of team of team                                                                                                    | and a field start given.<br>Ref & field start given.<br>Conce<br>th Aveas (e.g., mer. /r typers का Palific givener (gef dife-<br>nership Type/ withger की Palifi<br>a of Water Connection/ जल संदेध की उक्ता<br>( Scheme Connection/ जल संदेध की उक्ता<br>( Scheme Connection/ जल संदेध की Scheme (gef dife-<br>ter and the scheme (gef diffic))<br>( Scheme Connection/ जल संदेध की Scheme (gef diffic))<br>( Aveas (e.g., mer. /r typers की Palific)<br>a cheme (ger of Water Connection/ जल संदेध की प्रकार<br>( Aveas (e.g., mer. /r typers की Palific))<br>a cheme (ger of Water Connection/ जल संदेध की प्रकार<br>( Aveas (e.g., mer. /r typers की Palific))<br>a cheme (ger of Water Connection/ जल संदेध की प्रकार<br>( Ger of Water Connection/ जल संदेध की प्रकार)                                                                                                    | Dort<br>                                                                                                    |                  |              |                |
| he d some get of a sign long and by effect and an effect of a sign long as a sign long asign long as a sign long asign long as a sign long                                                                          | । से कहा के प्रदेश करें के अपने के<br>जा के प्रदेश के पर पूर्व के अधीर के<br>जा के प्रदेश कर प्रदेश के<br>का के प्रदेश कर प्रदेश के<br>का प्रदेश कर प्रदेश के<br>का प्राप्त करने के कि का कर प्रदेश कर<br>का प्राप्त करने के कि का का प्रदेश कर<br>का प्राप्त करने के कि का का प्रदेश कर<br>का प्राप्त करने के कि का का प्रदेश कर<br>का प्राप्त करने के कि का का प्राप्त कर<br>का कि कि कि कि का प्राप्त के का प्रदार कर<br>का प्राप्त कर<br>का कि कि कि कि का प्राप्त के का प्राप्त कर<br>का प्राप्त कर<br>का कि कि कि की का प्राप्त कर का कि कि के का का<br>का प्राप्त कर<br>का कि कि कि की का प्राप्त कर का कि का का का<br>का का कि कि कि की का का प्राप्त का<br>का कि कि कि कि का प्राप्त की का का कि का का<br>का कि कि कि कि का का का की का का की का<br>का कि कि कि कि का का का की का का की का<br>का कि कि कि कि का का का की का का की का<br>का<br>का कि कि कि कि का का का का का का की का का की का<br>का का कि कि कि की का का का का का की का की का<br>का का कि कि कि की का का<br>का का की का की का का का का की का का की का<br>की का कि कि की का का<br>का का की का की का का का की का का की का<br>की का कि कि की का का<br>का का की का का का का की का का की का<br>की का कि कि की का का<br>का का की का का का का का का की का<br>का का की का का का का का का का की का<br>का का की का की का का<br>का का की का की का का<br>का का की का का का<br>का का की का की का का<br>का का की का का का का का का का का का<br>का का की का की का का<br>का का की का का का का का का का का का का का का का                                                                                                    | energies, well der eine bestehen der der der der der der der der der der                                                                                                    | error<br>सरे के की क्या होगा।<br>टिक्का<br>के त्रेम के की क्या होगा।<br>टिक्का<br>के त्रेम के की क्या होगा।<br>टिक्का<br>के त्रेम के कि क्या होगा।<br>के त्रेम के कि क्या होगा<br>के त्रेम के कि क्या होगा।<br>के की अधिक Connection/ जल संबंध की प्राणा?<br>कि क्या के प्राप्त के कि कि क्या होगा<br>हिस्टा के कि क्या होगा।<br>हिस्टा के कि क्या होगा।<br>हिस्टा के कि क्या होगा।<br>हिस्टा के कि क्या होगा।<br>हिस्टा के कि कि क्या होगा।<br>हिस्टा के कि कि क्या होगा।                                                                                                    | Dort                                                                                                    | A A A & Q        |              |                |
| her di sono est per segni per segni her segni per segni per segni                                                                        | त कर उदय कि नेतु पुरुष 2009 है।<br>का में कुम से पुरुष 2009 है।<br>का में कुम से 2009 है।<br>का में कुम से 2009 है।<br>का पुरेष द पर का प्रेय का पुरेष विकास के पर दे का<br>का पुरेष द पर का प्रेय का पुरेष 2009 है।<br>2000 है।<br>2000 है                                                                              | e united a receptoree                                                                                                    | and a field star given<br>and a field star given<br>a series<br>a series<br>a series<br>a series<br>a series<br>b to ease (e.g., mic.)/ प्रकृतन का निर्मित क्षेत्रपत्र का<br>a series<br>a series<br>a seri |                                                                                                    |                  |              |                |
| had a source part of a signal han any wijst and fiber on a signal han any signal han any sis signal han any sis signal han any signal han any sis signal                                                                           | ा कर उन्हर के रहा के 20 अगते थे।<br>सार के 20 कर 20 अगते थे।<br>सार के 20 कर 20 मांग के प्राहर के 20 मांग के 20 मांग के 20                                                                                                    | end para de la defension en la cala de la cala de la ca                                                                                                    | eren and a set of the set of the                                                                                                    | bort                                                                                                    |                  |              |                |
| The discovery spin or spin the spin here spin is discovery spin discovery spin or spin here spin here spin                                                                       | कर उन्हर से सिमा सुरक्ष मंगे करेंद्र से आदेश के आता है।<br>कर साह के से पूर्व कर से अधीन के<br>कर से आप में पूर्व व्या व्या के साह मंगे का सुरक्ष में साह से साह<br>कर से प्राप्त कर की से प्राप्त कर से साह प्राप्त कर साह मंगे का साह<br>कर से प्राप्त कर की साह मां के से प्राप्त कर साह मंग कर से साह<br>ब अधिक सिमा से प्राप्त कर के साह प्राप्त कर साह मंग कर साह<br>ब अधिक सिमा से प्राप्त कर के साह मां के से कि मिंग उसकी से<br>ब कि साह से प्राप्त कर के साह मां के से कि मिंग उसकी से<br>ब कि साह से प्राप्त कर के साह मां साह मां के से कि मिंग उसकी से<br>ब कि साह से प्राप्त कर के साह मां के से कि मिंग उसकी से<br>ब कि साह से प्राप्त कर के साह साह मां के साह मां के सिमा से<br>ब कि साह से साह मां कि साह मां के सिमा से मां मिंग के साह मां<br>साह की सिमी से कि साह के साह का अधीक के साह मां<br>कि अपक करने कार के साह के साह का अधीक के साह मां<br>कार की सिमी से कि साह के साह के अधिक के साह मां<br>कि साह की साह मां का साह के सिमा से के सिमा से के सिमा से<br>कि साह की साह मां का साह के सिमा से का साह का सिमा से के साह<br>के साह की साह मां का साह के साह का अधीक के साह मां<br>कि साह की साह मां का साह के साह का अधीक के साह का<br>कि साह के साह की साह का कार के साह का साह का साह का साह<br>के साह के साह की साह का का साह का अधीक के साह का साह<br>के साह के साह की साह की साह का का साह के साह का साह का साह<br>के साह के साह की साह की साह का का साह का अधीक के साह का<br>कि साह की साह की साह का का साह का साह का अधीक का सांगा का साह का साह का                                                                                                    | e softe an experience of the soft and a soft a soft                                                                                                    | and a field star given.<br>Ref a field star given.<br>Conce<br>A Avea (see, mery) y gares with PARs giverer, gef shift<br>a configuration of the star star giver<br>geory of Water Connection/ जस संघंध का उक्तर<br>geory of Water Connection/ जस संघंध का उक्तर<br>star and star and star star star star<br>star and star and star star star star<br>star and star star star star star star<br>star and star star star star star<br>star and star star star star star<br>star and star star star star star star<br>star and star star star star star<br>star and star star star star star star<br>star and star star star star star<br>star and star star star star star<br>star star star star star star star<br>star star star star star star star star<br>star star star star star star star star<br>star star star star star star star star<br>star star star star star star star star<br>star star star star star star star star                                                                                                    | Dort                                                                                                    |                  |              |                |
| 하는 이 가지 않는 것이 가지 않는 것이 같이 가지 않는 것이 같이 가지 않는 것이 같이 것이 같이 것이 같이 같이 같이 같이 같이 같이 같이 같이 같이 같이 같이 같이 같이                                                                                                    | कर उन्हर के सुर गुल के 2007 के 1<br>का के 2 रहा कि 2 रहा के 2 रहा के 2 र                                                                                                    | ender gen, waar generen<br>ender gen, waar generen<br>ender genere is die deeren gine van weter generen<br>ender genere is die deeren gine van weter generen<br>ender genere is die deeren gine van weter generen<br>ender generen is die deeren generen<br>ender generen is die deeren generen generen<br>generen generen generen generen<br>ender generen generen generen<br>ender generen generen generen generen<br>ender generen generen genere                                                                                                    | Conserver and the set of the set of t                                                                                                    | Dort<br>                                                                                                    |                  |              |                |

\*Junior Engineer Login with their SSO ID and open PHED Connection Portal then submit Site Report and then forwarded to Assistant Engineer for approval and generation of demand note.

|                                                                                                    |                                                                                                    |                                                                                                    | Department Dashboard                                                                                                    |                                                                                                    |                                                                                                    |                                            |  |
|----------------------------------------------------------------------------------------------------|----------------------------------------------------------------------------------------------------|----------------------------------------------------------------------------------------------------|----------------------------------------------------------------------------------------------------|----------------------------------------------------------------------------------------------------|----------------------------------------------------------------------------------------------------|--------------------------------------------|--|
|                                                                                                    | Department Details                                                                                                    |                                                                                                    |                                                                                                    |                                                                                                    |                                                                                                    |                                            |  |
|                                                                                                    | Pending At Department (ALL: V                                                                                                    | <b>0</b> ×                                                                                                    |                                                                                                    |                                                                                                    |                                                                                                    | Show Pour                                  |  |
| Image of the state of the state of                                                              |                                                                                                    | Cuberlastes Dava (Tres A                                                                                                    |                                                                                                    | 2                                                                                                    | Division &                                                                                                    |                                            |  |
|                                                                                                    | No. Application ID =<br>PHED/2024-25/107312                                                                                                    | 03/06/2024 15:05:23                                                                                                    | Establishment Name ♥ PANKAI MISTHAN BHANDAR                                                                                                    | COMMERCIAL                                                                                                    | Instruct   Status   AppLiCATION FORWARDED TO IE                                                                                                    |                                            |  |
|                                                                                                    | - 1+1+1+1+++++                                                                                                    |                                                                                                    |                                                                                                    |                                                                                                    |                                                                                                    |                                            |  |
|                                                                                                    | g-ito i of i rows                                                                                                    |                                                                                                    |                                                                                                    |                                                                                                    |                                                                                                    | First Previous 1 Ne                        |  |
|                                                                                                    |                                                                                                    |                                                                                                    |                                                                                                    |                                                                                                    |                                                                                                    |                                            |  |
|                                                                                                    | blic Health Engineering Department                                                                                                    |                                                                                                    |                                                                                                    |                                                                                                    | A. A. A. (                                                                                                    | O Help -                                   |  |
|                                                                                                    | vernment of Rajasthan                                                                                                    |                                                                                                    | Online Application Form For New Water Connection                                                                                                    | n For Enterprises                                                                                                    |                                                                                                    |                                            |  |
| Auge of the state of the state of the st                                                        | L Application Details / आवेदन के ब्योरे                                                                                                    |                                                                                                    |                                                                                                    |                                                                                                    |                                                                                                    |                                            |  |
| Uncession         Uncession          Uncession <th colsp<="" td=""><td>stration No/ पंजीकरण क्रमांक</td><td>PHED/2024-25/107312</td><td>Current Status/ 3</td><td>र्तमान स्थिति</td><td>APPLICATION FORWARDED TO JE</td><td></td></th>                                                                                                    | <td>stration No/ पंजीकरण क्रमांक</td> <td>PHED/2024-25/107312</td> <td>Current Status/ 3</td> <td>र्तमान स्थिति</td> <td>APPLICATION FORWARDED TO JE</td> <td></td>                                                                                                    | stration No/ पंजीकरण क्रमांक                                                                                                    | PHED/2024-25/107312                                                                                                    | Current Status/ 3                                                                                                    | र्तमान स्थिति                                                                                                    | APPLICATION FORWARDED TO JE                |  |
| Image: market in the second construction         Name of the second construction         Name of the second construction           Image: market construction         Name of the second construction         Name of the second consthe second conset dong construction         Name of the s                                                                                                    |                                                                                                    |                                                                                                    | Application Progress / आवेदन गतिविधि                                                                                                    |                                                                                                    |                                                                                                    |                                            |  |
| autoconstruint       Base attribution       Base attribution       B                                                                                                    | o. Status                                                                                                    |                                                                                                    | Remarks                                                                                                    | Status Changed                                                                                                    | On Updated By                                                                                                    |                                            |  |
| Number of the state of the state of the                                                                      | APPLICATION SUBMITTED (PENDING WITH SE)                                                                                                    |                                                                                                    | APPLICATION SUBMITTED                                                                                                    | 03/06/2024 15:0                                                                                                    | 25.25 MAHADEV7865INGH<br>R0-54 R010196519000224                                                                                                    |                                            |  |
| Image: Image:                                                                      | APPLICATION FORWARDED TO AE                                                                                                    |                                                                                                    | SUBMIT SITE REPORT                                                                                                    | 03/06/2024 17:3                                                                                                    | 7:12 R[SM199732002118                                                                                                    |                                            |  |
| Automatication         Automatication         Automatication         Automatication           and wind for m         Automatication         Automatication         Automatication           and wind for m         Automatication         Automatication         Automatication           and wind for m         Automatication         Automatication         Automatication           and wind for m         Automatication         Automatication         Automatication           and wind for m         Automatication         Automatication         Automatication           and wind for m         Automatication         Automatication         Automatication           and wind for m         Automatication         Automatication         Automatication           and wind for for m         Automatication         Automatication         Automatication           and wind for for m         Automatication         Automatication         Automatication           and wind for for monet wind for monet wind for mon                                                                                                    |                                                                                                    |                                                                                                    |                                                                                                    | 0.00101-011                                                                                                    |                                                                                                    |                                            |  |
| with with the state with with with the state with with with the state with with the state   with with with the state with with the state with with the state with with the state   with with with the state with with the state with with the state with with the state   with with the state with with the state with with the state with with the state   with with the state with the state with the state with the state   with with the state with the state with the state with the state   with the state with the state with the state with the state   with the state with the state with the state with the state   with the state with the state with the state with the state   with the state with the state with the state with the state   with the state with the state with the state with the state   with the state with the state with the state with the state   with the state with the state with the state with the state   with the state with the state with the state with the state   with the state with the state with the state with the state   with the state with the state with the state with the state   with the state with the state with the state with the state   with the state with the state with the state with the state <td< td=""><td>Personal Details/ व्यक्तिगत विवरण</td><td></td><td></td><td></td><td></td><td></td></td<>                                                                                                    | Personal Details/ व्यक्तिगत विवरण                                                                                                    |                                                                                                    |                                                                                                    |                                                                                                    |                                                                                                    |                                            |  |
| wid       peak       peak                                                                                                    | sant Name/ आवेदक का नाम                                                                                                    | MAHADEV                                                                                                    | Father/ Husband                                                                                                    | Name/ पिता/ पति का नाम                                                                                                    | BHARAT                                                                                                    |                                            |  |
| set and Refa         Learning         Number Note (STREND - Learning) StREND - Learning) StREND - Learning StREND - Learning StREN                                                                                   | ion/ धर्म                                                                                                    | JAIN                                                                                                    | Gender/ लिंग                                                                                                    |                                                                                                    | MALE                                                                                                    |                                            |  |
| variant wind wind window       yeak       yeak                                                                                                    | of Birth/ जन्म दिनांक                                                                                                    | 14/07/1991                                                                                                    |                                                                                                    |                                                                                                    |                                                                                                    |                                            |  |
| totate the set of the set of the                                                              | n/ Rural/ थहरी/ ग्रामीण                                                                                                    | URBAN                                                                                                    | House Number/1                                                                                                    | कान संख्या                                                                                                    | 25                                                                                                    |                                            |  |
| when       when         subtrains       2000       Name YR       Name YR         subtrains       2000       Name YR       Name YR         subtrains       2000       Name YR       Name YR         subtrains       Name YR       Name YR       Name YR         subtrains       Name YR       Name YR       Name YR         subtrains       Name YR       Name YR       Name YR         subtrains       Name YR       Name YR       Name YR         subtrains       Name YR       Name YR       Name YR       Name YR         subtrains       Name YR       Name YR       Name YR       Name YR       Name YR         subtrains       Name YR       Name YR       Nam                                                                                                    | Street Name/ तेन/ गती/ सड़क                                                                                                    | 80 FEET ROAD                                                                                                    | Locality/ मोइत्सा                                                                                                    |                                                                                                    | MAHAESH NAGAR                                                                                                    |                                            |  |
| united by joo         part of the part of the                                                                        | ct/ ज़िला                                                                                                    | Jalpur                                                                                                    |                                                                                                    |                                                                                                    |                                                                                                    |                                            |  |
|                                                                                                    | ode/ पिन कोठ                                                                                                    | 302006                                                                                                    | State/ राज्य                                                                                                    |                                                                                                    | Rajasthan                                                                                                    |                                            |  |
| A MAR O THE STATE STATE                                        | ile No./ मोबाइल नंबर                                                                                                    | 9468739024                                                                                                    | Email/ ई-मेल                                                                                                    |                                                                                                    | MAHADEV7865INGH@GMAIL.COM                                                                                                    |                                            |  |
| The comment of Rajastima       Provide                                                                                                    |                                                                                                    |                                                                                                    |                                                                                                    |                                                                                                    |                                                                                                    |                                            |  |
| E Consent/ सहामि<br>कहा पाने के प्रायमा के पिए मियित रही के माथ पता सबस, बीदोय प्रध: को पिए, हवे अपन का प्रे का पर प्रध के प्रध के प्रध का के प्रध के प्रध के प्                                     | ublic Health Engineering Department                                                                                                    |                                                                                                    |                                                                                                    |                                                                                                    |                                                                                                    |                                            |  |
| Consent/ Next         बिंक प्राप्ती के प्रिप्त Pullica हरों के साथ जल राजस, सीवरेख प्राप्त को सिंगी, एवं अप कभी प्रकार के प्राप्त/अधिभार का निपत्न दिवा कर बाल होंगा।<br>रजी कुरस के लिए उपप्रोस्ता विधाया होगा। पोदर के वो दिवा दो कवा के प्राप्त के प्रस्त प्राप्त को साल मिंग दिवा प्राप्त के साल प्रदेश के साथ प्राप्त के साथ प्राप्त के साथ प्राप्त के साथ प्राप्त के साथ की साथ को साथ को साथ प्राप्त के साथ प्राप्त के साथ के साथ प्राप्त के साथ प्राप्त के साथ प्राप्त के साथ प्राप्त के साथ प्राप्त के साथ के साथ प्राप्त के साथ के साथ प्राप्त के साथ प्राप्त के साथ प्राप्त के साथ प्राप्त के साथ प्राप्त के साथ प्राप्त के साथ प्राप्त के साथ प्राप्त के साथ प्राप्त के साथ प्राप्त के साथ प्राप्त के साथ के साथ के साथ के साथ के साथ के साथ के साथ के साथ के साथ प्राप्त के साथ प्राप्त के साथ प्राप्त के साथ के साथ प्राप्त के साथ के साथ के साथ के साथ के साथ के साथ के साथ के साथ के साथ के साथ के साथ के साथ के साथ के साथ के साथ के साथ के साथ के साथ के साथ के साथ के साथ के साथ के साथ के साथ के साथ के साथ के साथ के साथ के साथ के साथ के साथ के साथ के साथ के साथ साथ के साथ के साथ के साथ के साथ के साथ साथ                                                                                               | ublic Health Engineering Department<br>overnment of Rajasthan                                                                                                    |                                                                                                    |                                                                                                    |                                                                                                    | A. A A+ 0 0H                                                                                                    | ielp •                                     |  |
| The contrast regions.<br>The set of the spin of the spin of the spi                                      | ublic Health Engineering Department<br>overnment of Rajasthan                                                                                                    |                                                                                                    |                                                                                                    |                                                                                                    | A- A A+ 🛈 OH                                                                                                    | elp •                                      |  |
| as, und B ozubni e for fuñtus azi e aru en arcea, dizia uru en jultor, ejo ven ant pare i de uru oufuru en Pharri a un erun ejorn i hirz e añster en adere an ante en ante ente e                                                                                                    | ublic Health Engineering Department<br>overnment of Rajasthan                                                                                                    |                                                                                                    |                                                                                                    |                                                                                                    | A A AF () ()                                                                                                    | lelp •                                     |  |
| tar gun and starter for the set of the set of the set                                         | ublic Health Engineering Department<br>overnment of Rajasthan<br>F. Consent/ মন্ত্রমনি                                                                                                    |                                                                                                    |                                                                                                    |                                                                                                    | A: A A+ () (0H                                                                                                    | ielp•                                      |  |
| यक हात समर्थित मया मीरद मीठय में सरकरी मीटद माना करेगा। आवेदक को प्रतिप्त है मांदर किराया देता होगा।<br>ब्रहिसो में सरकरा द्वात वस प्रविश्व मही को पहिसी दे रखा का सुबंध धीमा की बिला में दुबंदुबंद को कारने का अधिकर होगा।<br>ब्रहिसो में सरकरा द्वात कर प्रवार किया सह होता ही किया के ब्रहा को किया में द्वार कर प्रवेश को के स्वा का महोगा, अन्यध उसका कर संबंध विखेद कर दिया जारेगा।<br>ब्रहिसो में सरकरा द्वात कर प्रवार विवास मुक्त हुमें मही दिया गया है, का विश्वम हुक मांगे वाने पर ओउंदक को आप करामा होगा, अन्यध उसका कर संबंध विखेद कर दिया जारेगा।<br>ब्रहसो के संबंध में प्रवानी को अधान कर करने चा अपना को हता किया में क्या के करने का पूर्ण अधिकर होगा एयं उस तारीव तक को भी ककाया होगा उसका अर्थ के छोता।<br>वे क को तिये वा रहे कल संबंध में पानी का दवाव कम आगेग तो इस वियर में को विश्व किये ना पूर्ण अधिकर होगा एयं उस तारीव कर को भी ककाया करने के लिये बाध होगा।<br>वे क को तिये वा रहे कल संबंध में पानी का दवाव कम आगेग तो इस वियर में की अधिक निमीण होगा तब नियानुवार भी वर्षनेरिद शारि विश्वम गरे ही सिहम होगा जिया ना महन्तुनिर्माय होगा को बिया में वाय नहीं ही का वा के मांद<br>व कर का से वे प्रव में के प्रविश्व मही है। बब में में ये मोदिन से अधिक निमीण होगा तब नियानुवार भी वर्षनेरिद शारा देशकरा के हिसाब से अतिरिक्त राधि विश्वमा में जम करा दी जाएगी।<br>व कर को तिये वा रहे कल संबंध में पानी का दवाव कम आगेगा ते इस वियर में ही व्या करा हो वाय नागात्य में दाय नहीं ही<br>वा को का उसंघंप म यत निप राधि मांगा को बाई है । बब में में ये मोदिन से वे प्रविश्व के विश्व का स्वीर कर को वह बाध्य रहेगा।<br>हा प्रवो के संबंध में ये श्रीवर्ष माठी का को है आवेदव करनो का अधिकार होगा एवं इस बाबत विश्वमा को पी ही होनी कर को वह हाध्य रहेगा<br>का को ज उसरांपन करने पर विश्वम को को को के का क्या हुत हात्य है।<br>वा बा का उसरांपन करने पर विश्वम को ने आवेदक कर का सुधान कर हो सामन को जो भी हाने होगी उसकरी की वह बाध्य रहेगा<br>हा प्रवर्त कर संबंध में यही के आवेदक करा का अधिकार होगा एवं इस बाबत विश्वमा को जी के ती होते हुस का जाता के प्रव<br>का को वा का उसरांपन करने पर विश्वम कर होगा का के प्रवर कर का का प्रवर का का का का का का संबंध किये कर का का का का का का का का का का का का का                         | ublic Health Engineering Department<br>overnment of Rajasthan<br>F. Consent/ सहम्मी<br>वह, पानी के उपयोग के लिए निर्धालित दरों के साथ जुल स                                                                                                    | ालस्य, सीक्षेत्व प्रभार की राषि, एवं अन्य<br>भी जन्म को को किस्की में जन्म के                                                                                                    | सभी प्रकार के प्रभार/अधिभार का निप्पनों के अनुसार हह माह नियन ते।<br>जे जिन्दा का मार्ट अधिभार का निप्पनों के अनुसार हह माह नियन तो।                                                                                                    | ांब को भुगतन करने को सहमत है। भुगतन<br>की भुगतन करने को सहमत है। भुगतन                                                                                                    | A A A+ ① 0।<br>नहीं करने पर कनेक्शन काटने का अधिकार विभाग को हो<br>जिन्द्र जाने को                                                                                                    | <mark>lelp • )</mark><br>ПII               |  |
| भूमियों में सरकार कारा कर प्रधा विकास सुरक पूर्व में सुही दिया गया है. सही है किंग हुरा कर प्रधा किंग्स पुल्क मों ने में पर अंदेरक को जमा करना होगा. अन्यप उसका कर संबंध विजेद कर दिया जायेगा।<br>देक द्वारा को कर संबंध तिया जा रहते है रह किंगी न्यायाय था किसो में किंग्र प्रकार करते हैं के पिकेश होगा एवं उस तारीख तर को भी बकाया होगा उसका अदेव क भूगतान करने के दिये बाध्य होगा।<br>रक रबता केंस कर प्रा उपयोग कियो धरह के धानिक को हियो ने ही स्थान होगा की कर मुंधी किंग होगा एवं उस तारीख तर को भी बकाया होगा उसका अदेवक भुगतान करने के दिये बाध्य होगा।<br>रक रबता के संबंध पा उपयोग कियो धरह के धानिक अधिकार होग की कर मुंधी किंग साम में प्रा नहीं कि आगे हता प्रकार की विवाय करेगा।<br>सब उसने तर संबंध पा उपयोग कियो धरह के धानिक अधिकार होगा विधे मुद्दी करेगा।<br>इस कह तो सेवे के स्थान रक विधे में की क्या कि स्थान के देखान महें की प्रति के स्थान में प्रा नहीं किया जावेगा।<br>मान भवन/नीमार्णने भवन से मों बीजल राज्य नहीं है। अदेव भी से मीं की मांग होगा ख नियानद्वार प्रा वि क्या की में मां प्रे अपनि के विधे बाध्य होगा।<br>मान भवन/नीमार्णने भवन से मों किया कारीक में मों है आगे रहत का प्रा की बाय के संवाय स्थान होगा।<br>सान भवन/नीमार्णने भवन से साविक मांग की कार होगा एवं इस बावत दिभाग को जो भी होगि होगी उसकी क्षेतिमूर्ते करने का पूर्ण विख्य से के विधे किया होगा।<br>सान अपन/नीमार्णने भवन से सेव मांग के आवेदिक करने का अधिकार होगा एवं इस बावत दिभाग को जो भी होगि होगी उसकी क्षीतिर्मु किं करने के वह बाध्य रहेगा।<br>हे प्र कि उत्तरिंग सिधो में में अधिक नहीं है। आदेवक का होगा एवं इस बावत दिभाग को जो भी होगि होगी उसकी क्षीतीर्में करने के वह बाध्य रहेग।<br>हे pipeline network exists? क्या पहरावह का नेटक उपलब हे? ि No/ नहीं ि Yes and sufficient water supply is not available/ ही, परन्तु जल आपूर्ति पर्यात नहीं है<br>हे 2006/2024 ख़ा माम<br>हे 2006/2024 ख़ा माम - 2006/2024 ख़ा का नही कि परित करा आपूर्य पर्यात नहीं है कि प्र का नाम ना प्र हा NU क्या के सिय नहीं के प्र 100/यहां के प्र 100/यहां नहीं है करने का प्र 100/यहां नहीं है जिया होता नहीं कर 100/यहां नहीं है करते का प्र 100/यहां नहीं है जिया ही करा ना नहता कर 100/यहां नहीं तर करते कर 100/यहां नहीं कर 100/यहां नहीं है जिया कर 100/य | ublic Health Engineering Department<br>overnment of Rajasthan<br>F. Consent/ सहमति<br>वक, पानी के उपयोग के लिए निर्धारित दरों के साथ जल रा<br>की सुरक्ष के लिए उपयोगका जिसमेंवर होगा. मीटर के बा                                                                                                    | ज्बर, सीवरेज प्रभार की राशि, एवं अन्य द<br>रो चड जाने-ज्वो जाने की सिथी में स्वयं वे<br>जिंक होने पर या भी दरकी इन्द्री होने की                                                                                                    | हभी प्रकार के प्रभार/अधिभार का नियमों के अनुसार हर माह नियत ता<br>हब चें पर उपभोक्ता को नया मीटर लाकर विश्वम में क्या करना होग                                                                                                    | ोब को भुगतान करने को सहमत है। भुगतान<br>मीटर अंतिप्रस्त होने पर आवेदक से अंतिपुरि<br>गी।                                                                                                    | • • • • • • • • • • • • • • • • • • •                                                                                                    | <mark>lelp •</mark><br>ПI                  |  |
| वक हात जो जल सबंध किया जा रहा है रहा किसी न्यायात्राय था किसी भी विभाग की लात है किसे मुझी करते हैं। यह भी में विभाग की लात स्वेद किय के पूर्व के से का पूर्व अविकार होगा एवं उस सार्थिव तक जो भी बकाया होगा उसका अवेदक भुगतान करने के लिये वाथा होगा।<br>दब उस बर संधर जा उपयोग किसी भक्षर के विधीक मुझी के तिवे मुझी करेंग।<br>दब उस बर संधर जा उपयोग किसी भक्षर के विधीक मुझी हो बह भी में वे भंकित के निधा का केगा।<br>मान अबन/मिर्माणीम अबन हो मेलिस तराजित के मिर्मान के लित मुझी करा नाम के वा भावता में दायर नहीं किया जातेगा।<br>मान अबन/मिर्माणीम अबन हो अधिक नहीं हो बह भी में वे भंकित तिव भाई के वाद नामालय में दायर नहीं किया जातेगा।<br>मान अबन/मिर्माणीम अबन हो अधिक नहीं हो बह भी में वे भंकित के अधिक होगा एवं इस बाबत विभाग को भी होनी होगी उसकी श्रेविस राणि विभाग में आग कय दी जाएगी।<br>स्वर राणि के संबंध में यही अखर के विधीक के अधिक नहीं हो आवेदक उसका भुगतान करने हेतु सहमत है।<br>5 Technical Report/ राकनीठी रिपोर्ट<br>5 pipeline network exists?/ राया पाइपसाइन का नेटलर्क उपलबा है? No/ नहीं Ores and sufficient water supply is not available/ ही. परन्तु जल आपूर्ति पर्याल नहीं है<br>egyor Name/ निरीदक का नाम * Date/ दिर्गाल क<br>egyor Name/ निरीदक का नाम * Date/ दिर्गाल क<br>20/00/2024                                                                                                    | ublic Health Engineering Department<br>overnment of Rajasthan<br>F. Consent/ सहमति<br>वक, यानी के उपयोग के लिए निर्धारित वरों के साथ जल रा<br>की सुरक्ष के लिए उपयोगका जिसमेंवर होगा। सीटर के बा<br>राजहा में सरका/अर्थक की ओर से विश्व के स्वी<br>के ब्रह्म सामादिन गया मीटर सवीय्य में सरकारी मीटर माम<br>के कह साई सामादिन गया मीटर सवीय्य में सरकारी मीटर माम                                                                                                    | ाजस्व, सीवरेज प्रभार की गांधि, एवं अल्प<br>मेंच कर जले-को जासे किसी में स्वाये<br>मेंकिज को पर प्या मेंदिन की प्रतिमंद्र मेंदर कि<br>बा सावेशा, आवेदक को प्रतिमंद्र मेंदिर कि                                                                                                    | वभी प्रकार के प्रभार अधिभार का विपसों के अनुसार हर माह विपत ता<br>हब पें पर उपभोसता को नया मंदिर ताकर ठिथान में क्या कराना होगा<br>विपसि में उपसार में द्वारा की जिम्मेदारी अधेदक की हि<br>न्याया देवना होगा।<br>के बार्ज देवनाकी के ज्यारने का अधियह बोगा।                                                                                                    | ोव को भुगतान करने को सहमत है। भुगतान<br>मीटर ध्रतिप्रस होने पर आवेदक से धतिपूरि<br>गी।                                                                                                    | A A A+ ① ●           • • • • • • • • • • • • • • • • • • •                                                                                                    | elp - )<br>गा।                             |  |
| aa जब संबंध भग प्रयोग किसी प्रवार के रेपालिक आधिक एवं भूमें वयतित के लिव नहीं बरेग।<br>वेंक को निये कर से बंध प्रवार्ग के बता कम अधीजा नहीं है। कम में वें भावित का कोई वह वापालय में प्रपर मही किया जवेगा।<br>मान भवन निर्माणके भान वो मंतिल (गाउफर) 13 वे अधिक नहीं है। कम में वे भावित के आवेक निर्माल इमियानमुकार प्रति करीगा को किया के कोंग लिव नहीं करने के सिरास के अतिरिक्त राधि विभाग में वमा करा वी जाएगी।<br>मान भवन निर्माणक के अवेदक का जल संबंध प्रवाल के आवे है को अवेदक उसका भुगान करने हेतु सहमत है।<br>व सतों का उसरेपन करने पर विभाग को आवेदक को अधिक रहोगा एवं इस बाबत विभाग को जो भी हानी होगी उसकी क्षेतिपूर्ति करने को वह बाध्य रहेगा।<br>E. Technical Report/ वकनीकी रिपोर्ट<br>s pipeline network exists? क्या पाइयसाइन का नेटवर्क उपलब्ध है? ONo! नहीं O'Yes and sufficient water supply is also<br>veyor Name/ निरीक्ष का नाम • Date/ दिर्गाक •<br>28/06/2024                                                                                                    | ublic Health Engineering Department<br>iovernment of Rajasthan<br>F. Consent/ सहमति<br>वक यानी के उपयोग के लिए निर्धारित दरों के साथ जल रा<br>की सुरक्षा के रिय उपयोग्का जिम्मेंबर होगा। मीटर के बो<br>श्रीहाम में सरकार/आदेवक की ओर से किसी सकार की क<br>श्रीहाम में सरकार आदेवक की ओर से किसी सकार की क<br>इसोर मोर्से नम प्रोटर और में मिला मान प्रकुष में जि                                                                                                    | जकर, सीवरेज प्रभार की शांधि, एवं अन्य व<br>दी सच जाने-को सामे की स्वित्र में स्वय वे<br>वीकेज होने पर था मोरेट की खराबी होने व<br>ति में दरका जरूरा संबंध (विभाग को बिना जिं<br>ति में दरका जरूरा संबंध (विभाग को बिना जिंग्रा का राज उन्ह                                                                                                    | सभी प्रकार के प्रभार/अधिभार का नियमों के अनुसार हर माह नियत ता<br>ब चों पर उपभोक्ता को नया मीटर लाकर विभाग में बसा कराना होगा<br>ही स्थिति में उसकी सुदगा विभाग को देने की जिम्मोदारी अवेदक की ह<br>राया देना होगा।<br>केली पूर्व द्वाचा के काटने का अधिकार होगा।<br>या दिकास युद्धका मां जूने पर आदेदक को बसा कराना होगा, अन्यथ                                                                                                    | ोब को भुगतान करने को सहमत है। भुगतान<br>मीटर भ्रतिप्रस होने पर आवेदक से अतिपुरि<br>गी।<br>उसका जस संबंध विचडेद कर दिया जारेगा।                                                                                                    | A: A A+ ① ● H<br>मर्वी ज्ञरने पर कनेव्यान काटने का अधिकार विभाग को हो<br>राविंग वच्चती जावेगी।                                                                                                    | elp•<br>ЛI                                 |  |
| विदेक को स्परे और देश सबस में माने को देशा के को आग तो हुने शिवर में देश में ही भोग की को अंगिल भोग हों हो भाग भाग की आग भी हुने ही अवेदक उसका भुगतान करने हेतु सहमत है।<br>साम भाग भर्गनिर्धालिय में पवि भोग में आग की आते है है को अवेदक उसका भुगतान करने हेतु सहमत है।<br>त सतों का उस्संघन करने पर विभाग को आदेवल का जल संबंध विखेड करने का अधिकार होगा एवं इस बाबत विभाग में जी होगी उसकी अतिपूर्ति करने को वह बाध रहेगा।<br>F. Technical Report/ तकनीकी रिपोर<br>F. Technical Report/ तकनीकी रिपोर<br>es pipeline network exists?/ क्या पाइस्लाइन का नेटवर्क उसलब है? No/ नहीं Oves and sufficient water supply is not available/ हाँ परन्तु जल आपूर्ति प्रयांव नहीं है<br>veyor Name/ निरीक्षक का नाम * Date/ विगंक *<br>26/06/2024                                                                                                    | ublic Health Engineering Department<br>isovernment of Rajasthan<br>E. Consent/ संहमति<br>तब, पानी के उपपोन के लिए निधारित वरों के साथ जल स<br>पाखान में सरकार/आदेवल की ओर से किसी काल स्वी<br>उपहान में सरकार/आदेवल की ओर से किसी काल स्वी<br>बहिसोनी में सरकार आदेव किसी काल स्वा<br>विसोनी में सरकार प्रात्व के बाल स्वा विकास प्रकूष पूर्व ने<br>तब का संपर्ध ना सारा कर सा विकास हुन स्वी नी                                                                                                    | ाजस्व, सीवरेज प्रभार की राशि, एवं अन्य व<br>रीवे चह जाने-खो जाने की स्वित में स्वयं व<br>विकेज होने पर पा मीरद की खराबी होने व<br>ाजरोगा। अवेडक का प्रतिसा होरा दिक प्र<br>मि में ट्रसका लह संबंध विभाग होरा जहा उस<br>या जिलमी भी विभाग होरा जहा उसका नहीं<br>नेगा ध्यता की जमें भी विभाग होरा जहा उसका नहीं                                                                                                    | सभी प्रकार के प्रभार/अधिभार का नियमों के अनुसार हर माह नियत ता<br>ह बचें पर उपभोक्ता को नया मींटर लाकर विभाग में जमा करना होंगा<br>ही स्थिति में उसकी सुचना विभाग को देने की जिम्मेदारी आवेदक की ह<br>राया देना होगा.<br>के नी पूर्व दुवना के काटने का अधिकार होगा।<br>या विकास सुरक्ष मांग जमे र आवेदक को दाम कराना होगा, अन्यय<br>हे और पूर्वितः मेरे अधीन हे।                                                                                                    | ोब को भुगतान करने को सहमत है। भुगतान<br>मीटर अतिप्रस्त होने पर आवेदक से अंतिपूरि<br>गी।<br>उसका जल संबंध विच्छेद कर दिया जायेगा।<br>बदकाण होगा उसका आवेदक भारतान करने.                                                                                                    | A: A AF ① ● H       नहीं करने पर कनेक्शन काटने का अधिकार विभाग को हो       गहीं करने पर कनेक्शन काटने का अधिकार विभाग को हो       गहीं करने पर कनेक्शन काटने का अधिकार विभाग को हो       क लिये काध्य मरेगा।                                                                 | иер••                                      |  |
| इकट राशि के संबंध में यदि भरिव्य में अतिरिक्त राशि को मांग की जाती है तो अतेवक उसका मुगतन करने हेतु सहमत है।<br>त सतों का उत्संघन करने पर विभाग को आवेवक का जत संबंध विखेव करने का अधिकार होगा एवं इस बाबत विभाग को जो में हानि होगी उसकी क्षतिपूर्ति करने को वह बाध्य रहेगा।<br><b>F. Technical Report/ तकनीकी रिपोर्ट</b><br>as pipeline network exists?? ज्या पाइसताइन का नेटकर्क उपलब, है? No/ नहीं O Yes and sufficient water supply is not available/ हाँ, परन्तु जल आपूर्ति पर्यात नहीं है<br>veyor Name/ सिरीक्षक का नम्म*<br>26/06/2024<br>(ISUE NOC Jance)                                                                                                    | ublic Health Engineering Department<br>iovernment of Rajasthan<br>F. Consent/ सहमयि<br>वहर, पानी के उपयोग के लिए निर्धातित दरों के साथ जल रा<br>उपलाइन में सरकार/आदेवल की ओर से किसी प्रकार की<br>उपलाइन में सरकार/आदेवल की ओर से किसी प्रकार की<br>बहिसों में सरकार आदेवर की ओर से किसी प्रकार की<br>बहिसों में सरकार प्राव्य क्या दिवास प्रार्थ किसा बायू कुए हैं में<br>दक द्वारा जोति जा लग प्रवर्ध किसा बार हो देवा किसी मीयापाल<br>गर आया अन्य सरकारी एजेनी हार भूमि को आवाद के देवानि                                                                                                    | ाजरव, सीवरेज प्रभार की राशि, एवं अन्य व<br>रीचे चल जाने-को जाने की स्थिति में स्वय वे<br>विकेज होने पर पा मीन्दर की खराबी होने व<br>जि में द सका उला संबंध पिथान को विका [<br>ति में द सका उला संबंध पिथान को विका [<br>ति धिया गया है, वहीं जिभान द्वार जात करा<br>य पा किसी भी विभाग हो जात जात<br>औड़कार एवं भूमी स्वाजीत्व के लिने नहीं<br>नो भयत की हटाने पर विधाग को बता<br>अधिकार एवं भूमी स्वाजीत्व के लिने नहीं                                                                                                    | वभी प्रकार के प्रभार/अधिभार का नियमों के अनुसार हर माह नियत ता<br>ह बचें पर उपभोक्ता को नया मीटर लाकर विभाग में जम कराना होगा<br>ही विथति में उसकी सुचना विभाग को देने की जिम्मेदारी आवेदक की हे<br>राया देना होगा<br>के बीद पूर्व सुचना के जाटने का अधिकार होगा।<br>या विकास सुरक्ष मां कवी पर आवेदक को जमा कराना होगा, अन्यथ<br>हे बोद पूर्विक स्टर्ने का पूर्व अधिकार होगा पूर्व उस तारीख तक जो भी<br>कुरोग।                                                                                                    | ोख को भुगतान करने को सहमत है। भुगतान<br>मीटर क्रतिप्रस होने पर आवेडक से क्षतिपूरि<br>मी।<br>उसका जल संबंध विच्छेद कर दिया जामेगा।<br>बकाया होगा उसका आवेडक भुगतान करने                                                                                                    | • • • • • • • • • • • • • • • • • • •                                                                                                    | ыр.                                        |  |
| स यहाँ का उत्संघन करने पर विभाग को आवेदक का जस संबंध विखेद करने का अधिकार होगा एवं इस बाबत विभाग को जो भी हानि होगी उसकी क्ष्रतिपूर्ति करने को वह बाध्य रहेगा।  F. Technical Report/ तकनीकी रिपोर्ट Is pipeline network exists?? यहा पाइपराहन का नेटकर्क उपलब्ध है? No/ महॉ Ores and sufficient water supply is also Report Name/ निरीक्षक का नाम * Date/ दिनांक * 26/06/2024  Issue NOC Jance                                                                                                    | ublic Health Engineering Department<br>iovernment of Rajasthan<br>F. Consent/ सहमति<br>बिक प्रायोग के लिए निर्धातित वरों के साथ जल रा<br>य सुंदुधा के लिए वर्ध्य प्रयोक्ता किमीय रही का सीय<br>रशाहन में सरकार आवेदक की ओर से किसी वाकर से ही<br>वह के वस सेवंध रा प्रतिक्र प्रायोग कि स्थान<br>वह के वस सेवंध रा प्रतिक्र प्रतिक्र में सरकार<br>बह साथ से बाल संहधि साथा सह है के दिनी साथाला<br>सर अध्या अन्य सरकारी एवेन्सी हारा भूमि के आवार क<br>बार के उत्त सेवंध भा प्रति के उत्तान सेवंध<br>में व्यक्त का सेवंध जा रही के दिनी साथाला<br>सर अध्या अन्य सरकारी एवेन्सी हारा भूमि को आवार क<br>बार का वाल संबंध हिरा जा रही है के दीनी यायाला<br>सर अध्या अन्य सरकारी एवेन्सी हारा भूमि को आवार का<br>मान अपनी साथान मान सेवंध लिए प्रायक्ता ने स्वानी का<br>स्वा क्या के स्वान सेवा प्रायोग कि साथ क्या का                                                                                                    | ाजरव, सीरदेरव प्रभार की राशि, एवं अन्य<br>निं चल जाने को जाने की स्थिमें में स्वयं में<br>विकेज होने पर या मीदर की जरावी होने<br>तो में उसका जत जाने को निमा ही<br>ति में उसका जत संबंध विभाग को बिना<br>ही लिया नाया है. कहाँ विभाग हुरारा जल प्रद<br>या किसी भी विभाग के विजयसन नहीं<br>देने पा अन को हदाने पर विभाग को बल<br>अधिकार एवं भूमि सामित के शिंद ने मों<br>दोग तो इन विषय में कोई आपति तथा के                                                                                                    | तभी प्रकार के प्रभार/अधिभार का नियमों के अनुसार हर माह नियत ता<br>क वर्षे पर उपभोक्ता को नया मीटर लाकर विभाग में जम करना होगा<br>ही दिसी में उपसवी बुदना विभाग को देने की जिम्मेदारी अवेदक की ह<br>या वे किस बुद्धक मांगे जाने पर अवेदक को जमा करना होगा.<br>अन्ध पूर्व सूचना के जाटने का अधिकार होगा।<br>संबंध विचेध करने का पूर्ण अधिकार होगा एवं उस तारीख तक जो भी<br>केंदी यह यायालय में दायर नहीं कीया जावेगा।<br>हें बाद यायालय में दायर नहीं कीया जावेगा।                                                                                                    | ोख को भुगतान करने को सहमत है। भुगतान<br>मेरिट क्षेतिप्रस होने पर आवेदक से क्षेतिपूरि<br>गी।<br>उसका जल संबंध विच्छेद कर दिया जायेगा।<br>बकाया होगा उसका आवेदक भुगतान करने<br>से अतिरिक्त राषिा विभाग में जसा करा दी ज                                                                        | • • • • • • • • • • • • • • • • • • •                                                                                                    | elp •                                      |  |
| F. Technical Report/ तकनीकी रिपोर्ट<br>es pipeline network exists?/ राग पाइपलाइन का नेटकर्क उपलब्ध है? ा No/ नहीं ा प्रश्तु जल आयूर्ति पर्याख नहीं है<br>veyor Name/ निरीक्षक का नाम * Date/ दिनांक *<br>26/06/2024                                                                                                    | ublic Health Engineering Department<br>iovernment of Rajasthan<br>E. Consent/ सहमति<br>दब प्रानी के उपयोग के लिए निर्धात तरों के साथ जल रा<br>र की सुरक्ष के लिए जमनेक्का किम्पेवार लेगा भीटर के वा<br>प्रावह में सरकार प्रावदेक की ओर से किसी प्रकार की ते<br>प्रवह में सरकार प्रावदेक की ओर से किसी प्रकार की ते<br>प्रवह में सरकार प्राव ज प्रयाध विकास सुरक पूर्व में<br>बार्विस्वों में सरकार हारा जल प्रयाध विकास सुरक पूर्व में<br>बार्वेस्व में सरकार प्राव ज प्रयाध विकास सुरक पूर्व में<br>बार्वेस्व में सरकार हारा जल प्रयाध विकास सुरक पूर्व में<br>बार्वेस्व में सरकार हारा जल प्रयाध विकास सुरक प्रवतिक<br>उत्तक को तिये जा रसे वजा संबंध में मानी का उन्नाव कम आ<br>कर प्रायोग अपने सरकारी मान प्रात्म कि के विकिन<br>का मा प्रथान निर्पात प्रवत्न संबंध में मानी का इन्नाव कम आ                                                                                                    | ाजव, सीवरेज प्रभार की राशि, एवं अल्प<br>में बार जारे-को जाने की सिकी में स्वाये<br>में किन को पर पा में रिज की स्वार्थ में<br>का सातेगा, आवेदन को प्रतिसम्म द्वार की<br>की रिजा पाय है. वहीं सिभा द्वारा जा पर<br>पर किसी भी किया की बताय की सात<br>सीविमा रहा है। बातिक में ते में सात्र<br>रेज पा सात्र की द्वारा के साते की सात्रिक में की स्वी<br>पेरा तो इस विषय में कोई आपति तथा क<br>के नहीं है। जब भी में वा मंत्रिक्स से अधि<br>में पर की सारे की आवेदन उक्का मुरान<br>में की जाते है की आवेदन उक्का मुरान<br>में की जाते की को आवेदन उक्का मुरान                                         | वभी प्रकार के प्रभार अधिभार का नियमों के अनुसार हर माह नियम ता<br>ह बार्चे पर उपभोसता को नया मीर र ताकर ठिशम में बच्चा करना होगा<br>निश्चिम ये उपसां में कुबान कि मार को देने की जिम्मेवारी आवेदक की हं<br>राया देना होगा।<br>के नी पूर्व दूसको के बार-री का अधिकार होगा।<br>पार ठिकाय सुरक्ष मोंने खने पर आदेदक को जमा करना होगा, अन्यर<br>में बेध किंकेद करने का पूर्ण अधिकार होगा एवं उस तारीख तक जो भी<br>ने बेध वापालय में दायर नहीं किया जावेगा।<br>हे जिम्मेज होगा खने स्वाहम हो थ                                                                                                    | ोब को भुगतान करने को सहमत है। भुगतान<br>मीटर ध्रतिप्रस होने पर आवेदक से ध्रतिपूरि<br>गी।<br>उसका जल संबंध दिन्छेद कर दिया जायेगा।<br>बकाया होगा उसका आवेदक भुगतान करने<br>से अतिरिक्त राधि दिभाग में बसा करा दी जा                                                                           | • • • • • • • • • • • • • • • • • • •                                                                                                    | elp • • • • • • • • • • • • • • • • • • •  |  |
| Er Certinical Keport// (dv-tile) I Kulic<br>es pipeline network exists/) स्वा पाइपसाइन का नेटवर्क उपसाव्य हे? No/ नहीं O Yes and sufficient water supply is also<br>ueyor Name/ निरीक्षक का नाम * Date/ दिनोंक *<br>26/06/2024                                                                                                    | ublic Health Engineering Department<br>overnment of Rajasthan<br>E. Consent/ संहमांगे<br>वह प्रानी के प्रायोग के लिए निर्धाति वरों के साथ जल रा<br>वा सुरक्ष के लिए वर्टमांका सिम्पेयत सिंगा मीटने के बो<br>प्रवाह में संस्कार/आवेडक की ओर से किसी व्रकार वही<br>वह प्रारा बामर्टित गया मीटर भविष्य में सरकारी मीटन मन<br>ब के जल संबंध प्रता ला प्रवार किसास पुरुष हुई मैं<br>बहिस्पी में सरकार द्वारा ला प्रवार किसास पुरुष हुई मैं<br>बहिस्पी में सरकार द्वारा ला प्रवार किसास पुरुष हुई मैं<br>बहिस्पी में सरकार प्रारा ला प्रवार किसास पुरुष हुई मैं<br>बहिस्पी में सरकार प्रारा ला प्रवार विकास प्रार्थ के वानिक<br>वह प्रारं वो जल संबंध प्रया का प्रवार के के पानिक<br>वेतक को दिये जा रहे जल संबंध में यानी का दवाक कम आ<br>मान प्रवानियोगियाने प्रवाने प्रवार में अतिरिक्त साही की<br>। सर्जी का उल्लंघन करने पर विभाग को आवेदक का जल                                                                                                    | ाजरव, सीवरेंज प्रभार की राशि, एवं अन्य<br>मेरि वल जाने-को जाने की स्थिमि में स्वायं<br>वैकिंज होने पर प्रा मीटर की जरावी होने<br>हिते में उसका जल संबंध विभाग को बिना<br>हि रिया गया है. कहाँ विभाग द्वारा जल प्रद<br>या किसी भी विभाग से जिवाउसन लोग<br>रेने पा भरन को हटाने पर विभाग को बल<br>अधिकार एवं भुमि से जिवाउसन लोग<br>पे का सी है। जब भी में ने भी सेन की से पे<br>मंग की जाती है तो आवेदक उसका भुगत<br>संबंध विच्छेद करने का अधिकार होगा एर                                                                                                    | तभी प्रकार के प्रभार/अधिभार का निपनों के अनुसार हर माह निपन ता<br>18 वर्षे पर उपभोसता को नया मीटर लाकर विश्वाम में बजा कराता होगा<br>निश्चिम में उसकी प्रवाद सिभाग को देने की जिसमेदारी आवेदक की हं<br>राया देना होगा।<br>केना पूर्व चुना के कारटने का अधिकार होगा।<br>प्राय किमधु सुरक मोंगे दाने पर आवेदक को जमा कराना होगा, अस्पर<br>के से पुर्व किस अधीन है।<br>मंसंप किवेड करने का पूर्ण अधिकार होगा एवं उस तारीख तक जो भी<br>केरा।<br>गई वाद यागालय में प्रायन सही किमा वालेगा।<br>18 किमां होगा तब दिमानु होगा देन सीटर प्राट क्षेत्रफल के हिसाब<br>1न करने हेतु सहमत है।                                                                                                    | ोख को भुगतान करने को सहमत है। भुगतान<br>मिंटर क्षतिप्रहत होने पर आवेदक से क्षतिपूरि<br>गी।<br>उसका जल संबंध विच्छेद कर दिया जायेगा।<br>बकाया होगा उसका आवेदक भुगतान करने<br>से अतिरिक्त राधिा विभाग में जमा करा दी जा<br>बाधा रहेगा।                                                         | • • • • • • • • • • • • • • • • • • •                                                                                                    | ер                                         |  |
| is pipeline network exists// स्था पाइर को नटवक उपरास्थ हरे ा 0 No/ नहा 0 Yes and sufficient water supply is also<br>veyor Name/निरीक्षक का नाम * Date/ विनोक *<br>26/06/2024                                                                                                    | ublic Health Engineering Department<br>iovernment of Rajasthan<br>                                                                                                    | ाजस्व, सीवरेज प्रभार की राशि, एवं अन्य व<br>रात्रि वर जाने को बाजे की स्थित में स्वय व<br>विकेज होने पर पा मीन्टर की अराजी होने का<br>ति में उसका जल संबंध विभाग हारा जल राज<br>ही लिया गया है, को छा मेरिमान हारा जल राज<br>रे या धरेकों में विभाग हारा जल राज<br>हि लिया मदा है, को जिभा के हारा जा<br>अधिकार एवं भूमि कालित के लिये नहीं<br>पेगा तो इस विवाम में कोई अपसित तथा क<br>के जाती है सो आवेदक उसका भूगत<br>संबंध विच्छेद करने का अधिकार होगा एर                                                                                                    | हभी प्रकार के प्रभार/अधिभार का नियमों के अनुसार हर माह नियत ता<br>ह बचें पर उपभोक्ता को नया मींटर लाकर विभाग में जमा कवाना होगा<br>ही स्थिति में उसकी सुवना दिभाग को देने की जिम्मेदारी आदेवरू की ह<br>राया देना होगा.<br>विश्वीय सुवना के जाटने का अधिकार होगा।<br>या विशास युरुक मरो का प्रभी अविकार होगा एवं उस तारीख तक जो भी<br>करेगा।<br>हई वाद व्यायालय में दाधर नहीं किया जावेगा।<br>ह कर्मजा हि वाइनयानुसार प्रति वर्गमीटर स्वाट क्षेत्रकार के हिसाब<br>ान करने हेतु सहमत है।<br>द इस बाबत विधान को जो भी हानि होगी उसकी क्षतियुर्ति करने को वह                                                                                                    | ोख को भुगतान करने को सहमत है। भुगतान<br>मीटर अतिप्रस्त होने पर आवेदक से अतिपूर्त<br>मी।<br>उसका जल संबंध विश्वेद कर दिया जायेगा।<br>दकाया होगा उसका आवेदक भुगतान करने<br>से अतिरिक्त राधि विभाग में बमा करा दी जा<br>बाधा रहेगा।                                                             | A: A AF ① ● P<br>नहीं करने पर कनेवलन काटने का अधिकार विभाग को हो<br>राशि वसूती जाएंगी।                                                                                                    | нер•                                       |  |
| veyor Name/ मिरीक्षेक का नाम.<br>26/06/2024                                                                                                    | ublic Health Engineering Department<br>lovernment of Rajasthan<br>F. Consent/ संदुधवि<br>वक, पानी के उपयोग के लिए निर्धारित दरों के साथ जल रा<br>जा सुरक्ष के लिए उपसेका जिम्पेवर होगा। मींदर के बो<br>रखाद माँ सरकार/आदेवर की ओर से किसी कास की<br>विदेशी में सरकार आरोदक की ओर से किसी कास की<br>विदेशी में सरकार आरोदक की ओर से किसी कास की<br>विदेशी में सरकार आरा प्रतार के वा किस<br>वक उस संबंध पत्र भा प्रतार के वा किस<br>वक उस संबंध में पत्र का रखा है तह किसी<br>वरक का संबंध का उसफी किसी प्रकार के विधकि<br>वक का संबंध का उसफी किसी प्रकार के विधकि<br>वक का संबंध में प्रार की मींदल (प्राउज्डः ) से औ<br>प्रत प्रतार के संबंध में पत्रि की में अतिरिक्त सारी हो म<br>न सर्तों का उल्संघन करने पर विध्रमा को ओदवर का ज लत                                                                                                    | ाजस्व, सीवरेज प्रभार की राशि, एवं अन्य व<br>दी चंड जाने-को जाने की स्थित में स्वा ये<br>वीर्किज होने पर पा मीटर की खरवी होने व<br>ाजनेगा आवेडक का छने संबंध विभाग की रिका हा<br>ति में उसका जान को प्रभित्ता के रिका मा<br>हि तिया गया, के हा कि प्रने कि प्रका को है<br>विश्वा गया, के हा कि प्रने हि भाग हो दा जाड का<br>अधिका रहा भू प्रमित्व के अधि<br>रोग को इस किया में से मॉवल से अधि<br>रोग को जाती है सो आवेडक उसका भुगत<br>संबंध विस्केड करने का अधिकार होगा एव<br>का कार्यक के अध्य प्रभाव की स्वा                                                                                      | हभी प्रकार के प्रभार/अधिभार का नियमों के अनुसार हर माह नियत ता<br>ह बचें पर उपभोक्ता को नाया मींटर लाकर विभाग में जमा करना होगा<br>ही स्थिति में उसकी सुवना विभाग को देने की जिमनेवरी आवेदक की ह<br>राया देना होगा.<br>किसी पूर्व प्रवास के जाटने का अधिकार होगा।<br>या विकास सुरक मोंग जोन पर आवेदक को मा करना होगा, अन्यय<br>है और पूर्वत- मेंर अधीन है।<br>संध विकोय करने का पूर्व अधिकार होगा एवं उस तारीख तक जो भी<br>करेगा।<br>क निर्माज प्रेगा तब नियमानुसार प्रति वर्गमींटर प्राट क्षेत्रकल के हिसाब<br>ान करने हेतु सहमत है।<br>दं इस बाबत विभाग को जो भी हानि होगी उसकी क्षतिपूर्ति करने को वह                                                                                                    | ोब को भुगतान करने को सहमत है। भुगतान<br>मोटर अतिप्रस्त होने पर आवेदक से अतिपूरि<br>गी।<br>उसका जल संबंध विचेद कर दिया जायेगा।<br>वकाया होगा उसका आवेदक भुगतान करने<br>से अतिरिक्त राधि विभाग में बमा करा दी जा<br>बाध्य रहेगा।                                                               | A: A AP ① ● P<br>नहीं करने पर कनेक्शन काटने का अधिकार विभाग को हो<br>राशि वचुली जाएंगी।                                                                                                    | elp•<br>गा।                                |  |
| 26/06/2024                                                                                                    | ublic Health Engineering Department<br>isovernment of Rajasthan<br>(F. Consent/ संहम्मवि)<br>वढ़, पानी के उपयोग के लिए निर्धारित दरों के साथ जल रा<br>को सुरक्ष के लिए उपसेक्ता विमेर्सवार होगा भींदर के बो<br>उपलान में सरकार/आदेवल की ओर से किसी काल स्वी<br>के स्वित्ती में सरकार आदेवल की ओर से किसी काल स्वी<br>विस्तिमी में सरकार आदेवल की ओर से किसी काल स्वी<br>विस्तिमी में सरकार प्रारंत के स्वी के आतार क<br>विस्तिमी में सरकार प्रारंत का प्रति हेत हिकी<br>विस्ताने में सरकार प्रारंत का प्रति हेता के मिर<br>वाक उत्त लंबंध पर किसी काल रहा है कह किसी व्यापाल<br>कर उत्त का संबंध में पा दी भीतिस्व राजि की प्रति<br>कर वारी के संबंध में पांदे भीतिल ताउपर, 1) के आं<br>वाक उत्तर राशि के संबंध में पांदे भीतिल सार्व की प्रा<br>त वार्तों का उल्लंधन करने पर विधाग को आदेवल का ज ला<br>F. Technical Report/ वरूनीकी रिपोर्ट<br>es pipeline network exists?/ क्या पाइपलाइन का ने त                                                                                                  | ज्वस्व, सीवरेज प्रभार की राशि, एवं अन्य व<br>दी चंड जाने,को जाने की स्थिति में स्वा में<br>वीकेज होने पर पा मीटर को खरवा होने क<br>ति में उसका जल संबंध विभाग होरा जल प्रभा<br>हि तिया गया है, जहा की प्रभान हो दिका स्वा<br>हि त्या गर हा कि प्रम हो निया कु हि ते नहीं<br>रोग को इस किया में दो मोजिस के अधि<br>रोग को इस किया में दो मोजिस के अधि<br>रोग को जाती है तो आदेवक उसका भुगत<br>संबंध विच्चेद करने का अधिकार होगा एर<br>वर्क उपलब्ध है? ○No/ महीं ○Yes                                                                                                    | हभी प्रकार के प्रभार/अधिभार का नियमों के अनुसार हर माह नियत ता<br>ह बर्चे पर उपभोक्ता को नाम मोंटर लाकर विभाग में बमा कराना होगा<br>हो सिंधी में उसकी सुवना विभाग को देने की विभोवती अवेदक की ह<br>राया देना होगा<br>किसी पूर्व वुवना के काटने का अधिकार होगा।<br>सा विकास युवला में जा जी की स्वति होगा एवं उस तारीख तक जो भी<br>करेगा।<br>क निर्माज होगा तब नियमानुसार प्रति वर्गमींटर पाट क्षेत्रजल के सिसाब<br>ना करने हेतु सहमत है।<br>दं इस बाबत विभाग को जो भी हानि होगी उसकी क्षतिपूर्ति करने को वह<br>and sufficient water supply is also                                                                                                    | ोब को भुगतान करने को सहमत है। भुगतान<br>मॉटर अतिप्रस्त होने पर आवेदक से अतिपुरि<br>गी।<br>उसका जल संबंध विचेद कर दिया जागेगा।<br>बकाया होगा उसका आवेदक भुगतान करने<br>से अतिरिस्त राधि विभाग में प्रमा करा दी जा<br>बाध्य रहेगा।<br>पूर्वि भी प्रयापित है <b>*</b> Yes, but sufficien        | •••••         ••••         ••••           नवीं जल्मे पर कनेव्यान काटने का अधिकार विभाग को हो<br>रावित वचुली जायेगी।         •••         •••           के लिये बाध्य होगा।         •••         •••         •••           एगी।         •••         •••         •••         ••• | खि <b>•</b><br>गा।<br>र्ग पर्याप्त नहीं है |  |
| Issue NOC Jancel                                                                                                    | ublic Health Engineering Department<br>iovernment of Rajasthan<br>                                                                                                    | ाजस्व, सीवरेज प्रभार की राशि, एवं अन्य व<br>राशि बर जाने को बाजे की स्थिति में स्वयं वे<br>शिक हो ने पर पा मीरिर की खराषी होने व<br>ता योगग। अदोक का प्रतिमान हारा जस्य प्रधा<br>ही तिया गया, के राशे की प्रतिमान हारा जस प्रधा<br>य पा किसी मिंगिभा हारा जस का प्र<br>य पा किसी मिंगिभा हारा जस प्रधा<br>मिंग तो इस विधा में कोई अपसित तथा क<br>के जाती ह वो जिया में कोई अपसित तथा क<br>के जाती ह वो जाते के ने आदेव के उसका भुगत<br>संबंध विच्छेद करने का अधिकार होगा ए<br>वर्ष उपलब्ध है? No/ नहीं Yes                                                                                         | हभी प्रकार के प्रभार/अधिभार का नियमों के अनुसार हर माह नियत ता<br>ह बचें पर उपभोक्ता को नया मींटर लाकर विभाग में जम कराना होगा<br>ही स्थिति में उसकी सुचना दिभाग को देने की जिम्मेदारी आदेवरू की ह<br>राया देना होगा.<br>किसी पूर्व देवना के जाटने का अधिकार होगा।<br>पार विनाव सुचना मांग जाने पर आदेवर को जाम कराना होगा, अन्यप्र<br>है और पूर्वेत्त मेरे आपीन है।<br>मंदेव स्विच करने का पूर्व अधिकार होगा एवं उस तारीख तरू जो भी<br>करेगा।<br>है जाब न्यायालय में दायर नहीं किया जानेगा।<br>है जाब न्यायालय में दायर नहीं किया जानेगा।<br>ह कमिर्ज होगा तब नियमानुसार प्रति वर्गमीटर स्वाट क्षेत्रकार के हिसाब<br>ान करने हेतु सहमत है।<br>मं इस बाबत विभाग को जो भी हानि होगी उसकी क्षतियूर्ति करने को वह<br>and sufficient water supply is also<br>Date/ दिनोक -                                                                                                    | ोख को भुगतान करने को सहमत है। भुगतान<br>मीटर अतिप्रस्त होने पर आवेदक से अतिपूर्त<br>मी।<br>उसका जल संबंध विश्वेद कर दिया जायेगा।<br>वकाया होगा उसका आवेदक भुगतान करने<br>से अतिरिक्त राधि विभाग में बमा करा दी जा<br>बाधा रहेगा।<br>यूर्वि भी पर्याप्त है <b>•</b> Yes, but sufficien        | • • • • • • • • • • • • • • • • • • •                                                                                                    | eep -<br>गा।<br>री प्रयोप्त नहीं है        |  |
| Issue NOC ancel                                                                                                    | ublic Health Engineering Department<br>Sovernment of Rajasthan<br>E.Consent/ संहमति<br>विद्यु: जाने के उपयोग के सिए निवीसित वरों के साथ जल रा<br>उप सुद्धा के सिर प्रधानेका जिम्मेदार तरहा मा सिर के बो<br>रणहाद में सरकार/आवेदक की ओर से किसी प्रकार की<br>प्रकार को स्व ना प्रोरंदर की बोने प्रारंत के बाने<br>के कुछ तर समित ना प्रोरंदर की बोने ने प्रारंत के<br>बार के जा कर संबंध शिया जा रहा हे वह किनी प्रारंत<br>के बाने के प्रधान इसा तव प्रवाय विकास सुरक पूर्व में<br>बार की से प्रवार हारा तवर प्रवाय विकास सुरक पूर्व में<br>बार को या अप सरकारी पुरने सी हारा भूमि को आवार के<br>प्रवार को जा का उपलेश प्रवास के के विनिक्त<br>वाद का की दिये जा रहे वस संबंध में पानी का दवाव कम आ<br>हम धर्ता का उत्संधन करने पर विभाग को आवेदक का जल<br>E. Technical Report/ राकनीकी रिपोट<br>es pipeline network exists?/ रुवा पाइपसाइन का नेटा<br>veyor Name/ सिरीक्षक का नाम *                                                                                                    | जरूब, सीवरेज प्रभार की राशि, एवं अल्प न<br>मैंचे स्व जरने को जाने की सिवीं में स्वाये<br>मैंकिज सुने पर प्रभार पिर की जरावी होने<br>मा सात्रेणा, आवेदक को प्रतिमास मेंदर कि<br>सी रिया गया है, बही सिधम हारा जा प्रव<br>पर किसी में कियार जाने प्रव<br>या किसी में कियार के बारी ने नहीं<br>रंगे वा प्रसान की इटने पर मिथाम को जस<br>आवेकार एवं भूमि स्वामित के लिये नहीं<br>रंगे वा देव विया में कोई आपति तथा के<br>के स्वाम के बार के स्वामित के लिये न<br>संबंध विखेड करने का अधिकार होगा ए<br>सर्वे उपसन्ध है? ○ No/ नहीं ○ Yes                                                                | वभी प्रकार के प्रभार अधिभार का नियमों के अनुसार हर माह नियम ता<br>ह बार्च पर उपभोसता को नया मीर र ताकर ठिशम में बच्चा करना होगा<br>मिश्रिम में उपसार्थ मुंबना किमाग को देने की जिम्मेवारी आवेदक की हे<br>राया देना होगा।<br>के निर्धा पुरुष मांगे वाने पर आदेवक को जमा करना होगा, अन्य प<br>के पर पुरिस में र अधीन है।<br>संबंध विकेद करने का पूर्ण अधिकार होगा एवं उस तारीख तक जो भी<br>के रेगा ज्यातरा में दायर नहीं किया जावेगा।<br>ह निर्माण होगा तब नियमनुसार क्षी वर्णमीरिर स्नाट क्षेत्रफल के हिसाब<br>न करो हु वाइस हो व<br>में इस बाबत विभाग को जो भी हानि होगी उसकी वतिपूर्ति करने को वह<br>and sufficient water supply is also<br>Date/ दिर्माक-<br>26106/2024                                                                                                    | खि को भुगतान करने को सहमत है। भुगतान<br>मीटर ध्रतिप्रस होने पर आवेदक से क्षतिपूरि<br>गी।<br>उसका जल संबंध विचेद कर दिया जायेगा।<br>बकाया होगा उसका आवेदक भुगतान करने<br>से अतिरिक्त राशि विभाग में बमा करा दी जा<br>बाध्य रहेगा।<br>पूर्वि भी पर्याप्त है • Yes, but sufficient              | • • • • • • • • • • • • • • • • • • •                                                                                                    | लान -<br>गा।<br>री पर्याप्त नहीं है        |  |
| Issue MOC (Lancel                                                                                                    | Public Health Engineering Department<br>Government of Rajasthan<br>E. Consent/ संस्मृति<br>केवल, धानी के उपयोग के लिए निधीरित दरों के साथ जन स<br>को पुरात्रों के पिए उपभोक्ता विम्मेयर होगा भीटत के बो<br>रंगलाह में संस्थार अवदेवक को ओर से किसी प्रकार सी<br>देवल के दल संसंध प्रतिया का प्रदेश किया मुक्त मुद्दे<br>संस्थानी में सरकार आदेवक को ओर से किसी प्रकार सी<br>देवल के दल संसंध प्रतिया का स्वर है का हिम्मी व्याप्तान<br>संस्था प्रतार सार्वे प्रतार की स्वीक्र साम प्रतार<br>संस्था प्रतार साम प्रतार की स्वीक्र साम प्रतार<br>इकट रात्री के संस्था में प्रति का अधार क<br>प्रतार प्रतार सार्वे प्रयोग किसी प्रकार के व्यक्ति<br>का अधार का उपलार प्रतार किसी म्यान में अतिलत सार्वे की<br>हा चार्तों का उल्लंघन करने पर विभाग को आवेदक का जल<br>E. Technical Report/ रकनीकी रिपोट<br>es pipeline network exists?? क्या पाइपराहन का नेटर<br>veyor Name/ निरीक्षक का नाम *                                                                                                    | जबर, सीवरेज प्रभार ची राग्रि, एएं अल्प स<br>सी चल जाने/को जाने को स्थिति में स्वर्ग वे<br>शिवज होने पर पा मीटर की खरादी होने व<br>ति में उसका जल संबंध (विभाग को दिका मि<br>ति में उसका जल संबंध (विभाग को दिका मु<br>राज कि को मिने का सु के सात सर<br>आ दिका राग्रे के सु कि को क्रियेन सु<br>ति पा जा के हा विधर में पर दिवा मही<br>ते गा के हा विधर में पर दिवा मही<br>ते गा के हा विधर में पर दिवा मही<br>ते गा के हा विधर में पर दिवा मही<br>ते गा के हा विधर में को संजित से अधि<br>पा की जाती है तो आयंवक उसका भूगत<br>संबंध विचचेद करने का अधिकार होगा एर<br>वर्क उपलब्ध है? No/ नहीं Ves | सभी प्रकार के प्रभार/अभिभार का निप्पतों के अनुसार हर माल निप्पत सा<br>ह बचें पर उपभोक्ता को नाम मीटर लाकर विभाग में जमा करना होगा<br>ही विभी में उपक्षी चुपना विभाग को देने की क्रिमियोरी अवेदक की हूं<br>यहा देना होगा।<br>के वी पूर्व पूचना के कारने का अधिकार होगा।<br>यह विश्वार चुपल में जा जे पर आवेदक को बमा करना होगा, अन्यथ<br>बे और यूर्गित मेरे अधीन है।<br>बंदे वाद ग्यारावर में दायर नहीं किया जातेगा।<br>क निर्माण होगा तब निप्पानुसार प्रति कर्ममीटर प्यार क्षेत्र किया<br>करेगा कि निर्माण होगा तब निप्पानुसार प्रति कर्ममीटर प्यार क्षेत्र कि हिसाब<br>करेगा करने हैं व्राहमत है।<br>दे इस बाबत विभाग को जो भी हानि होगी उसकी क्षतियूर्ति करने को वह<br>and sufficient water supply is also<br>Date/ विनोक -<br>26/06/2024                                                                                                    | ोब को भुगतान करने को सहमत है। भुगतान<br>मीटर क्रीरप्रस्त होने पर आवेदक से क्रीरपुरि<br>गी।<br>उसका जल संबंध विचेद कर दिया जायेगा।<br>बकाया होगा उसका आवेदक भुगतान करने<br>से अतिरिक्त रागि दिभाग में जमा करा दी जा<br>बाध्य रहेगा।<br>पूर्वि भी पर्याल हे • Yes, but sufficient              | A A AP () • महीं करने पर कनेक्शन काटने का अधिकार विभाग को हो<br>राणि वसूली जायेगी। के रिधे वाध्य होगा। एगी। twater supply is not available/ हीं. परन्यु जल आपूर्ग                                                                                                    | ep •<br>गा।<br>री पर्याप्त नहीं है         |  |
|                                                                                                    | ublic Health Engineering Department<br>isovernment of Rajasthan<br>E. Consent/ सहमति<br>बढ़, धानी के उपयोग के लिए निर्धारित वरों के साथ खल रा<br>पंता की उपयोग के लिए निर्धारित वरों के साथ खल रा<br>पंता की संस्थार आवंदक की ओर से किसी कास की<br>पंता की स्थान के पर प्राधीन के स्थान के स्थान<br>बढ़ा के समीदन मारा कर प्राधीन कार का निज्ञ<br>बिसोदों में सरका राजा राजा प्रधान काम प्राधान हुन पूर्व ने<br>बिसोदों में सरका राजा राजा प्रधान काम प्राधान हुन पुर्व ने<br>बढ़ा के समीदन मारा कर प्राधान प्राधान के निर्धार<br>बढ़ा के सार्व के प्रारा के सारा के स्थान के ने वाकि<br>बढ़ा का स्थान का राजा राजा प्रधान काम का आवात का<br>जवल उसत ला संध प्रधा का उसहोग किसी प्रकार के विधिक<br>का राजा के सारा की महिला त्यावर हो महिला त्यावर हो ने की<br>इसट सीए के संबंध में पांदे भविष्य में अतिरक्त सात की स<br>त सार्त का उल्संघन करने पर विभाग को आवेदक का जल<br>E. Technical Report/ राजनीकी रिपोट<br>spipeline network exists? क्या पाइस्लाइन का नेटा<br>veyor Name/ निरीक्षक का नाम = | जबर, सीलरेज प्रभार की शांधि, एवं अन्य व<br>दी बाज जागे-को जाने को स्थित में स्वय वे<br>विकेज होने पर पा मीरेट को खरावी होने व<br>जानेगा आदेक का प्रतिमार हो राज छाने<br>दिया गया, के हा प्रोध में प्राध की प्रतिमार हो<br>दिया गया, के हा प्रिय मंद्री से प्राध को ह<br>अधिकार एवं भूमि व्यक्ति के कि मि<br>रोग तो दूस विक्रय में के मंजित के अधि<br>मंग की जाती है तो आदेक उसका भुगत<br>संबंध विक्रेद करने का अधिकार होगा एर<br>वर्क उपसब्ध है? ○ No/ महीं ○ Yes                                                                                                    | वभी प्रकार के प्रभार/अधिभार का नियमों के अनुसार हर माल नियन ता<br>ह बर्च पर उपभोक्ता को नया मीटर लाकर विभाग में बमा करना होगा<br>ही स्थिति में उसकी सुदगा विभाग को देने की किमोवारी अवेदक की ह<br>राया देना होगा।<br>केनी पूर्व दूवना के काटने का अधिकार होगा।<br>यह किस पुरावा में जा जो की रावेदक को बमा करना होगा, अन्यथ<br>हे और पूर्वतः में अधीन है।<br>संह साया विभाग स्व नियमनुसार प्रति वर्गमीटर प्रार देन सारक्षि तक जो भी<br>करेगा।<br>क निर्माण होगा तब नियमनुसार प्रति वर्गमीटर प्रार द्वेत सरकार के हिसाब<br>तकने हेतु सहमत है।<br>1 इस बाबत विभाग को जो भी हानि होगी उसकी क्षतिपूर्वि करने को वह<br>and sufficient water supply is also<br>Date/ दिनोंक -<br>26/06/2024                                                                                                    | ोब को भुगतान करने को सहमत है। भुगतान<br>मीटर अतिप्रस्त होने पर आवेदक से अतिपूरि<br>गी।<br>उसका जस संबंध विश्वेद कर दिया जारेगा।<br>बकाया होगा उसका आवेदक भुगतान करने<br>से अतिरिक्त राषि विभाग में जमा करा दी जा<br>बाध्य रहेगा।<br>पूर्वि भी पर्याल है • Yes. but sufficien<br>ब्रि         | • • • • • • • • • • • • • • • • • • •                                                                                                    | ep •<br>गा।<br>र्ग पर्याप्त नहीं है        |  |
|                                                                                                    | ublic Health Engineering Department<br>Sovernment of Rajasthan<br>Ecorer V सहमति<br>सब , पानी के उपयोग के लिए निश्चीति दरों के साथ जल रा<br>प्रवाह में संस्थार/अदेवक की ओर से किसी प्रकार की<br>प्रवाह में संस्थार/आदेवक की ओर से किसी प्रकार की<br>बहिसों में सरकार आयेद अधि में स्वरकार मीर राम<br>बहसों में सरकार आये किसी प्रकार का विवाद होने की सि<br>बहिसों में सरकार आये किसी प्रकार का विवाद होने की सि<br>बहिसों में सरकार आये दा अप या विकास प्रकार में मेर<br>बहसों में सरकार आये राज निवाद होने की स्वित<br>कर उसते जा कर संबंध मिया का रहा है वह विनी याधात<br>कर उसते का स्वर्थ प्रवाद कर संबंध में पानी की आतार के<br>वाक उसते का संबंध में प्रविध किसी प्रकार के विधिक<br>कर दाश के संबंध में मंदि भीकम में अतिरिक्त साथि की म<br>स कार्तों का उत्संघन करने पर विधान को आवेदक का ज तत<br>F. Technical Report/ राजनीकी रिपोर्ट<br>es pipeline network exists? ज्या माइपलाइन का नेटा<br>veyor Name/ निरीक्षक का नाम =                                                                | ाजस्व, सीवरेज प्रभार की राशि, एवं अन्य व<br>दियं डावांग-को जाने की स्थिति में स्वापं<br>वैशिव्य कोंगे पर प्रा मीटर की खरवां होने व<br>ाजनेगा आवेडक छा भिरामा होर तक एक<br>हि या ग्रेस को हा भिरामा हार तक एक<br>या किस्ती मिरियाम राशे, कहा प्रमान को बन<br>अधिकार एवं भूमि स्वामित्य के किस्ति नहीं<br>रोग को इस किस्म में से मॉक्स के अधि<br>रोग को डाती की में से मॉक्स के अधि<br>रोग की जाती है तो आवेडक उसका भुगत<br>संबंध विक्वेद करने का अधिकार होगा एव<br>वर्क उपसब्ध है? (No/ महीं) (Yes                                                                                                  | तभी प्रकार के प्रभार/अधिभार का नियमों के अनुसार हर माह नियत ता<br>ह बचें पर उपभोक्ता को नाम मींटर लाकर विभाग में बमा करना होगा<br>हो दिवी में उसकी सुवना विभाग को देने की विभोवरी अवेदक की ह<br>राया देना होगा<br>किये पूर्व युवना के काटने का अधिकार होगा।<br>प्राय किया स्प्राय में जो भी जो पर आवेदक को बमा करना होगा, अन्यस<br>हे और पुर्वेतः मेरे आपने है।<br>संध विकोव करने का पूर्व अधिकार होगा एवं उस तरीख तक जो भी<br>करेगा।<br>ह निर्माण होगा तब नियमानुसार प्रति वर्गमींटर भार क्षेत्रकल के हिसाब<br>ना करने हे तु सहमत है।<br>इस बाबत विभाग को जो भी हानि होगी उसकी क्षतिपूर्वि करने को वह<br>and sufficient water supply is also<br>Date/ दिनांक-<br>26/06/2024                                                                                                    | ोब को भुगतान करने को सहमत है। भुगतान<br>मोटर अतिप्रस्त होने पर आवेदक से अतिपुरि<br>गी।<br>उसका जल संबंध विश्वेद कर दिया जागेगा।<br>वकाया होगा उसका आवेदक भुगतान करने<br>से अतिरिक्त राधि विभाग में बमा करा दी जा<br>बाध्य रहेगा।<br>पूर्वि भी घर्याप्त है • Yes, but sufficien               | • • • • • • • • • • • • • • • • • • •                                                                                                    | nep -<br>गा।<br>री पर्याप्त नहीं है        |  |
|                                                                                                    | ublic Health Engineering Department<br>iovernment of Rajasthan                                                                                                    | जरब, सीवरेज प्रभार की राशि, एवं अल्प क<br>री बर जाने-रको जाने की स्थिम में स्वयं में<br>किंक होने पर मा भी रत की उसकी में स्वयं में<br>किंक होने पर मा भी रत की उसका मा में देश<br>कें में दसका जा कर संपर्ध भीमा को बिता<br>के दे सका जा कर को स्वयोग के किंव<br>के प्रकार पर भुं मुझे को किंक रित में की<br>केंकिंग रहा भी साम के विजयस नहां मा<br>केंकिंग रहा किंपा में को में दो मंतिल से अधिक<br>को में की जाती है तो आदिक राजमा को<br>संसंध विच्चेद करने का अधिकार होगा एट<br>वर्क उपसब्ध है? ○ №/ महीं ○ Yes                                                                                | तभी प्रकार के प्रभार/अधिभार का विप्रमों के अनुसार हर माह निप्यत ता<br>16 वर्षे पर उपसेशता को नया मीरद लाकर विश्वम में बाता कराना होगा<br>निश्विम ये उपसां में बुवन विभ्राग को देने की जिम्मोवरी आवेदक की हं<br>राया देना होगा।<br>केना पुरुष माने का निर आवेदक को जमा कराना होगा, अन्यर<br>के पर पुर्वत में आधीन है।<br>संबंध विकेद करने का पूर्ण अधिकार होगा एवं उस तारीख तक जो भी<br>करा।<br>कि वाद यागलय में प्रयान नहीं किया वातेगा।<br>16 वाद यागलय में प्रयान नहीं किया वातेगा।<br>17 किंवा क्यायालय में प्रयान नहीं किया वातेगा।<br>18 का वा प्रयालय में प्रयान नहीं किया वातेगा।<br>18 वाद वा प्रयालय में प्रयान नहीं किया वातेगा।<br>26 वाद वा प्रयालय में प्रयान नहीं किया वातेगा।<br>26 वाद वा प्रवालय में प्रयान नहीं किया वातेगा।<br>26 वाद वा प्रयालय में प्रयान के की में होनि होगी उसकी धतिपूर्ति करने को वह<br>and sufficient water supply is also<br>Date/ दिगॉक -<br>26/06/2024 | खि को भुगतान करने को सहमत है। भुगतान<br>मॉटर श्रेतिप्रस होने पर आवेदक से श्रेतिपूरि<br>गी।<br>उसका जल संबंध दिन्छेद कर दिया जायेगा।<br>बकाया होगा उसका आवेदक भुगतान करने<br>से अतिरिक्त राधि दिभाग में बम्पा करा दी जा<br>बाध्य रहेगा।<br>पूर्वि भी पर्याप्त है • Yes, but sufficien<br>स्टि | • • • • • • • • • • • • • • • • • • •                                                                                                    | elp -<br>गा।<br>री पर्याप्त नहीं है        |  |
|                                                                                                    | ublic Health Engineering Department<br>Sovernment of Rajasthan                                                                                                    | ज्मर, सीवरेच प्रभार की रागि, एवं अन्य म<br>में वा च्याने-को जो की स्विमी में स्वाये<br>किंक तुने ये प्या भी दिन की उस्ती में स्वाये<br>किंक तुने ये प्या भी दिन की प्रति कि<br>ते पं उसका जा सर्व संध दिभार को दिना मुंग<br>दो के तुन पर प्रति की की दिन मुंग<br>तो बरन की देन पर दिभार को वज<br>अधिकार एवं भूमि स्वामित के स्विन मुंग<br>तो को देन सिय में प्रती देन की स्वीत से अधि<br>ये तो के दिन सिय में तो मंत्रिक से अधि<br>यो की स्वामि है तो आरंडक उसका भूमत<br>संबंध विच्चेद करने का अधिकार होगा ए<br>वर्क उपलब्ध है? (No/ महीं (Yes                                                     | वभी प्रकार के प्रभार अगिभार का नियनों के अनुसार हर माह नियन ता<br>मब पें पर उपभोक्ता को नया मंदिर साकर ठिभाग में बच्चा करना होगा<br>किसी के उपकार बियान विभाग को देने की जिम्मेशरी आउंदक को है<br>राया देन होगा<br>कैसी पूर्व क्या के बारटने का अधिकार होगा।<br>या धिकार मुरूक मांने चाने पर आउंदक को जिमा कराना होगा, अन्यथ<br>के पर पूर्वत में व जाने पर आउंदक को जमा कराना होगा, अन्यथ<br>बंद या धिकार करा पूर्व के बार कि वर्गनी करा जा में<br>बे राया प्रिता में अधीन है।<br>बे राया प्रारा में वायर नहीं किया जातेगा।<br>ह निर्माल होगा तब नियमानुसार प्रति करीगीटर चार देवराल के हिसाब<br>करने हैं व स्वायात में वायर नहीं किया जातेगा।<br>ह निर्माल होगा तब नियमानुसार प्रति को प्रति प्रता के हिसाब<br>करने हैं दा स्वारत विधान को जो भी हानि होगी उसकी क्षतिपूर्व करने को वह<br>and sufficient water supply is also<br>Date/ दिर्गाक -<br>26/06/2024                                     | वि को भुगतान करने को सहमत है। भुगतान<br>मीटर अतिप्रस होने पर आवेदक से अतिपुरि<br>गी।<br>उसका जल संबंध दिन्छेद कर दिया जायेगा।<br>बकाया होगा उसका आवेदक भुगतान करने<br>से अतिरिक्त राशि विभाग में जमा करा दी ज<br>बाह्य रहेगा।<br>पूर्वि भी पर्याप्त है • Yes, but sufficien                  | • • • • • • • • • • • • • • • • • • •                                                                                                    | elp -<br>गा।<br>रि पर्याप्त नहीं है        |  |
|                                                                                                    | ublic Health Engineering Department<br>iovernment of Rajasthan                                                                                                    | जबल, सीवरेज प्रभार ची गाँपि, एएं अब्य स<br>सी चल जाने-को जाने को बिर्वात में स्वर्ग वे<br>किंग होने पर पा मीटर को खरवारी होने व<br>ति में उसका जल संबंध (निभान को दिका म<br>दिखि गा मारे, कुरों किंग का को दिका म<br>हा विक्रमी मी विभाग हो राज छर<br>या किंगों में की मॉर्ज में की को किंग<br>है लिंग मारे के हरा दिका को की<br>रोग तो इस दिक्रम के प्रभित्त को क<br>केंग नहीं है। जब भी में में में मैंजन के अधि<br>यंग नहीं हो जय में में में में की स्वीत के अधि<br>यंग की जाती है तो आयंबक जबका भुगत<br>संबंध विच्चेद करने का अधिकार होगा एर<br>वर्क उपसब्ध है? No/ नहीं Ves                  | सभी प्रकार के प्रभार/अभिभार का निप्पतों के अनुसार हर माह निप्पत सा<br>ह बर्चे पर उपभोक्ता को नया मीटर लाकर विभाग में अमा करना होगा<br>ही विभी में उपक्षी घूचना विभाग को देने की क्रिमिदारी अवेदक की हूं<br>यहा देना होगा।<br>के वी पूर्व पुरवा के कारने का अधिकार होगा।<br>या विशास युग्त मां जो जो देखा आवेदक को बमा करना होगा, अन्यथ<br>बंध विकेष वारन मां जो ने पर आवेदक को बमा करना होगा, अन्यथ<br>बंध विकेष वारन का पूर्ज जिंदा होगा एवं उस तारवित्व तक जो भी<br>करेगा।<br>के निर्मा होगा तब निप्पानुवार प्रति कार्रांगा एवं उस तारवित्व तक जो भी<br>करेगा।<br>कर्मने होता तब निप्पानुवार प्रति कार्रांगा एवं उस तारवित्व तक जो भी<br>करेगा।<br>कर्मने होता तब निप्पानुवार प्रति कर्मांगर प्रति कार्य हो साध<br>करने है।<br>ये इस बाबत विभाग को जो भी हानि होगी उसकी क्रतियूर्वि करने को वह<br>and sufficient water supply is also<br>Date/ विनोक -<br>26/06/2024                             | ोब को भुगतान करने को सहमत है। भुगता<br>मीटर क्रीउप्रस होने पर आवेदक से क्रीविट्टी<br>गी।<br>उसका जल संबंध विचेद कर दिया जारेगा।<br>बकाया होगा उसका आवेदक भुगतान करने<br>से अतिरिक्त रागि विभाग में जमा करा दी जा<br>बाधा रहेगा।<br>पूर्वि भी पर्याल है ● Yes, but sufficient                 | • • • • • • • • • • • • • • • • • • •                                                                                                    | ep •<br>गा।                                |  |

| Public Health Engineering Department<br>Government of Rajasthan                                                                                                    | A- A A* (0) (0Hdp-                                                                                                    |
|----------------------------------------------------------------------------------------------------|----------------------------------------------------------------------------------------------------|
| उपरोक्त कर्तों का उत्संधन करने पर विभाग को आवेदक का जस संबंध विखेद करने का अधिकार होगा एवं इस बाबत विभाग को जो भी होने होगी उसकी श्रीपूर्वि करने का अधिकार होगा एवं इस बाबत विभाग को जो भी होने होगी उसकी श्रीपूर्वि करने का वह                                                                                                    | त्र वाथ रहेगा।                                                                                                    |
| 🕒 F. Technical Report/ বন্ধনীথী দিখাঁ?<br>Does pipeline network exists) কবা বিশ্ববাদন বা নিশ্বর্গা বনের। हे? । ে Noi नहीं 🔹 Yes and sufficient water supply is also available; চীব্ব বন अप्                                                                                                    | নদুর্দি নী ঘর্মার 🕏 া Yes, but sufficient water supply is not available; বহুঁ ঘংলু ভার ওদমুর্দি ঘর্মার বহুঁ                                                                                                    |
| Diameter of Pipeline (in Milimeter)/ पाइय साइन का व्यास (मिसीमीटर में) -                                                                                                    | Type/ ZBTC+                                                                                                    |
| 110                                                                                                    | H.D.P.E/ प्रदर्शनिई                                                                                                    |
| Distance of pipe line from building (in Meter)/ पाइपसाइन की भवन/ स्थान से दूरी (मीटर में) *<br>व                                                                                                    | Water Pressure (Kg/ sq.cm.)/ पानी का दबाव (किलोग्राम प्रति वर्ग से.मी.) "<br>6                                                                                                    |
| Negribour's bill account number (f any)         Information/<br>BitL Account NUMBER OF NEIGHBOUR         Information/<br>BitL Account NUMBER OF NEIGHBOUR           Is there any requirement of road cuting? Want दें के जीरेंग की आवश्यक्षा है?         Ves         Ono           Other Densis (if any)         अस्ति के जीरें के जीरेंग की आवश्यक्षा है?         Ves         Ono           Other Densis (if any)         अस्ति के जीरें के जीरेंग की आवश्यक्षा है?         Ves         Ono           Other Densis (if any)         अस्ति के जीरें के जीरें के जीरेंग की आवश्यक्षा है?         Ves         Ono           Other Densis (if any)         अस्ति के जीरें के जीरें | W Text       reget connection (f dam)y thinks streams it it its at       Technical         PORT submitted successfully       Report       Submitted         OK       Successfully       and transfer         to AEn.       Yester       Yester |
| EMENU - Depar                                                                                                    | artment Dashboard                                                                                                    |
| Corportment Details  Status: Pending At Department (ALL)      Search                                                                                                    | Show Rows 10 v                                                                                                    |
| S. No. Application ID * Submission Date/ Time \$ Establishment Name \$                                                                                                    | Type Φ District Φ Status Φ View                                                                                                    |
| 1 PHED/2024-25/107312 03/06/2024 15:05:23 PANKAJ MISTHAN BHANDAR                                                                                                    | COMMERCIAL Jaipur SITE SURVEY REPORT SUBMITTED BY JE                                                                                                    |
| Showing -1 to 1 of 1 rows                                                                                                    | First Previous 1 Next Last                                                                                                    |

## \*AEn Login with their SSO ID then Check Survey report and prepare demand note accordingly and submit to SE.

| Public I<br>Goverr                   | Health Engineering Department<br>nment of Rajasthan           |                     |                                                 | A-                  | 🗛 🕂 🛈 💽 🛛 AEn          |
|--------------------------------------|---------------------------------------------------------------|---------------------|-------------------------------------------------|---------------------|------------------------|
|                                      |                                                               | Online Appli        | cation Form For New Water Connection For Enterp | rises               |                        |
| 📄 A. App<br>Registratio              | plication Details / आवेदन के ब्यौरे<br>on No/ पंजीकरण क्रमांक | PHED/2024-25/107384 | Current Status/ वर्तमान स्थिति                  | SITE SURVEY         | REPORT SUBMITTED BY JE |
|                                      |                                                               |                     | Application Progress / आवेदन गतिविधि            |                     |                        |
| Sl. No.                              | Status                                                        |                     | Remarks                                         | Status Changed On   | Updated By             |
| 1                                    | APPLICATION SUBMITTED (PENDING                                | 5 WITH SE)          | APPLICATION SUBMITTED                           | 19/06/2024 15:29:51 | MAHADEV786SINGH        |
| 2                                    | APPLICATION FORWARDED TO AE                                   |                     | FILE OK PLS CHECK AND REPORT                    | 19/06/2024 15:32:56 | RJJP199519000234       |
| 3                                    | APPLICATION FORWARDED TO JE                                   |                     | PLEASE SUBMIT SITE REPORT                       | 20/06/2024 14:17:51 | RJSM199732002118       |
| 4                                    | SITE SURVEY REPORT SUBMITTED B                                | Y JE                | TECHNICAL REPORT SUBMITTED                      | 27/06/2024 19:19:27 | JAYANT.BHASKAR         |
| B. Per                               | sonal Details/ व्यक्तिगत विवरण                                |                     |                                                 |                     |                        |
| Applicant Name/ आवेदक का नाम MAHADEV |                                                               |                     | Father/ Husband Name/ पिता/ पति का नाम BHARAT   |                     |                        |
| Religion/ 1                          | धर्म                                                          | HINDU               | Gender/ लिंग                                    | MALE                |                        |
| Data of Bi                           | eth / जना रिजांक                                              | 44/07/4000          |                                                 |                     |                        |

| Oublic Health Engineering Department<br>Government of Rajasthan                                                                                                    |                                                                                                    | A- A A+ ① OHelp-                                                                                                    |
|----------------------------------------------------------------------------------------------------|----------------------------------------------------------------------------------------------------|----------------------------------------------------------------------------------------------------|
| E. Consent/ सहमांके     1. आवेदक, यानी के उपयोग के लिए निर्धारित दरों के साथ जल राजस्व, सीवरेज प्रभार की राशि, एवं अन्य सभी प्रकार के प्रभार     1. आवेदक, यानी के उपयोग के लिए निर्धारित दरों के साथ जल राजस्व, सीवरेज प्रभार की राशि, एवं अन्य सभी प्रकार के प्रभार     3. मीटर की सुद्रावा के लिए उपभेक्सा विश्वांदार होगा। मीटर के सोदी चल जाने जो जाने की स्थिति में स्वयं के क्वों पर उपभेक्स     3. मीटर की सुद्रावा के लिए उपभेक्सा विश्वांदार होगा। मीटर के सोदी चल जाने जो जाने की स्थिति में स्वयं के क्वों पर उपभेक्स     3. मीटर की सुद्रावा के लिए उपभेक्सा विश्वांदार होगा। मीटर के सोदी चल जाने जो जाने की स्थिति में स्वयं के क्वों पर उपभेक्स     3. मीटर की स्थार्ति गया सार पर प्रविध में सरकारी गरिवा पर माना जावेगा। आवेदक के का गिरावा प्रदेश किंग्या देना होगा     5. जादेदक के उल संबंध पर क्रिया राया देशा के क्वों स्वीर प्रदेश के स्थार्ते में स्वरका त्या संधं पित्राग को कि सिती में प्रवर्श     16. जित सतिया में मरकार हाता जया प्रवाय कि स्वार कुये में मली लिया गया है. की दिवी में स्वया के क्वां के क्वी स्वीर में स्वरकार में ता क्या विश्व में स्वार में ता जया प्रवाय किय कुवल     7. आवेदक का प्राध्य पर सरकारी एक्वों प्रवरा होया प्रवाय आया जावन करने में आत्र की क्वाटरी पर तिभा को का कर्स वंध विष्ठ जरने     10. अवेदक का प्राध्य में स्वार होता के सुधार में की आते सिता पर कार्य किय स्वार की विश्व में देशके में ती के स्वार सार की स्वार स्वार ही के स्वार प्रवेक आया     10. अवेदक का की दिवा देश तर के क्वाडी या भी की आजात कार के मां की क्वी भी तिया मां की देवा न्या त्याव में या भी कार के कैधानिक अधेकार एवं भी स्वायित के लिये नहीं करगा     10. अवंदक का की दिवा नई तत्व स्वार प्रांध की स्वाया साथ में स्वार में अपता के सुध सित क्वा क्वा मार     10. करीतक का की देवा न देतवा स्वार में भी मा की क्वार की लिया का की वाल माया लग     10. करीतन मजरिय साधी से सार भीयम में अंतिरिक्त राशा की मांग जो जाती है ते आवक आगि हता सित्र किया की देव म्यायालय म     12. रोडकल्ट राही के संबंध में यदि भीयम में अंतिरिक्त राशा की मांग में जाती है तो आवेदक आगि लात्त हिता गात क्वा     12. रोडकल्ट राजी के कर के संवर्ध में स्वार सिंग मा अंती हे के सार क्वा में क | /अधिभार का नियमों के अनुसार हर माह नियत तारीख को भुगतान करने को स<br>ा को नया मीटर लाकर विभाग में उसा कराना होगा। मीटर क्षतिस्त होने पर आ<br>सूचना विभाग को देने की जिम्मेदारी आवेदक की होगी।<br>काटने का अधिकार होगा।<br>संगे जोर स अदेवक को जमा कराना होगा. अन्यधा उसका जल संबंध विच्छेद र<br>धीम है।<br>वापर नहीं किया लोगा।<br>शियमनुसार प्रति वर्गनीटर प्लाट क्षेत्रफल के हिसाब से अतिरिक्त राचि विभाग में<br>है। | तहमत है। भुगतान नहीं करने पर कनेक्शन काटने का अधिकार विभाग को होगा।<br>तहमत से श्रीतपूर्वि सचि वच्चरी जायेगी।<br>कर दिया जायेगा।<br>क भुगतान करने के सिथे बाध्य होगा।<br>रंजमा करा दी जाएगी। |
| 😑 G. Technical Report/ तकनीकी रिपोर्ट<br>Connection could not be provided and NOC issued to applicant/ जल सम्बन्ध नहीं दिया जा सकता।                                                                                                    | आवेदक को NOC दे दी गयी है                                                                                                    |                                                                                                    |
| Surveyor Name/ निरीक्षक का नाम                                                                                                    | Date/ दिनांक                                                                                                    | 26/06/2024 12:00:00 AM                                                                                                    |
| Certificate of Non availability of drinking water/ पेयजल <u>Download</u><br>की अनुपलब्धता का प्रमाण पत्र                                                                                                    |                                                                                                    |                                                                                                    |
|                                                                                                    | Submit Cancel                                                                                                    |                                                                                                    |

## \* SE Check water Connection report then Issue NOC to Applicant.

|                                                                                                    | Online App                                                                                                    | Silcation Form For New Water Connection For Enterp                                                                                                    | 1303                                                                                                    |                                                                                                    |
|----------------------------------------------------------------------------------------------------|----------------------------------------------------------------------------------------------------|----------------------------------------------------------------------------------------------------|----------------------------------------------------------------------------------------------------|----------------------------------------------------------------------------------------------------|
| A. Application Details / आवेदन के ब्यौरे                                                                                                    |                                                                                                    |                                                                                                    |                                                                                                    |                                                                                                    |
| istration No/ पंजीकरण क्रमांक                                                                                                    | PHED/2024-25/107384                                                                                                    | Current Status/ वर्तमान स्थिति                                                                                                    | DEMAN                                                                                                    | ID NOTE SUBMITTED TO SE                                                                                                    |
|                                                                                                    |                                                                                                    |                                                                                                    |                                                                                                    |                                                                                                    |
|                                                                                                    |                                                                                                    | Application Progress / आवेदन गतिविधि                                                                                                    |                                                                                                    |                                                                                                    |
| No. Status                                                                                                    |                                                                                                    | Remarks                                                                                                    | Status Changed On                                                                                                    | Updated By                                                                                                    |
| APPLICATION SUBMITTED (PENDING                                                                                                    | WITH SE)                                                                                                    |                                                                                                    | 19/06/2024 15:29:51                                                                                                    | MAHADEV786SINGH                                                                                                    |
| APPLICATION FORWARDED TO AE                                                                                                    |                                                                                                    |                                                                                                    | 19/06/2024 15:32:56                                                                                                    | RJJP199519000234                                                                                                    |
| SITE SURVEY REPORT SUBMITTED BY                                                                                                    | IF                                                                                                    |                                                                                                    | 27/06/2024 14:17:31                                                                                                    | IAVANT BHASKAR                                                                                                    |
| DEMAND NOTE SUBMITTED TO SE                                                                                                    | j                                                                                                    | DEMAND NOTE SUBMITTED SE                                                                                                    | 04/07/2024 12:11:57                                                                                                    | RISM199732002118                                                                                                    |
|                                                                                                    |                                                                                                    |                                                                                                    |                                                                                                    |                                                                                                    |
| B. Personal Details/ व्यक्तिगत विवरण                                                                                                    |                                                                                                    |                                                                                                    |                                                                                                    |                                                                                                    |
| licant Name/ आवेदक का नाम                                                                                                    | MAHADEV                                                                                                    | Father/ Husband Name/ पिता/ परि                                                                                                    | ते का नाम BHARAT                                                                                                    | r                                                                                                    |
| igion/ धर्म                                                                                                    | HINDU                                                                                                    | Gender/ लिंग                                                                                                    | MALE                                                                                                    |                                                                                                    |
| a of Blath / Ser fairs                                                                                                    |                                                                                                    |                                                                                                    |                                                                                                    |                                                                                                    |
|                                                                                                    |                                                                                                    |                                                                                                    |                                                                                                    |                                                                                                    |
| Public Health Engineering D                                                                                                    | Pepartment                                                                                                    |                                                                                                    |                                                                                                    |                                                                                                    |
| Government of Rajasthar                                                                                                    | )                                                                                                    |                                                                                                    | A- A A+                                                                                                    | 🛈 🚯 Help 🗸 💄                                                                                                    |
| रोक्त शर्तों का उल्लंघन करने पर तिभाग क                                                                                                    | ो आतेदक का जल संबंध तिच्छेद करने                                                                                                    | ने का अधिकार होगा एतं इस बाबत तिभाग को जो भी हानि ह                                                                                                    | ोगी उसकी क्षतिपति करने को त                                                                                                    | ह बाध्य रहेगा।                                                                                                    |
| रोक्त शातों का उल्लंघन करने पर विभाग क<br>G. Technical Report/ तकनीव<br>ionnection could not be provide                                                                                                    | ो आवेदक का जल संबंध विच्छेद करने<br><mark>ही रिपोर्ट</mark><br>d and NOC issued to applica                                                                                                    | ने का अधिकार होगा एवं इस बाबत विभाग को जो भी हानि हं<br>nt/ जल सम्बन्ध नहीं दिया जा सकता। आवेदक को NC                                                                                                    | ोगी उसकी क्षतिपूर्ति करने को व<br>DC दे दी गयी है।                                                                                                    | ह बाध्य रहेगा।                                                                                                    |
| रोक्त शातों का उल्लंघन करने पर विभाग कं<br>G. Technical Report/ तकनीव<br>Connection could not be provide<br>Surveyor Name/ निरीक्षक का नाम                                                                                                    | ो आवेदक का जल संबंध विच्छेद करने<br><mark>ही रिपोर्ट</mark><br>d and NOC issued to applica                                                                                                    | ो का अधिकार होगा एवं इस बाबत विभाग को जो भी हानि हं<br>nt/ जल सम्बन्ध नहीं दिया जा सकता। आवेदक को NC<br>Date/ दिनांक                                                                                                    | ोगी उसकी क्षतिपूर्ति करने को व<br>DC दे दी गयी है।<br>26/                                                                                                    | ह बाध्य रहेगा।<br>06/2024 12:00:00 AM                                                                                                    |
| रोक्त शातों का उल्लंघन करने पर विभाग कं<br>G. Technical Report/ तकनीव<br>Connection could not be provide<br>Surveyor Name/ निरीक्षक का नाम<br>Certificate of Non availability of<br>frinking water/ पेयजल की अनुपलव<br>मगाण पत्र                                                                                                    | ो आवेदक का जल संबंध विच्छेद करने<br><mark>ही रिपोर्ट</mark><br>d and NOC issued to applica<br><u>Download</u><br>धता का                                                                                                    | ो का अधिकार होगा एवं इस बाबत विभाग को जो भी हानि हं<br>nt/ जल सम्बन्ध नहीं दिया जा सकता। आवेदक को NC<br>]                                                                                                    | ोगी उसकी क्षतिपूर्ति करने को व<br>DC दे दी गयी है।<br>26/                                                                                                    | ह बाध्य रहेगा।<br>06/2024 12:00:00 AM                                                                                                    |
| रोक्त शातों का उल्लंघन करने पर विभाग कं<br>G. Technical Report/ तकनीव<br>Connection could not be provide<br>Surveyor Name/ निरीक्षक का नाम<br>Certificate of Non availability of<br>Irinking water/ पेयजल की अनुपलन<br>ममाण पत्र                                                                                                    | ो आवेदक का जल संबंध विच्छेद करने<br>ही रिपोर्ट<br>d and NOC issued to applica<br><u>Download</u><br>धता का                                                                                                    | ने का अधिकार होगा एवं इस बाबत विभाग को जो भी हानि हं<br>nt/ जल सम्बन्ध नहीं दिया जा सकता। आवेदक को NC<br>Date/ दिनांक<br>Submit Cancel                                                                                                    | ोगी उसकी क्षतिपूर्ति करने को व<br>D <b>C दे दी गयी है।</b><br>26/                                                                                                    | ह बाध्य रहेगा।<br>06/2024 12:00:00 AM                                                                                                    |
| रोक्त शातों का उल्लंघन करने पर विभाग कं<br>G. Technical Report/ तकनीव<br>Connection could not be provide<br>Surveyor Name/ निरीक्षक का नाम<br>Certificate of Non availability of<br>drinking water/ पेयजल की अनुपलम<br>माण पत्र<br>ublic Health Engineering Departmen<br>Sovernment of Rajasthan                                                                                                    | ो आवेदक का जल संबंध विच्छेद करने<br>ही रिपोर्ट<br>d and NOC issued to applicat<br>Download<br>धता का                                                                                                    | ो का अधिकार होगा एवं इस बाबत विभाग को जो भी हानि हं<br>nt/ जल सम्बन्ध नहीं दिया जा सकता। आवेदक को NC<br>Date/ दिनांक<br>Submit Cancel                                                                                                    | ोगी उसकी क्षतिपूर्ति करने को व<br>DC दे दी गयी है।<br>26/                                                                                                    | ह वाध्य रहेगा।<br>06/2024 12:00:00 AM                                                                                                    |
| रोवत शातों का उल्लंघन करने पर विभाग कं<br>G. Technical Report/ तकनीव<br>Connection could not be provide<br>Surveyor Name/ निरीक्षक का नाम<br>Certificate of Non availability of<br>Irinking water/ पेपजल की अनुपलन<br>trinking water/ पेपजल की अनुपलन<br>trinking water/ पेपजल की अनुपलन<br>trinking water/ पेपजल की अनुपलन<br>trinking water/ पेपजल की अनुपलन<br>trinking water/ पेपजल की अनुपलन<br>trinking water/ पेपजल की अनुपलन<br>trinking water/ पेपजल की अनुपलन<br>trinking water/ पेपजल की अनुपलन<br>trinking water/ पेपजल की अनुपलन<br>trinking water/ पेपजल की अनुपलन<br>trinking water/ पेपजल की अनुपलन<br>trinking water/ पेपजल की अनुपलन<br>trinking water/ पेपजल की अनुपलन<br>के बल्व संध पात्र का बाह कि का नियाद होने की<br>प्रवह को के का संध पिपा का रहा के का निया का का<br>कर अवल संध पात्र का प्रदान किया भावा का<br>का क्या का का का का का का का का का का का का का                                                                                                    | ो आवेदक का जल संबंध विच्छेद करने<br>की रिपोर्ट<br>d and NOC issued to applicat<br><u>Download</u><br>4ता का<br><u>Landarda pure की राणि, एवं अन्य क्</u> मी प्रत<br>वोचे वत्त कालं की वित्ती में स्वयंत्रे बर्चा<br>स्वोचे वत्त कालं की वित्ती में स्वयंत्रे बर्चा<br>स्वोचे वत्त कालं की वित्ती में स्वयंत्रे बर्चा<br>स्वोचे वत्त कालं की वित्ती में स्वयंत्रे बर्चा<br>स्वोचे वत्त कालं की वित्ती में स्वयंत्रे बर्चा<br>स्वोचे वत्त कालं के अवितार मेंग्रेट किया<br>प्रत में विया वह के अवितार मेंग्रेट किया<br>स्वा यो कियो भी विभाग से विवायरक नाई कि ती<br>स्वा या कियो भी विभाग से विवायरक नाई कि ती<br>कर यो काल स्वा ये की भी विभाग से विवायरक नाई कि ती<br>कर यो काल स्वाय की क्यों क्यानी त्या काल से विया का<br>कर्माकार एवं भूमि सामितक की हिये नहीं काला मेंगर्ग                                                                                                    | ो का अधिकार होगा एवं इस बाबत विभाग को जो भी हानि हे<br>nt/ जल सम्बन्ध नहीं दिया जा सकता। आवेदक को NC<br>Date/ दिनांक<br>Unit ( Submit )<br>Submit )<br>Cancel<br>हार के प्रभार/ अधिमर का नियमों के अनुसर हर माह नियन वानिक को भूगता<br>पर उपभोत्ता को नम मींटर लाकर विभाग में जम करना होगा। मींटर क्षेतिंग<br>में उससे पुरान कि साम की विभवेदी अवेदक को होगे।<br>तर होगा।<br>पूर्व प्रभोत के साम ( आवेदक को बाम करना होगा, अन्येग) मा जल स<br>पूर्व क्या बान पर आदेदक को बाम करना होगा, अन्येग मा जल स<br>पूर्व क्या का माने पर आदेदक को बाम करना होगा, अन्येग मा जल स                                                                                                    | ोगी उसकी क्षतिपूर्ति करने को व<br><b>DC दे दी गमी है।</b><br>26/<br>48-<br>48-<br>48-<br>48-<br>48-<br>48-<br>48-<br>48-                                                                                                    | ह वाध्य रहेगा।<br>06/2024 12:00:00 AM<br>06/2024 12:00:00 AM<br>पर कोक्यान काटने का अधिकार विभाग को होगा।<br>11 जायेगी।                                             |
| रोवत शातों का उल्लंघन करने पर विभाग कं<br>G. Technical Report/ तंकनी<br>Connection could not be provide<br>Surveyor Name/ निरीक्षक का नाम<br>Certificate of Non availability of<br>drinking water/ पेपजल की अनुपलन<br>truing water/ पेपजल की अनुपलन<br>truing water/ पेपजल की अनुपलन<br>truing water/ पेपजल की अनुपलन<br>truing water/ पेपजल की अनुपलन<br>truing water/ पेपजल की अनुपलन<br>truing water/ पेपजल की अनुपलन<br>truing water/ पेपजल की अनुपलन<br>truing water/ पेपजल की अनुपलन<br>truing water/ पेपजल की अनुपलन<br>truing water/ पेपजल की अनुपलन<br>truing water/ पेपजल की अनुपलन<br>truing water/ पेपजल की अक्ति का<br>का क्रिय पाप्ति का क्रिया का किस्का क्रिया का<br>किस क्रिय पाप्ति का का हे का किसी प्रकल की किसी प्रकार<br>के क्र के बार संध पाया का हो का किसी प्रकार<br>के क्र का क्रेया का क्र का का का का<br>का का का का क्रेया का क्र का का<br>का का का का का का का का का का<br>का का का का का का का का का का<br>का का का का का का का का का का<br>का का का का का का का का का<br>का का का का का का का का का<br>का का का का का का का का का<br>का का का का का का का का का<br>का का का का का का का का<br>का का का का का का का का<br>का का का का का का का का<br>का का का का का का का का<br>का का का का का का का का<br>का का का का का का का का<br>का का का का का का का<br>का का का का का का का का<br>का का का का का का का का का<br>का का का का का का का का का<br>का का का का का का का का का<br>का का का का का का का का का<br>का का का का का का का का<br>का का का का का का का का का<br>का का का का का का का का<br>का का का का का का का का का<br>का का का का का का का का का<br>का का का का का का का का का<br>का का का का का का का का का<br>का का का का का का का का का का<br>का का का का का का का का का<br>का का का का का का का का का<br>का का का का का का का का का<br>का का का का का का का का का<br>का का का का का का का का का का<br>का का का का का का का का का का<br>का का का का का का का का का का का<br>का का का का का का का का का का का का<br>का का का का का का का का का का का का का<br>का का का का का का का का का का का का का क                                                                                                    | ो आवेदक का जल संबंध विच्छेद करने<br>की रिपोर्ट<br>d and NOC issued to applicat<br><u>Download</u><br><u>Uandarian</u><br><u>Download</u><br><u>प्रे</u><br>यता का<br><u>प्रे</u><br>व राजस्त सीवरेज प्रभार की राशि, एवं अन्य सभी प्र<br><u>प्रे</u><br><u>प्र</u><br><u>प्र</u><br><u>प</u><br><u>प्र</u><br><u>प</u><br><u>प्र</u><br><u>प</u><br><u>प</u><br><u>प</u><br><u>प</u><br><u>प</u><br><u>प</u> | ते का अधिकार होगा एवं इस बाबत विभाग को जो भी हानि हे<br>nt/ जल सम्बन्ध नहीं दिया जा सकता। आवेदक को NG<br>Date/ दिनांक<br>Date/ दिनांक<br>Unit Cancel<br>हर के प्रभार/अधिभर का वियमें के अनुसार हर माह नियत सारीख को भुगता<br>पर उपभोकता को नय मीटर साठम में अम करना होगा, मेंदर श्रीयक<br>से उपका यहा जिमा को देने की क्रिमेदायी आवेदक को होगी.<br>(दे प्रस्त के प्रमार/अधिभर का वियमें के अनुसार हर माह नियत सारीख को भुगता<br>कर के प्रभार/अधिभर का वियमें के अनुसार हर माह नियत सारीख को भुगता<br>हर के प्रभार/अधिभर का वियमें के अनुसार हर माह नियत सारीख को भुगता<br>कर के प्रभार/अधिभर का वियमें के अनुसार हर माह नियत सारीख को भुगता<br>कर के प्रभार/अधिभर का वियमें के अनुसार हा मा, अन्यता में यह सारीख<br>कर के प्रभार/अधिभर का वियमें के अनुसार होगा, अन्यता में जम कराना होगा, अन्यता में अम कराता होगा, अन्यता में व<br>कर के पूर्व अधिकर होगा एवं उस सारीख सक जो भी बकाया होगा<br>कर कर का पूर्व अधिकर होगा एवं उस सारीख सक जो भी बकाया होगा<br>कर कर का पूर्व अधिकर हो का प्रमा के स्वा कराना होगा, अन्यता में अम किसार होगा, अन्यता में असिकर स<br>कर का पूर्व को पूर्व को साथ के दे की माण्डे के जी का साथ स्वा का जी भी बकाया होगा<br>करा का पूर्व का पूर्व के कि का कराता होगा, अन्यता में व अतिराज स<br>कर का पूर्व का पूर्व को का में के सार करा का में का कराता होगा, अन्यता में का कराता होगा, अन्यता में अस कराया होगा का स्वा का पूर्व का जी में का साथ स्वा का जी में का साथ स्वा का साथ स्वा का का का का का का का का का का का का का                                                                                                    | ोगी उसकी क्षतिपूर्ति करने को व<br>bc दे दी गमी है।<br>26/<br>4 करने को सहमत है। भूगतान नहीं करने<br>त होने पर आवंदक से क्षतिपूर्ति राधि वसूर्त<br>बंध विच्छेद कर दिया जायेगा।<br>सहका आवंदक भूगतान करने के लिये बाध<br>माला भाग में जमा करा दी NOC<br>App                                                                                | ह बाध्य रहेगा।<br>06/2024 12:00:00 AM<br>06/2024 12:00:00 AM<br>पर कनेक्यन काटने का अधिकार विभाग को होगा।<br>1 जायेगी।<br>a होगा।<br>C has been issue to<br>licant  |
| रोवत शातों का उल्लंघन करने पर विभाग कं<br>G. Technical Report/ तंकनीव<br>Connection could not be provide<br>Surveyor Name/ निरीक्षक का नाम<br>Certificate of Non availability of<br>Hrinking water/ पेराजल की अनुपलन<br>Hrinking water/ पेराजल की अनुपलन<br>Hrinking water/ पेराजल की अनुपलन<br>Hrinking water/ पेराजल की अनुपलन<br>Hrinking water/ पेराजल की अनुपलन<br>Hrinking water/ पेराजल की अनुपलन<br>Hrinking water/ पेराजल की अनुपलन<br>Hrinking water/ पेराजल की अनुपलन<br>Hrinking water/ पेराजल की अनुपलन<br>Hrinking water/ पेराजल की अनुपलन<br>Hrinking water/ पेराजल की अनुपलन<br>Hrinking water/ पेराज<br>Hrinking water/ पेराजल की स्थाय<br>Hrinking water/ पेराजल की स्थाय<br>Hrinking water/ पेराजल की स्थाय<br>Hrinking water/ पेराज<br>Hrinking water/ पेराज<br>Hrinking water/ पेराजी स्थाय<br>स्थान से स्थाय स्थाय स्थाय<br>स्थान स्थाय स्थाय स्थाय<br>स्थान स्थाय स्थाय स्थाय<br>स्थाय स्थाय स्थाय<br>स्थान स्थाय स्थाय स्थाय<br>स्थाय स्थाय स्थाय<br>स्थाय स्थाय स्थाय स्थाय<br>स्थाय स्थाय स्थाय<br>स्थाय स्थाय स्थाय स्थाय<br>स्थाय स्थाय स्थाय<br>स्थाय स्थाय स्थाय स्थाय<br>स्थाय स्थाय स्थाय स्थाय<br>स्थाय स्थाय स्थाय स्थाय<br>स्थाय स्थाय स्थाय<br>स्थाय स्थाय स्थाय स्थाय<br>स्थाय स्थाय स्थाय स्थाय स्थाय<br>स्थाय स्थाय स्थाय स्थाय स्थाय<br>स्थाय स्थाय स्थाय स्थाय स्थाय<br>स्थाय स्थाय स्थाय स्थाय स्थाय स्थाय<br>स्थाय स्थाय स्थाय स्थाय स्थाय स्थाय<br>स्थाय स्थाय स्थाय स्थाय स्थाय स्थाय<br>स्थाय स्थाय स्थाय स्थाय स्थाय स्थाय स्थाय<br>स्थाय स्थाय स्थाय स्थाय स्थाय स्थाय स्थाय स्थाय स्थाय<br>स्थाय स्थाय स्थाय स्थाय स्थाय स्थाय स्थाय स्थाय स्थाय स्थाय<br>स्थाय स्थाय स्थाय स्थाय स्थाय स्थाय स्थाय स्थाय स्थाय स्थाय स्थाय<br>स्थाय स्थाय स्थ | ो आवेदक का जल संबंध विच्छेद करने<br>की रिपोर्ट<br>d and NOC issued to applicat<br><u>Download</u><br>प्रता का<br><u>Download</u><br>प्रता का<br><u>1</u><br>चे चे व्याप्त का वी स्थित प्रता की स्था के वहीं<br>को कह ते पर प्रा पर की रात्रि, एवं अन्य सभी प्रत<br>वो व वा वाग्तेवा जा की स्थिति में व्याप्त का<br>वो व्याप्त का की की स्था कि को कि मा<br>वा व्याप्त भी मा देश व्याप्त की ति में व्याप्त का<br>कर्मित एव प्राप्त में विवायस्य का ही और<br>प्रावन्त ही देश वहा मा में देश आपको का अधिका<br>का स्था कि की मी की वाजिस्य का का की स्था का<br>कर्मवार एव प्राप्त मा के विवायस्य का ही के साह<br>क्या की वारी हो आवद्य प्रता का का का की स्था<br>प्राप्त का देश कि पा के वार्य साहित्य के कि मा<br>का की को ही हो आवद्य का अधिका स्थान मा<br>क्या की वार्य हो की आवद्य एवका भाग मा का<br>क्या की वार्य हो का अधिका सहोगा द्या का<br>क्या विक्रे करने का अधिकार होगा द्या का<br>अध्यक्ष to applicant/ जल सम्बन्य नहीं दिस                                                                                                    | ते का अधिकार होगा एवं इस बाबत विभाग को जो भी हानि ह<br>nt/ जल सम्बन्ध नहीं दिया जा सकता। आवेदक को NC<br>Date/ दिनांक<br>Date/ दिनांक<br>Submit Cancel<br>कार के प्रभार/अधिमर का नियमें के अनुसार हर माह नियत तासिव को भुगता-<br>पर उपभेक्ता को नव मिल्म से अन काराना होगा. अपरेक<br>स्व उक्त ये प्रभार का नियमें के अनुसार हर माह नियत तासिव को भुगता-<br>पर उपभोक्ता को नव मिल्म से अन काराना होगा. अपरेक<br>से उक्त उक्त प्रभार का को ने की क्रिसिय अदेवक को होगा.<br>(दा होगा)<br>कार कुछ- सिमय आदेक को आस करना होगा. अपरेक<br>प्रक कर का प्रभार का क्रिसा होगा. अपरेक<br>कार के प्रभार/अधिमर होगा एवं उस तारीक तक जो भी बकाया होगा.<br>कार मुक्त- अपने होगा<br>कार मुक्त- सिमय आदेक को आस करना होगा. अपरेक प्रज का से<br>कार का का क्रिसा होगा एवं उस तारीक तक जो भी बकाया होगा.<br>कार का के निक्त का क्रम्प का करना होगा. अपरेक प्र<br>का स्वर्ग मार्गाला होगा.<br>कार का का स्वर्ग का प्रस्ता होगा.<br>कार मुक्त-<br>का की निक्त का स्वर्ग का प्रस्त का क्रम्प होगा.<br>कार मुक्त-<br>का की निक्त का स्वर्ग का स्वर्ग का क्रम्प का करना होगा.<br>कार स्वर्ग मार्गाला का स्वर्ग का क्रम्प का का स्वर्ग होगा.<br>का स्वर्ग मार्गाला का स्वर्ग का क्रम्प का का स्वर्ग का का का का स्वर्ग का का स्वर्ग का स्वर्ग का का स्वर्ग का स्वर्गात होगा.<br>का स्वर्ग मार्गाला का स्वर्ग का का स्वर्ग का का स्वर्ग का का स्वर्गात होगा.<br>का स्वर्ग मार्गाला का स्वर्ग का स्वर्ग का स्वर्ग का का स्वर्गा का स्वर्गा का स्वर्ग का का स्वर्गात का स्वर्ग का स्वर्ग का स्वर्त्र स्व | 1गी उसकी क्षतिपूर्ति करने को व<br>pc दे दी गमी है।<br>26/<br>44 विच्छेद कर दिया जायेगा।<br>स्वक आवेदक से क्षतिपूर्ति राषि वस्त्र<br>बंध विच्छेद कर दिया जायेगा।<br>स्वका आवेदक सुमतान करने के सिपे बाम<br>मात्रा भाग में जमा करा दी NOC                                                                                                  | ह बाध्य रहेगा।<br>06/2024 12:00:00 AM<br>at क्रनेवरान काटने का अधिकार विभाग को होगा।<br>1 जारेगी।<br>C has been issue to<br>licant                                  |
| रोक्त शातों का उल्लंघन करने पर विभाग क<br>G. Technical Report/ तकनीवि<br>Connection could not be provide<br>Surveyor Name/ निरीक्षक का नाम<br>Certificate of Non availability of<br>drinking water/ पेपालल की अनुपलन<br>trinving water/ पेपालल की अनुपलन<br>trinving water/ पेपालल की अनुपलन<br>के उत्त वर्ध पा विली प्रकार का किया क्रिक्त की<br>बाह सार्वा ने पालि पिपाल की प्रकार के विभान<br>कि अवाव संख्या पालिस प्रकार का क्रिया होता की<br>कल दानि के लंबध में यह भाषा की आवावन<br>का उत ल संबंध पाल का प्रकार के विभान<br>कि उत्तर दानि के लंबध में पाल की प्रकार के विभान<br>कि उत्तर दानि के लंबध में यह भाषा की आवावन<br>का उत ल संबंध पाल करने से किया प्रायत की<br>का कर की कर के कि की प्रकार का किया<br>कि पाल के निर्माह कि कि का नाम<br>trinving का का क्रिक्त की नाम<br>trinving का का करने की प्रकार का का<br>G. Technical Report/ कलनीकी रिपोर्ट<br>mection could not be provided and NOC is<br>veyor Name/ निरीक्षक का नाम                                                                                                    | ो आवेदक का जल संबंध विच्छेद करने<br>की रिपोर्ट<br>d and NOC issued to applicat<br>Download<br>under the second second se                                                                                                    | ते का अधिकार होगा एवं दुस बाबत विभाग को जो भी हानि ह<br>nt/ जल सम्बन्ध नहीं दिया जा सकता। आवेदक को NC<br>Date/ दिनांक<br>Date/ दिनांक<br>Submit Cancel<br>बार के प्रभार अधिमत का नियमों के अनुसर हर माह नियव तारीख को भुगता<br>पर उपभोला को नया मीटर साकर विभाग में चम करना होगा। मीटर बीरास<br>यर उपभोला को नया मीटर साकर विभाग में चम करना होगा। मीटर बीरास<br>यर उपभोला को नया मीटर साकर विभाग में चम करना होगा। मीटर बीरास<br>यर उपभोला को नया मीटर साकर विभाग में चम करना होगा। मीटर बीरास<br>यर उपभोला को नया मीटर साकर विभाग में चम करना होगा। मीटर बीरास<br>यर उपभोला को नया मीटर साकर विभाग में चम करना होगा। नया रा<br>यह मुक्ता के कामत<br>प्रमान<br>प्रतिप्रधा प्रभावरक को असा करना होगा. अन्यता में जाता होगा<br>करने का पूर्व अधिकार होगा एवं उस तारीख तक जो भी बजाया होग<br>पर्या मार्ट मार्ट अधिकार होगा एवं उस तारीख तक जो भी बजाया होग<br>पर<br>मार्ट मार्ट मार्ट के प्रस्त कि का प्रमार प्रमान<br>करी काम काम कि प्रमान<br>करा मार्ट मार्ट के काम कर सात होगा. अन्यता मार्ट स्वाय<br>प्रतिप्रधा मार्ट के मार्ट दे दी गयी हे।<br>Date/ दिनाक                                                                                                    | ोगी उसकी क्षतिपूर्ति करने को व<br>oc दे दी गमी है।<br>26/<br>व होने को सहमत है। भुगला नहीं करने 1<br>त होने पर आवेदक से क्षतिपूर्ति राषि वसूर्त<br>वेश विचेद कर दिया जायेगा।<br>प्रका आवेदक भुगतान करने के लिये बाध<br>प्रका आवेदक भुगतान करने के लिये बाध<br>प्रका आवेदक भुगतान करने के लिये बाध<br>प्रका आवेदक भुगतान करने के लिये बाध | ह बाध्य रहेगा।<br>06/2024 12:00:00 AM<br>06/2024 12:00:00 AM<br>0 जावेगी।<br>पर कोवेखान काटने का अधिकार विभाग को होगा।<br>1 कांगी।<br>C has been issue to<br>licant |

## \*Applicant login SSO ID and download certificate.

|                                                                                                    |                                                                                                    | Online Application                                                                                                    | on Form For New Water Connection For Enter                                                                                                    | prises                                                                                                    |                                                                                               |                                   |
|----------------------------------------------------------------------------------------------------|----------------------------------------------------------------------------------------------------|----------------------------------------------------------------------------------------------------|----------------------------------------------------------------------------------------------------|----------------------------------------------------------------------------------------------------|-----------------------------------------------------------------------------------------------|-----------------------------------|
| A. Ap                                                                                                    | pplication Details / आवेदन के ब्यौरे                                                                                                    |                                                                                                    |                                                                                                    |                                                                                                    |                                                                                               |                                   |
| tegistration No/ पंजीकरण क्रमांक PHED/2024-25/107                                                                                                    |                                                                                                    | PHED/2024-25/107384                                                                                                    | Current Status/ वर्तमान स्थिति                                                                                                    | CONNECTION COULD NOT BE PROVIDED (NOC<br>ISSUED)                                                                                                    |                                                                                               |                                   |
|                                                                                                    |                                                                                                    |                                                                                                    | Application Progress / आवेदन गतिविधि                                                                                                    |                                                                                                    |                                                                                               |                                   |
| l. No.                                                                                                    | Status                                                                                                    |                                                                                                    | Remarks                                                                                                    | Status Changed On                                                                                                    | Updated By                                                                                    |                                   |
|                                                                                                    | APPLICATION SUBMITTED (PENDI                                                                                                    | NG WITH SE)                                                                                                    | APPLICATION SUBMITTED                                                                                                    | 19/06/2024 15:29:51                                                                                                    | MAHA                                                                                          |                                   |
|                                                                                                    | APPLICATION FORWARDED TO AE                                                                                                    |                                                                                                    | FILE OK PLS CHECK AND REPORT                                                                                                    | 19/06/2024 15:32:56                                                                                                    | RJJP19                                                                                        |                                   |
|                                                                                                    | APPLICATION FORWARDED TO JE                                                                                                    |                                                                                                    | PLEASE SUBMIT SITE REPORT                                                                                                    | 20/06/2024 14:17:51                                                                                                    | RJSM1                                                                                         |                                   |
|                                                                                                    | SITE SURVEY REPORT SUBMITTED                                                                                                    | BY JE                                                                                                    | TECHNICAL REPORT SUBMITTED                                                                                                    | 27/06/2024 19:19:27                                                                                                    | JAYANI                                                                                        |                                   |
|                                                                                                    | DEMAND NOTE SUBMITTED TO SE                                                                                                    | 5                                                                                                    | DEMAND NOTE SUBMITTED SE                                                                                                    | 04/07/2024 12:11:57                                                                                                    | RJSM1                                                                                         |                                   |
|                                                                                                    | CONNECTION COULD NOT BE PRO                                                                                                    | OVIDED (NOC ISSUED)                                                                                                    | TECHNICAL REPORT SUBMITTED                                                                                                    | 05/07/2024 11:11:30                                                                                                    | RJJP19                                                                                        |                                   |
| B. Pe<br>Public<br>Gove<br>J F. Co<br>वेदक, प<br>टर की स्<br>रर/लाव्य                                                                                                    | ersonal Details/ व्यक्तिगत विवरण<br>c Health Engineering Departm<br>ernment of Rajasthan<br>onsent/ संहमात<br>प्रात्रों के उपयोग के लिए निर्धारित इरों के साथ प<br>पुरक्षा के लिए उपमेलन जिम्मेजन                                                                                                    | ent<br>इत राजस्य, सीवरेज प्रभार की रागि, एवं अन्य सभी प्रक<br>के सोरी बल जाने की सिरी में स्वय के सर्वे<br>जो सीकेस सेने प्रज्य जीतन की बाली में ने जी भिल                                                                                                    | ार के प्रभार/अधिभार का नियमों के अनुसार हर माह नियत तारीख को भूगर<br>र उपभोक्ता को नया मीटर लाकर विभग में जमा कराना होगा। मीटर क्षेतिग<br>में उरक्ती प्रकार जिस्मा को देने की जिम्मोटनी आठेकर की थेगी।                                                                                                    | A- n<br>मान करने को सहमत है। भुगतान नहीं करने<br>सत्त होने पर आवेदक से श्रतिपूर्ति राशि बसू                                                                                                    | A A+ ① ● Help - ने पर कनेक्शन काटने का अधिक<br>ली जायेगी।                                     | ) 💽 MAHAI<br>ार विभाग को होगा।    |
| B. Pe<br>Public<br>Gove<br>J F. Cc<br>विदक, प्<br>टर, लाइन्<br>टर, लाइन्<br>विदक वे<br>खेतक के<br>जविदक वे<br>अविदक वे<br>संतमान भ<br>रोवेदक दे<br>आविदक वे                                                                                                    | ersonal Details/ व्यक्तिगत विवरण<br>c Health Engineering Departm<br>rmment of Rajasthan<br>onsent/ संदर्थात<br>मानी के उपयोग के लिए निर्धारित दरों के साथ प<br>बुखा के लिए उपमेक्त जिम्मेरा दुखा, मी दिव<br>म में सरकार/ आवेदक की ओर से किसी प्रकार<br>राय सार्थित नया मीटर भविष्य में सरकारी मीट<br>प्रका संस्थ पर किसी प्रकार का विवाय होने के<br>दो में रसकार द्वारा चल प्रदाय विकास गुरूक पु<br>उन्हा संस्थ पर किसी प्रकार का विवाय होने के<br>दो में रसकार द्वारा चल प्रदाय किसी प्रकार के वैध<br>को देखे बार दे जिल संर्थय में पानी का द्वारा क<br>नवा-विमोणाधीन भवन दो मंखिल ाराउपर-1)<br>ताके संर्थय में दामिव म्ये कोर्तिरका राशि                                                                                                    | ent<br>कर राजस्य, सीवरेज प्रभार की राषि, एवं अन्य सभी प्रक<br>के चोरी वल जाने/को जाने की सिति में स्वयं के खर्च प<br>की सीकेल होने पर या नीटर की खराबी तुने की सिती<br>र माना जावेगा। आवेदक को प्रतिमाह मीटर किराया देन<br>सिती में उसका जल संबंध विभाग को बिना किसी पूर्व<br>में म नहीं दिया गया है, बहाँ विभाग हो दीवा उसका सही है और<br>प्रताक करने या अनन को हतने पर विभाग को जल संबंध पि<br>तक करने या अनन को हतने पर विभाग के जिय उसका<br>तक करने या अनन को हतने पर विभाग के जिय उसका<br>की मांग की जाती है का अवेदक उसका भ्राता करने<br>को मांग की जाती ही तो आवेदक उसका भ्राता करने                                                            | ार के प्रभार/अधिभार का नियमों के अनुसार हर माह नियल तारीख को भुगर<br>र उपभोक्ता को नया मीदर शाकर विभाग में जमा करना होगा। मीदर क्षति<br>में उसको चुला नियाम को देने की जिम्मेदारी आवेदक की होगी।<br>होगा।<br>सुचुना के काटने का अधिकार होगा।<br>सि चुल्क मोरो जाने पर आवेदक को जमा कराना होगा, अन्यथा उसका जस<br>पुर्वन सेरे अधीन है।<br>बेद करने का पूर्ण अधिकार होगा एवं उस तारीख तक जो भी बकाया होगा<br>चोपालय में दायर नहीं किया जावेगा।<br>होगा तब नियमानुवार प्रति वर्णमीटर प्लाट क्षेत्रफल के हिसाब से अतिरिक्त<br>देख समर है।                                                                                                    | A- n<br>मान करने को सहमत है। भुगतान नहीं करने<br>स्त होने पर आवेदक से क्षतिपूर्ति राशि बसू<br>संबंध विच्छेद कर दिया जायेगा।<br>उसका आवेदक भुगतान करने के लिये बा<br>राशि विभाग में जमा करा दी जाएगी।                                     | A A+ O O Hep-<br>ो पर कनेकान काटने का अधिक<br>तो जायेगी।                                      | 🕑 MAHAI                           |
| B. Pe<br>Public<br>Gove<br>F. Cc<br>वेदक प्<br>टर/लाइन्<br>वेदक द्व<br>वेदक द्व<br>वेदक द्व<br>वेदक द्व<br>वेदक द्व<br>त्विदक द्व<br>त्विदक द्व<br>त्विदक द्व<br>त्विदक प्<br>तेविदक प्<br>तेवि प्<br>तेवि प्<br>तेवि प्<br>तेवि प्<br>तेवि प्<br>तेवि प्<br>तेवि प्<br>तेवि प्<br>तेवि प्<br>तेव<br>तेवि प्<br>तेवि प्<br>तेवि प्<br>तेवि प्<br>तेवि प्<br>तेवि प्<br>तेवि प्<br>तेवि प्<br>तेवि प्<br>तेवि प्<br>तेवि प्<br>तेवि प्<br>तेवि प्<br>तेवि प्<br>तेवि प्<br>तेवि प्<br>तेवि प्<br>तेवि प्<br>तेवि प्<br>तेवि प्<br>तेवि प्<br>तेवि प्<br>तेवि प्<br>तेवि प्<br>तेव<br>तेवि प्<br>तेवि प्<br>तेवि प्<br>तेवि प्<br>तेव<br>तेव<br>तेव<br>तेव<br>तेव<br>तेव<br>तेव<br>तेव<br>तेव<br>तेव                                                                                                    | ersonal Details/ व्यक्तिगत विवरण<br>c Health Engineering Departm<br>mment of Rajasthan<br>onsent/ संहमात<br>माने के उपयोग के लिए निर्धातित द्वों के साथ च<br>सुरक्षा के लिए उपमोनता जिमेदार होगा मंदिद<br>मुरक्षा के लिए उपमोनता जिसी प्रकार<br>पा सर्माति नया मीदर भविष्य में सरकारी मौद<br>ग सं सरकार अतिरक को जेर से किली प्रकार<br>पा सर्माति नया मीदर भविष्य में सरकारी मौद<br>यो में सरकार द्वारा ब्राह्म की अला<br>वा संबंध कि पा जा राह्म देवह किसी न्य<br>या जा स्वर्ध पर कि प्रकार को विद्या से है का<br>विद्या दा देव सर्व संबंध में पानी का दावा क<br>तवा/तिर्माणाधीन भवन दो मंग्रिल ताणि<br>ताशि के संबंध में यादी भविष्य में अतिरिक्त राणि<br>के उत्तर्रात्म करने पर दिभाग को आदेदक का                                                                                                    | ent<br>स्त राजस्य, सीवरेज प्रभार की राणि, एवं अन्य सभी प्रक<br>के चोरी दल जाने-को जाने की सिति में स्वयं के चचे य<br>की तीकेज होने पर 11 मीटर की खराबी होने की सिति<br>गीकेज होने पर 11 मीटर की खराबी होने की सिति<br>मना जावेगा। जावेदक को प्रतिमाह मोटर किराया देन<br>सिति में नहीं तिया गया है। द्वांनियमा हाय लग कर प्रदाय कि<br>क राजरे या भवन को इटाने पर सिथा को जा कर संबंध<br>निकि अधिकार एवं भूमि स्वामित्व के सिये नहीं क्यो पर<br>ना अपेका से इस विध्य में कोई आपति स्वा कोई वाद<br>दे अधिक नहीं है। जस भी में दो मॉलिर ने अधिक निर्माण<br>की मांग की जाती है तो आवेदक उसका भुगतान करने<br>जा सरंबंध विच्छेद करने का अधिकार होगा एवं इस बा | ार के प्रभार/अधिभार का नियमों के अनुसार हर माह नियत तारीख को भूग<br>र उपमेशता को नया मीटर लाकर विभाग में जमा कराना होगा। मोंटर क्षेति<br>में उसको खुला शिभाग को देने की जिम्मेदारी आवेदरक की होगी।<br>1 होगा।<br>खुलन में काटने का अधिकार होगा।<br>खुल्हा में गो जो पर आवेदक को बमा कराना होगा, अन्यथा उसका जस<br>प्रैंत में रे अधीन है।<br>खुल हम में जा पे प्रजीवकर होगा एवं उस तारीख तक जो भी बकाया होगा<br>यायालय में दायर नहीं किया जावेगा।<br>1 होगा तब नियमानुसार प्रति वर्गमींटर प्राट क्षेत्रफल के हिसाब से अतिरिक्त<br>हेयु लहमत है।<br>बत विभाग को जो भी हानि होगी उसकी क्षतिपूर्ति करने को यह बाध्य रहेगा।                                                                   | A - त<br>गान करने को सहमत है। भूगतान नहीं करने<br>रस्त होने पर आवेदक से क्षतिपूर्ति राशि बसू<br>संबंध विच्छेद कर दिया जायेगा।<br>उसका आवेदक भुगतान करने के लिये बा<br>राशि विभाग में जमा करा दी जाएगी।                                   | A A+ O O Help-<br>ने पर कनेक्शन काटने का अधिक<br>ली जायेगी।                                   | 🕑 манал<br>ार विभाग को होगा।      |
| B. Pe<br>Public<br>Gove<br>F. Cc<br>देर की स्<br>देर की स्<br>विदेक द्व<br>विदेक दि<br>राविदक द्व<br>विदेक दि<br>राविदक द्व<br>विदेक दि<br>राविदक द्व<br>विदेक दि<br>राविदक द्व<br>विदेक प्<br>विदेक प्<br>वित प्<br>वे प्<br>विदेक प्<br>विद प्<br>विद प्<br>वे प्<br>वे प्<br>वे प्<br>वे प्<br>वे प्<br>वे प्<br>वे प्<br>वे प्<br>वे प्<br>वे प्<br>वे प्<br>वे प्<br>वे प्<br>वे प्<br>वे प्<br>वे प्<br>वे प्<br>वे प्<br>वे प्<br>वे प्<br>वे प्<br>वे प्<br>वे प्<br>वे प्<br>वे प्<br>वे प्<br>वे प्<br>वे प्<br>वे प्<br>वे प्<br>त<br>प्<br>त प्<br>त<br>प्<br>त<br>प्<br>त<br>प्<br>त<br>प्<br>त<br>प्<br>त | ersonal Details/ व्यक्तिगत विवरण<br>c Health Engineering Departm<br>Imment of Rajasthan<br>onsent/ रेडमाव<br>माने के उपयोगक लिए निर्धारित उरों के साथ प<br>युवा के लिए उपयोग्ता जिम्मेदार होगा। मेंटर<br>न में रारकार, आवेदक की आरं से किसी प्रकार<br>प्रवा के लिए उपयोगता जिम्मेदार होगा। मेंटर<br>न में रारकार, प्रवार्थक की आरं के विसी प्रकार<br>प्रवा के लिए उपयोगता जिसी प्रकार के थे<br>वो में रारकार, प्रात्व-सी प्रकार के थि<br>प्रवा अन्य सरकारी एवन्सी द्वारा भूमि को आया<br>तज्व तर्वथं प्रवा जिसी द्वारा भूमि को आया<br>तज्व तर्वथं प्रवा प्रवान द्वी प्रकार के थि<br>को दिये जा रहे बल संबंध में मानी का दवार के<br>को दिये जा रहे बल संबंध में आर्ग का स्वारक<br>स्वान/निमाणीम मनन दो मांगिल (प्राउप्रका-) 1<br>सो के संबंध में ग्राद्व भाषिय में अतिरिक्त राशि<br>का उल्लंघन करने पर विभाग को आयोदक का<br>echnical Report/ तकन्तीकी रिपोर्ट<br>cion could not be provided and NOC                                                                                              | ent<br>तत रावत्व्य, वीचोज प्रभर की राणि, एवं अन्य सभी प्रक<br>के चोरी चल जानं/खो जने की स्थिति में स्वय के खर्च प<br>की तीकेव होने पर या मीटर की द्वरायी होने की स्थिति<br>माजा जरेगा। जावेरक को प्रतिकाम होनि को लिये<br>पुरे प्रवका जल वंश्वंप विभाग को विना कियो पुरे<br>ना कियो में नहीं तिया गय, क्वांत्रिभग हा प्रार का प्रयाय कि<br>क करने या भरन को प्रदेश मुमेद राजिस्त के लिये नहीं क्रेभाए<br>का करने या भरन को प्रदेश मुमेद स्वाप्तिक के लिये नहीं क्रेभाए<br>को भांग की जाती है तो आदेदक उसका भुगता करने<br>जल लंबंध विच्छेद करने का अधिकार होगा। एवं इस बा<br>=: issued to applicant/ जल सम्बन्ध नहीं दिया ज                             | ार के प्रभार/अधिभार का नियमों के अनुसार हर माह नियत तारीख को भूग<br>र उपभोक्ता को नया मीटर ताकर विभाग में जमा करना होगा। मीटर क्षति<br>र उपनेक्ता को नया भीटर ताकर विभाग में जमा करना होगा। मीटर क्षति<br>होंगा<br>यूचना के काटने का अधिकार होगा। स्था पुर अतारीख तक जो भी बकाय होगा।<br>एक मेरे अधीन है।<br>खेर करने का पूर्ण अधिकार होगा एथ उस तारीख तक जो भी बकाया होगा।<br>होगा तब नियमानुसार प्रति जर्ममीटर प्लाट क्षेत्रफल के हिसाब से अतिरिक्त<br>हेतु समत है।<br>बत विभाग को जो भी हानि होगी उसकी क्षतिपूर्ति करने को वह बाध्य रहेगा।<br>ा सकता। आवेदक को NOC दे दी गयी है।                                                                                                    | A- त<br>ग़ान करने को सहमत है। भुगतान नहीं करने<br>स्तर होने पर आवेदक से क्षतिपूर्ति राशि वसू<br>संबंध विच्छेद कर दिया जायेगा।<br>उसका आवेदक भुगतान करने के लिये बा<br>राशि विभाग में जमा करा दी जाएगी।                                   | A A+ ① • Help •<br>ने पर कनेक्शन काटने का अधिक<br>ली जायेगी।<br>ष्य होगा।                     | 🕑 манал                           |
| B. Pe<br>Public<br>Gove<br>F. Cc<br>वेदक, प्<br>टर की ट्<br>वेदक उ<br>प्रतिदेक द्व<br>प्रवेदक उ<br>प्रवेदक उ<br>प्रवेदक उ<br>प्रवेदक उ<br>प्रवेदक उ<br>प्रवेदक द<br>प्रवेदक द<br>प्र<br>प्र<br>प्र<br>प्र<br>प्र<br>प्र<br>प्र<br>प्र<br>प्र<br>प्र                                                                                                  | ersonal Details/ व्यक्तिगत दिवरण<br>c Health Engineering Departm<br>rmment of Rajasthan<br>onsent/ रेड्माव<br>माने के उपयोग के लिए निर्धारित दरों के लाध व<br>युवा के लिए रायोग्ला जिम्मेयार होगा। मीटर<br>न में राउपयोग्ला जिम्मेयार होगा। मीटर<br>न में राउपयोग्ला जिम्मेयार होगा। मीटर<br>न में राउपयोग्ला जिम्मेयार होगा। मीटर<br>न सं संध पर किनी प्रकार का विवाद होने के<br>उत्तरा संध पर किनी प्रकार का विवाद होने के<br>उत्तरा संध पर किनी प्रकार का विवाद होने के<br>न कि राउपयोग किनी प्रकार के वैय<br>को दिये जा रहे जत संध में मानी का दाया क<br>को दिये जा रहे जत संध में मानी का दाया क<br>को दिये जा रहे जत संध में प्रकार के वैय<br>को दिये जा रहे जत संध में प्राया किनी प्रकार के वैय<br>को दिये जा रहे जत संध में प्रकार के विवाद होने<br>स्वानी-माणापी मजम न ने मिलित (प्राउप्त-) 1<br>स्वानी-माणापी मजम ने प्रतिक्ता राजि<br>के संख्या में यद भारी या में अतिरिक्त का<br>echnical Report/ तकनीकी रिपोर्ट<br>sion could not be provided and NOC<br>r Name/ निरीक्षक का नाम | ent<br>जल राजस्य. सीवरेज प्रभार की राणि, एवं अन्य सभी प्रक<br>के चोरी चल जाने खो जाने की स्थिति में त्यां के खों<br>की सीके होने पर या मीटर की खराबी होने की स्थिति<br>मा जावेगा। जावेरक को प्रतिमाड में दिल किया वे<br>सिर्धात में रवला जल संबंध विभाग को बिना किसो पूर्<br>में नहीं दिशा पार्व प्रश्नि स्थाम का जज सबंध वि<br>क करने या भवन को इलो रोपना हा जा जल संबंध वि<br>कि अधिक नहीं है। जब भी में दो मंजित से अधिक निर्मा<br>की मांग की जाती है तो आदेक उसका भुगतन करने<br>जल संबंध विच्चेद करने का अधिकार होगा एवं इस बा<br>:<br>Essued to applicant/ जल सम्बन्ध नहीं दिया ज                                                                 | ार के प्रभार/अधिभार का नियमों के अनुसार हर माह नियत तारीख को भूग<br>र उपमेखना को नया मीटर लाकर विभाग में जमा कराना होगा। मीटर क्षेति<br>में उसकी सूचना विभाग को देने की जिम्मेदारी आवेदक की होगी।<br>होगा।<br>होगा।<br>बुरेना खुर्चक मर्गे का प्रवेदक को बमा कराना होगा, अन्यथा उसका खल<br>पुर्वः मेरे कार्य प्रवेदक को बमा कराना होगा, अन्यथा उसका खा<br>बुरे करने का पूर्ण अधिकार होगा एवं उस तारीख तक जो भी बकाया होगा<br>यायालय में दायर नहीं किया जावेगा।<br>होगा तब नियमानुसार प्रति वर्गमीटर प्लाट क्षेत्रफल के हिसाब से अतिरिक्त<br>हेवु सहमत है।<br>बत विभाग को जो भी हानि होगी उसकी क्षतिपूर्ति करने को यह बाध्य रहेगा।<br>II सकता  आवेदक को NOC दे दी गयी है।<br>Date/ दिनांक | A ।<br>मान करने को सहमत है। भुगतान नहीं करने<br>स्तर होने पर आवेदक से क्षतिपूर्ति राशि वसू<br>संबंध विच्छेद कर दिया जायेगा।<br>उसका आवेदक भुगतान करने के तिये बा<br>राशि विभाग में जमा करा दी जाएगी।<br>राशि विभाग में जमा करा दी जाएगी। | A A+ ① ④ Help -<br>ने पर कनेक्पन कारने का अधिक<br>ली जायेगी।<br>ष्य होगा।<br>2024 12:00:00 AM | <b>ि</b> Мана<br>र विभाग को होगा। |

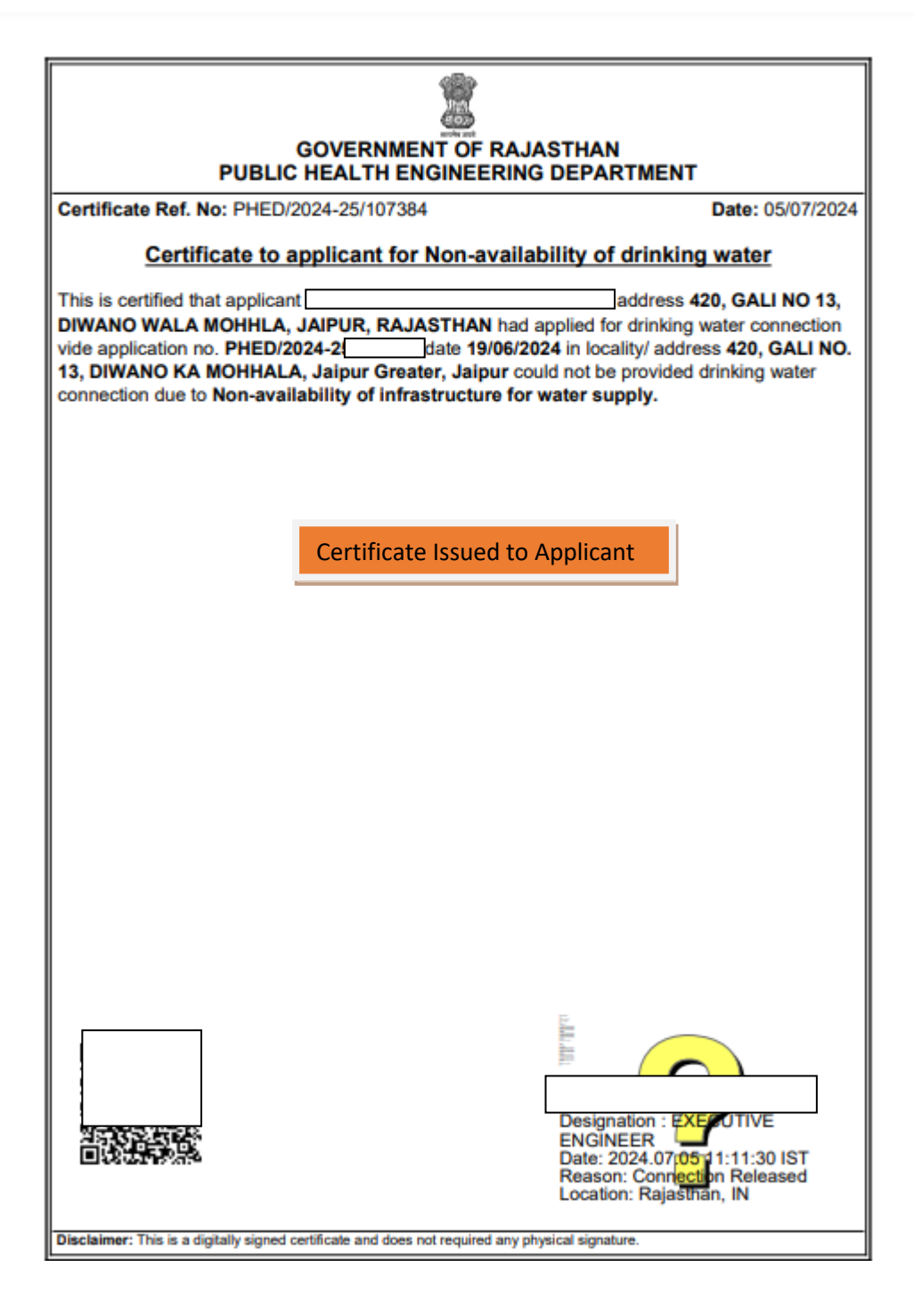

## Tracking process of Application Status

| ← → ♂ ↔ rajnivesh.rajasthan.gov.in/#services                                                                                                    |                                                                                       |                                                                                                    | ९ ☆ 坐 @ :                                                                                                 |
|----------------------------------------------------------------------------------------------------|---------------------------------------------------------------------------------------|----------------------------------------------------------------------------------------------------|----------------------------------------------------------------------------------------------------|
|                                                                                                    |                                                                                       |                                                                                                    | All Bookmarks                                                                                             |
| RAJ NIVESH           Your One Step Shop for Investments           Government of Rajasthan           Home & Services           Government of Rajasthan | sts 🖗 FAO 🗬 Feedback 📢 Query 🔿 Sicn In                                                |                                                                                                    |                                                                                                    |
|                                                                                                    | • · · · • · · • • • • • • • • • • • • •                                               |                                                                                                    |                                                                                                    |
|                                                                                                    |                                                                                       |                                                                                                    |                                                                                                    |
|                                                                                                    |                                                                                       |                                                                                                    |                                                                                                    |
| C                                                                                                    | 0.                                                                                    |                                                                                                    |                                                                                                    |
| Dashboard-1<br>Application summary                                                                                                    | Dashboard-2<br>Department And Service-wise Fee Details                                | Acts/ Rules/ Polices/ Notifications/ Circulars<br>Look for documents issued by various departments | News, Events & Announcements<br>Look for information on current news, events & announcements              |
| 0                                                                                                    |                                                                                       | 0                                                                                                  | 0.                                                                                                    |
| FORMS<br>Look for offline application forms of various departments                                                                                    | Industrial Land Bank<br>GIS search Engine for Existing and New Industrial Areas       | Allottable Vacant Industrial Plots<br>Allottable Vacant Industrial Plots                           | Track/ Verify your application<br>Know your real time application status                                  |
| 0                                                                                                    | <b>_</b>                                                                              |                                                                                                    |                                                                                                    |
| Download/ Validate Your Certificate<br>Download/ Validate Your Certificate                                                                            | Verification of Past Payments<br>Verification of Past Payments                        | Click here to track status without                                                                 | User Guide and Tutorials<br>Guide and tutorials llustrating the approvals through online                  |
| <b>D</b> •                                                                                                    | <b>D</b> •                                                                            | logging in at Rajnivesh Portai                                                                     | <b>6</b>                                                                                                  |
| Automated Pre-Check<br>Building Plan Approval System (BPAS)                                                                                           | Comprehensive List of Approvals and Clearances<br>Checklist of all required approvals | State Levies and Duties<br>List of state levies and duties information                             | Know Your Approvals<br>A step-by-step guide to find out the information on required clearances/ approvals |
| <b>C</b> •                                                                                                    | <u>@</u> •                                                                            | <b>a</b>                                                                                           |                                                                                                    |
| Mutation Dashboards<br>Mutation Dashboard                                                                                                    | Incentives<br>Liss of Incentives                                                      | CIS<br>CENTRAL INSPECTION SYSTEM (CIS) - INSPECTION SCHEDULE                                       |                                                                                                    |
|                                                                                                    |                                                                                       |                                                                                                    |                                                                                                    |

| Tour Constants for product investments<br>as Government of Registran                                         |  |
|----------------------------------------------------------------------------------------------------|--|
| 🕷 Home 🌣 Services 🚺 Mommation 👗 About Us 🕈 Get in Touch 🖻 Useful Contacts 🕡 FAQ 🍓 Feedback 📢 Query 🚸 Sign in |  |
| • Track/ Verify Your Application                                                                             |  |
| SSD D/ Application Number *                                                                                  |  |
| PHED20                                                                                                    |  |
| film (Submt Cancel                                                                                           |  |
| Enter Application No.                                                                                        |  |